PROJECT

# **EVODENS PRO**

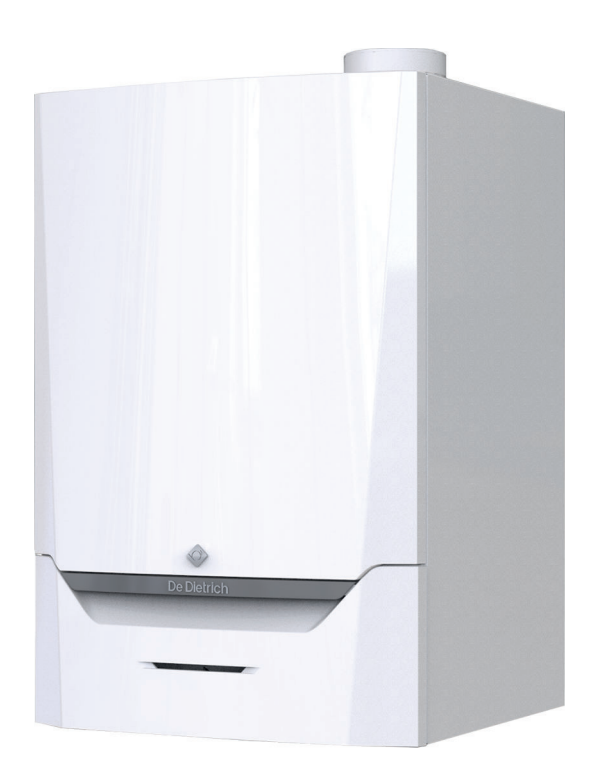

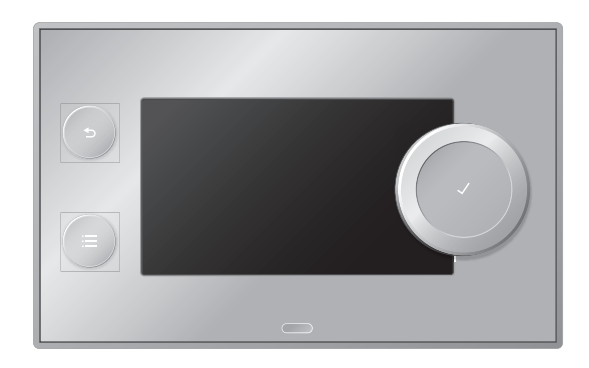

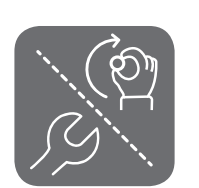

# Installation and User Manual

High-efficiency wall-hung gas boiler AMC Pro 45 - 65 - 90 - 115 Diematic Evolution

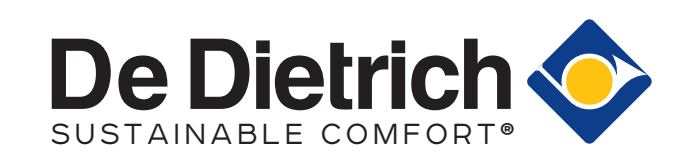

# Dear Customer,

Thank you very much for buying this appliance.

Please read through the manual carefully before using the product, and keep it in a safe place for later reference. In order to ensure continued safe and efficient operation we recommend that the product is serviced regularly. Our service and customer service organisation can assist with this.

We hope you enjoy years of problem-free operation with the product.

# Contents

| 1                                          | 1 Safety  |                                                         |           |  |  |
|--------------------------------------------|-----------|---------------------------------------------------------|-----------|--|--|
|                                            | 1.1       | General safety instructions                             | 6         |  |  |
|                                            |           | 1.1.1 For the installer                                 | 6         |  |  |
|                                            |           | 1.1.2 For the end user                                  | 7         |  |  |
|                                            | 1.2       | Recommendations                                         | 8         |  |  |
|                                            | 1.3       | Liabilities                                             | 0         |  |  |
|                                            |           | 1.3.1 Manufacturer's liability                          | 0         |  |  |
|                                            |           | 1.3.2 Installer's liability                             | 0         |  |  |
|                                            |           |                                                         | 0         |  |  |
| 2                                          | Abou      | t this manual 1                                         | 1         |  |  |
| -                                          | 2.1       | Additional documentation                                | 1         |  |  |
|                                            | 2.2       | Symbols used in the manual                              | 1         |  |  |
| _                                          | _         |                                                         | _         |  |  |
| 3                                          | Desc      |                                                         | 2         |  |  |
|                                            | 3.1       | General description                                     | 2         |  |  |
|                                            | ა.∠<br>ეე |                                                         | 2         |  |  |
|                                            | ა.ა<br>ვ⊿ | Dimensions and connections                              | с<br>2    |  |  |
|                                            | 3.4       |                                                         | 3         |  |  |
| 4                                          | Prepa     | aration of installation                                 | 5         |  |  |
|                                            | 4.1       | Installation regulations                                | 5         |  |  |
|                                            | 4.2       | Choice of the location                                  | 5         |  |  |
|                                            | 4.3       | Requirements for CH water connections 1                 | 6         |  |  |
|                                            | 4.4       | Requirements for condensate drain line                  | 6         |  |  |
|                                            | 4.5       | Requirements for gas connection                         | 6         |  |  |
|                                            | 4.6       | Requirements for the electrical connections1            | 6         |  |  |
|                                            | 4.7       | Requirements for the flue gas outlet system1            | 7         |  |  |
|                                            |           | 4.7.1 Classification                                    | 7         |  |  |
|                                            |           | 4.7.2 Material                                          | 9         |  |  |
|                                            |           | 4.7.3 Dimensions of flue gas outlet pipe                | 0         |  |  |
|                                            |           | 4.7.4 Length of the air and flue gas pipes              | 1         |  |  |
|                                            | 4.0       | 4.7.5 Additional guidelines                             | 3         |  |  |
|                                            | 4.8       | Process best appliestion                                | .4<br>. / |  |  |
|                                            | 4.9       | Process field application                               | .4<br>0 / |  |  |
|                                            | 4.10      |                                                         | .4        |  |  |
|                                            | 7.11      | 1 11 1 Symbols used                                     | 5         |  |  |
|                                            |           | 4 11 2 Connection example 4                             | 7         |  |  |
|                                            |           | 4 11 3 Connection example 6                             | 9         |  |  |
|                                            |           | 4.11.4 Connection example 16                            | 2         |  |  |
|                                            |           |                                                         |           |  |  |
| 5                                          | Instal    | llation                                                 | 5         |  |  |
|                                            | 5.1       | Positioning the boiler                                  | 5         |  |  |
|                                            | 5.2       | Mounting an outdoor sensor                              | 5         |  |  |
|                                            |           | 5.2.1 Positions to be avoided                           | 5         |  |  |
|                                            |           | 5.2.2 Recommended positions                             | 6         |  |  |
|                                            | 53        | S.Z.S Filling the system                                | 6         |  |  |
|                                            | 5.0       | Connecting the besting circuit                          | 7         |  |  |
|                                            | 55        | Connecting the condensate discharge nine                | 7         |  |  |
|                                            | 5.6       | Gas connection                                          | 8         |  |  |
| 5.7 Air supply/flue gas outlet connections |           | Air supply/flue gas outlet connections                  | 8         |  |  |
|                                            |           | 5.7.1 Connecting the flue gas outlet and air supply     | 8         |  |  |
|                                            | 5.8       | Electrical connections                                  | 8         |  |  |
|                                            |           | 5.8.1 Control unit                                      | 8         |  |  |
|                                            |           | 5.8.2 Access to the instrument box                      | 9         |  |  |
|                                            |           | 5.8.3 Connection options for the standard PCB - CB-03   | 9         |  |  |
|                                            |           | 5.8.4 Access to the expansion box                       | 2         |  |  |
|                                            |           | 5.8.5 Connection options for the expansion PCB - SCB-10 | 3         |  |  |
|                                            |           | 5.8.6 Connecting the standard pump 4                    | 6         |  |  |
|                                            |           | 5.8.7 Connecting the PWM pump                           | 7         |  |  |
| 6                                          | Drop      | aration of commissioning                                | Q         |  |  |
| 9                                          | - i ope   |                                                         | 9         |  |  |

|    | 6.1          | Checklist before commissioning                                    | 8        |
|----|--------------|-------------------------------------------------------------------|----------|
|    |              | 6.1.1 Filling the siphon                                          | 18       |
|    |              | 6.1.2 Filling the system                                          | 8        |
|    |              | 6.1.3 Gas circuit                                                 | 18       |
|    |              | 6.1.4 Hydraulic circuit                                           | 9        |
|    |              | 6.1.5 Electrical connections                                      | 9        |
|    | 6.2          | Control panel description                                         | 9        |
|    |              | 6.2.1 Control panel components                                    | 9        |
|    |              | 6.2.2 Description of the home screen                              | 9        |
|    |              | 6.2.3 Description of the main menu                                | 50       |
|    |              |                                                                   |          |
| 7  | Comn         | nissioning                                                        | 51       |
|    | 7.1          | Commissioning procedure                                           | 51       |
|    | 7.2          | Gas settings                                                      | 51       |
|    |              | 7.2.1 Factory setting                                             | 51       |
|    |              | 7.2.2 Adjusting to a different gas type                           | 51       |
|    |              | 7.2.3 Checking and setting the gas/air ratio                      | 53       |
|    | 7.3          | Final instructions                                                | 6        |
| ~  | <b>•</b> ••• | _                                                                 |          |
| 8  | Settin       | gs                                                                | »/       |
|    | 8.1          | Introduction to parameter codes                                   | )/<br>-7 |
|    | 0.2          | Changing the parameters                                           | )/<br>:7 |
|    |              | 0.2.1 Accessing the installer level                               | )/<br>;0 |
|    |              | 8.2.3 Setting the maximum load for CH operation 5                 | 50       |
|    |              | 8.2.4 Setting the heating curve                                   | 30       |
|    |              | 8.2.5 Setting for process heat application 6                      | 30       |
|    |              | 8.2.6 Changing the default AT setting                             | 31       |
|    | 8.3          | List of parameters                                                | 51       |
|    | 0.0          | 8.3.1 Control unit settings                                       | 51       |
|    |              | 8.3.2 SCB-10 expansion PCB settings                               | 57       |
|    |              |                                                                   |          |
| 9  | User i       | instructions                                                      | 38       |
|    | 9.1          | Accessing the user level menus                                    | 6        |
|    | 9.2          | Home screen                                                       | 8        |
|    | 9.3          | Activating holiday programs for all zones                         | ;9       |
|    | 9.4          | Heating circuit configuration                                     | ;9       |
|    | 9.5          | Changing the room temperature of a zone                           | 0`       |
|    |              | 9.5.1 Definition of zone                                          | 0        |
|    |              | 9.5.2 Changing the name and symbol of a zone                      | 0        |
|    |              | 9.5.3 Changing the operating mode of a zone                       | 0        |
|    |              | 9.5.4 Timer program to control the room temperature               | 1        |
|    |              | 9.5.5 Changing the heating activity temperatures                  | 2        |
|    | 0.0          | 9.5.6 Changing the room temperature temporarily                   | 2        |
|    | 9.0          | Changing the domestic not water temperature                       | 3        |
|    |              | 0.6.2 Timer program to control the DHW temperature                | 2        |
|    |              | 9.6.2 Increasing the domestic bot water temperature temporarily 7 | 7/       |
|    |              | 9.6.4 Changing the comfort hot water temperature                  | ч<br>7Л  |
|    | 97           | Switching the central heating on or off                           | ·Δ       |
|    | 9.8          | Changing the display settings                                     | '4       |
|    | 9.9          | Reading the installer's name and phone number                     | '5       |
|    | 9.10         | Start-up                                                          | '5       |
|    | 9.11         | Shutdown                                                          | '5       |
|    | 9.12         | Frost protection                                                  | '5       |
|    | 9.13         | Cleaning the casing                                               | '5       |
|    |              | -                                                                 |          |
| 10 | Techr        | nical specifications                                              | '6       |
|    | 10.1         | Homologations                                                     | '6       |
|    |              | 10.1.1 Certifications                                             | 6`       |
|    |              | 10.1.2 Unit categories                                            | 6        |
|    |              | 10.1.3 Directives                                                 | Έ        |
|    |              | 10.1.4 Factory test                                               | 7        |
|    | 10.2         | I echnical data                                                   | 7        |
|    | 10.3         | Circulating pump                                                  | 0        |

| 11 | Apper | ndix      |                      | 2 |
|----|-------|-----------|----------------------|---|
|    | 11.1  | ErP infor | mation               | 2 |
|    |       | 11.1.1    | Product fiche        | 2 |
|    |       | 11.1.2    | Package sheet        | 3 |
|    | 11.2  | EC decla  | ration of conformity | 1 |

# 1 Safety

# 1.1 General safety instructions

# 1.1.1 For the installer Danger If you smell gas: 1. Do not use naked flames, do not smoke and do not operate electrical contacts or switches (doorbell, lighting, motor, lift etc.). 2. Shut off the gas supply. 3. Open the windows. 4. Trace possible leaks and seal them off immediately. 5. If the leak is upstream of the gas meter, notify the gas company. Danger If you smell flue gases: 1. Switch the boiler off. 2. Open the windows. 3. Trace possible leaks and seal them off immediately. Caution After maintenance or repair work, check the entire heating installation to ensure that there are

no leaks.

# 1.1.2 For the end user

# 🔨 Danger

If you smell gas:

- 1. Do not use naked flames, do not smoke and do not operate electrical contacts or switches (doorbell, lighting, motor, lift etc.).
- 2. Shut off the gas supply.
- 3. Open the windows.
- 4. Evacuate the property.
- 5. Contact a qualified installer.

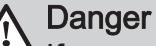

If you smell flue gases:

- 1. Switch the boiler off.
- 2. Open the windows.
- 3. Evacuate the property.
- 4. Contact a qualified installer.

# Warning

Do not touch the flue gas pipes. Depending on the boiler settings, the temperature of the flue gas pipes can rise to over 60°C.

# Warning

Do not touch radiators for long periods. Depending on the boiler settings, the temperature of the radiators can rise to over 60°C.

# Warning

Be careful when using the domestic hot water. Depending on the boiler settings, the temperature of domestic hot water can rise to over 65°C.

# Warning

The use of the boiler and the installation by you as the end-user must be limited to the operations described in this manual. All other actions may only be undertaken by a qualified fitter/engineer.

# Warning

The condensate drain must not be modified or sealed. If a condensate neutralisation system is used, the system must be cleaned regularly in accordance with the instructions provided by the manufacturer.

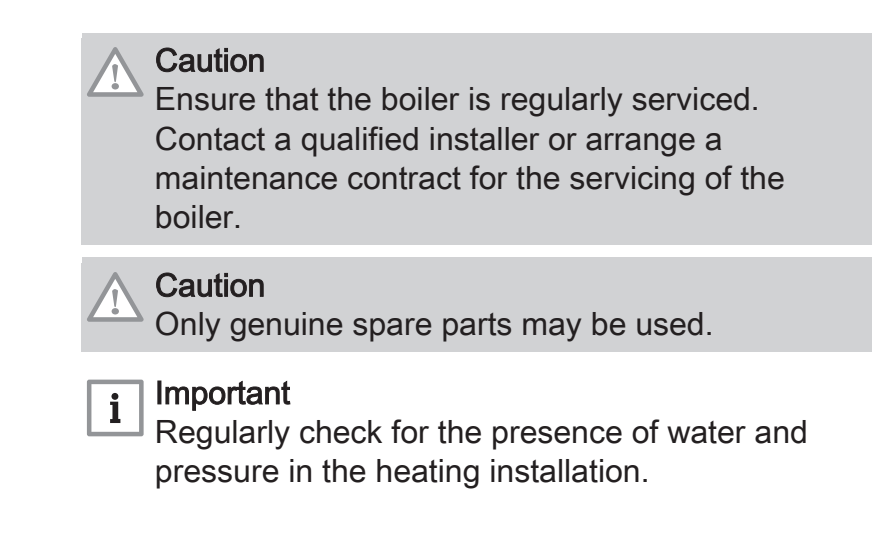

# 1.2 Recommendations

# **Danger**

This appliance can be used by children aged eight and above and people with a physical, sensory or mental disability, or with a lack of experience and knowledge, provided they are supervised and instructed in how to use the appliance in a safe manner and understand the associated dangers. Children must not be allowed to play with the appliance. Cleaning and user maintenance should not be carried out by children without adult supervision.

# Warning

Installation and maintenance of the boiler must be carried out by a qualified installer in accordance with local and national regulations.

# Warning

The installation and maintenance of the boiler must be undertaken by a qualified installer in accordance with the information in the supplied manual, doing otherwise may result in dangerous situations and/or bodily injury.

# Warning

Removal and disposal of the boiler must be carried out by a qualified installer in accordance with local and national regulations.

# Warning

If the mains lead is damaged, it must be replaced by the original manufacturer, the manufacturer's dealer or another suitably skilled person to prevent hazardous situations from arising.

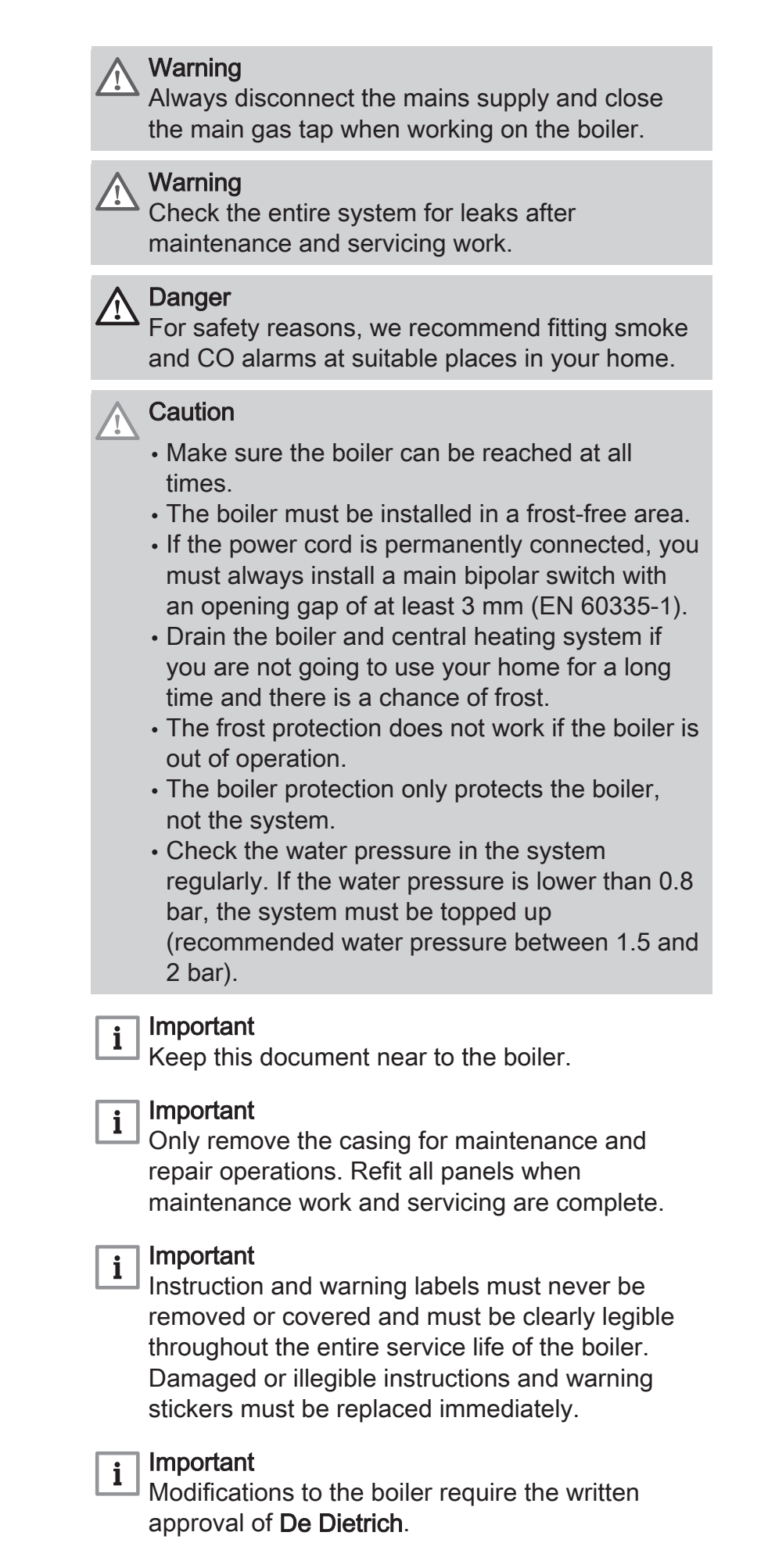

# 1.3 Liabilities

# 1.3.1 Manufacturer's liability

Our products are manufactured in compliance with the requirements of the various Directives applicable. They are therefore delivered with the  $\zeta \epsilon$  marking and any documents necessary. In the interests of the quality of our products, we strive constantly to improve them. We therefore reserve the right to modify the specifications given in this document.

Our liability as manufacturer may not be invoked in the following cases:

- Failure to abide by the instructions on installing and maintaining the appliance.
- Failure to abide by the instructions on using the appliance.
- Faulty or insufficient maintenance of the appliance.

# 1.3.2 Installer's liability

The installer is responsible for the installation and initial commissioning of the appliance. The installer must observe the following instructions:

- Read and follow the instructions given in the manuals provided with the appliance.
- Install the appliance in compliance with prevailing legislation and standards.
- Carry out initial commissioning and any checks necessary.
- Explain the installation to the user.
- If maintenance is necessary, warn the user of the obligation to check the appliance and keep it in good working order.
- · Give all the instruction manuals to the user.

# 1.3.3 User's liability

To guarantee optimum operation of the system, you must abide by the following instructions:

- Read and follow the instructions given in the manuals provided with the appliance.
- Call on a qualified professional to carry out installation and initial commissioning.
- Get your installer to explain your installation to you.
- Have the required inspections and maintenance carried out by a qualified installer.
- Keep the instruction manuals in good condition close to the appliance.

# 2 About this manual

### 2.1 Additional documentation

The following documentation is available in addition to this manual:

- Service manual
- · Water quality instructions

### 2.2 Symbols used in the manual

This manual contains special instructions, marked with specific symbols. Please pay extra attention when these symbols are used.

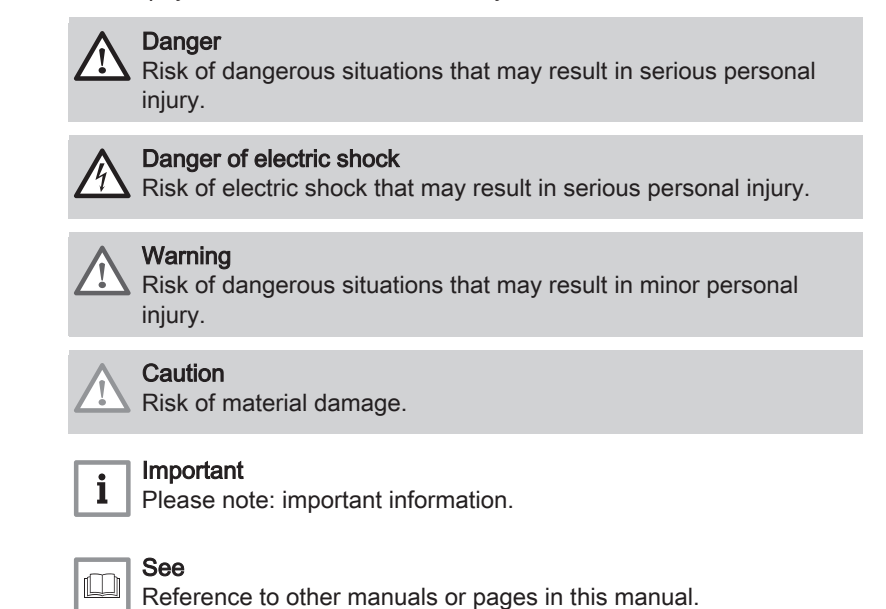

# 3 Description of the product

### 3.1 General description

The AMC Pro boiler is a high-efficiency wall-hung gas boiler with the following properties:

- High-efficiency heating.
- Limited emissions of polluting substances.
- Ideal choice for cascade configurations.

All AMC Pro boiler models are supplied without a pump, but with the required pump connection cables.

Take the boiler resistance and system resistance into account when selecting a pump.

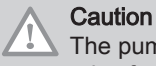

The pump may have a maximum input of 200 W. Use an auxiliary relay for a pump with greater power.

If possible, install the pump directly under the boiler on the return connection.

### 3.2 Main components

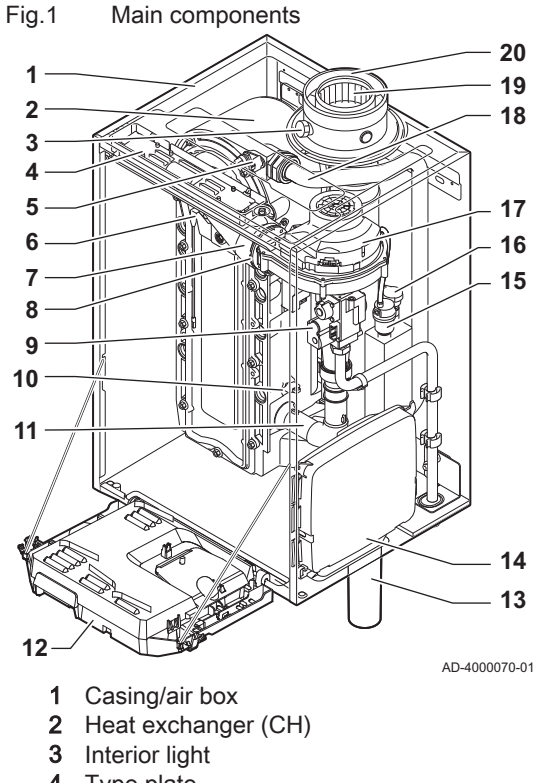

- 4 Type plate
- 5 Flow sensor
- 6 Ionisation/ignition electrode
- 7 Mixing tube
- 8 Non-return valve
- 9 Combined gas valve unit
- 10 Return sensor
- 11 Air intake silencer
- 12 Instrument box

- 13 Siphon
  - 14 Expansion box for the control PCBs
  - 15 Automatic air vent
  - 16 Hydraulic pressure sensor
  - 17 Fan
  - 18 Supply line
  - **19** Flue gas measuring point
  - 20 Flue gas discharge pipe
  - 21 Air supply

  - m Heating circuit return

### 3.3 Dimensions and connections

### Fig.2 Dimensions

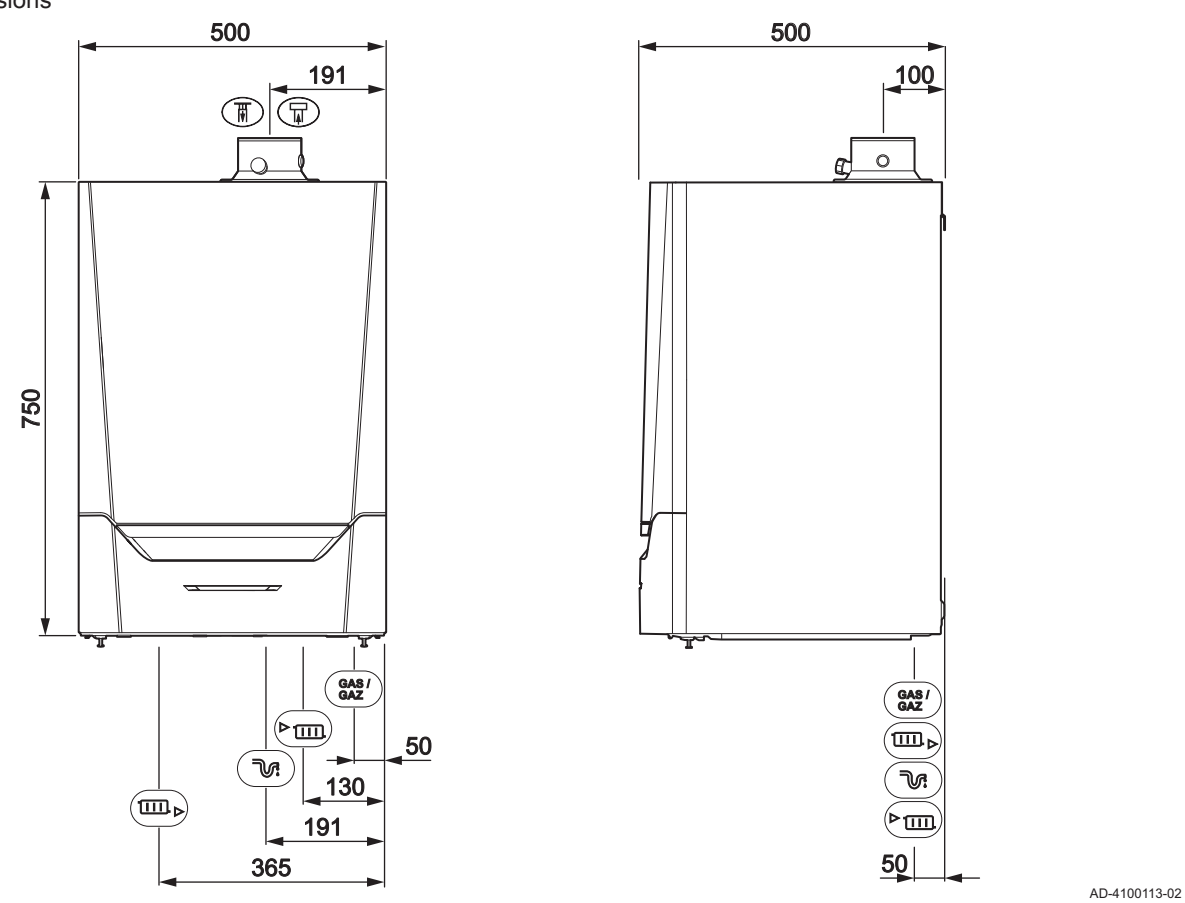

### Tab.1 Connections

| Symbol      | Connection      | AMC Pro<br>45                             | AMC Pro<br>65                             | AMC Pro<br>90                             | AMC Pro<br>115                            |
|-------------|-----------------|-------------------------------------------|-------------------------------------------|-------------------------------------------|-------------------------------------------|
| ₽           | Flue gas outlet | Ø 80 mm                                   | Ø 100 mm                                  | Ø 100 mm                                  | Ø 100 mm                                  |
| Π           | Air supply      | Ø 125 mm                                  | Ø 150 mm                                  | Ø 150 mm                                  | Ø 150 mm                                  |
| ₹.          | Siphon          | 25 mm                                     | 25 mm                                     | 25 mm                                     | 25 mm                                     |
| ► III       | CH flow         | 1 ¼" male thread                          | 1 ¼" male thread                          | 1 ¼" male thread                          | 1 ¼" male thread                          |
| ▶           | CH return       | 1 ¼" male thread                          | 1 ¼" male thread                          | 1 ¼" male thread                          | 1 ¼" male thread                          |
| GAS/<br>GAZ | Gas             | <sup>3</sup> ⁄ <sub>4</sub> " male thread | <sup>3</sup> ⁄ <sub>4</sub> " male thread | <sup>3</sup> ⁄ <sub>4</sub> " male thread | <sup>3</sup> ⁄ <sub>4</sub> " male thread |

### 3.4 Introduction to the controls platform

The AMC Pro boiler is equipped with the controls platform. This is a modular system, and offers compatibility and connectivity between all products that make use of the same platform.

### Fig.3 Generic example

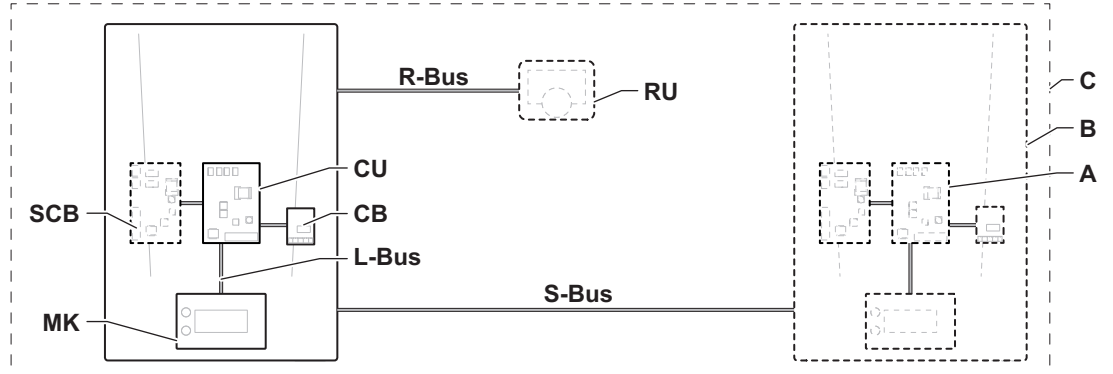

AD-3001366-01

| Item  | Description                                        | Function                                                                                                    |  |
|-------|----------------------------------------------------|----------------------------------------------------------------------------------------------------|--|
| CU    | Control Unit: Control unit                         | The control unit handles all basic functionality of the appli-<br>ance.                                                            |  |
| СВ    | Connection Board: Connection PCB                   | The connection PCB is used to provide easy access to all connectors of the control unit.                                           |  |
| SCB   | Smart Control Board: Expansion PCB (option-<br>al) | An expansion PCB can be fitted to an appliance to provide ex-<br>tra functionality, like an internal calorifier or multiple zones. |  |
| MK    | Control panel: Control panel and display           | The control panel is the user interface to the appliance.                                                                          |  |
| RU    | Room Unit: Room unit (e.g. a thermostat)           | A room unit is used to measure the temperature in a reference room.                                                                |  |
| L-Bus | Local Bus: Connection between devices              | The local bus provides communication between devices.                                                                              |  |
| S-Bus | System Bus: Connection between appliances          | The system bus provides communication between appliances.                                                                          |  |
| R-Bus | Room unit Bus: Connection to a room unit           | The room unit bus provides communication to a room unit.                                                                           |  |
| A     | Device                                             | A device is a PCB, display or a room unit.                                                                                         |  |
| В     | Appliance                                          | An appliance is a set of devices connected via the same L-<br>Bus                                                                  |  |
| С     | System                                             | A system is a set of appliances connected via the same S-Bus                                                                       |  |

### Tab.2 Components in the example

Tab.3Specific devices available in the AMC Pro boiler

| Name visible in display | Software ver-<br>sion | Description                                | Function                                                                                                    |
|-------------------------|-----------------------|--------------------------------------------|----------------------------------------------------------------------------------------------------|
| CU-GH08                 | 1.7                   | Control unit CU-GH08                       | The CU-GH08 control unit handles all basic functionality of the AMC Pro boiler.                                                                                               |
| MK3                     | 1.29                  | Control panel <b>Diematic</b><br>Evolution | The Diematic Evolution is the user interface to the AMC Pro boiler.                                                                                                    |
| SCB-10                  | 1.03                  | Expansion PCB SCB-10                       | The SCB-10 provides functionality for one DHW and three central heating zones, a 0-10 V connection for a PWM system pump and potential-free contacts for status notification. |

# 4 Preparation of installation

### 4.1 Installation regulations

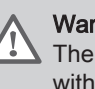

### Warning

The boiler must be installed by a qualified installer in accordance with local and national regulations.

### 4.2 Choice of the location

Fig.4 Installation area

When choosing the best installation location, consider:

- The regulations.
- The required installation space.
- The required space around the boiler for good access and to facilitate maintenance.
- The required space under the boiler for the installation and removal of the siphon.
- The permitted position of the flue gas outlet and/or air supply opening.
- The evenness of the surface.
  - **A** ≥ 1000 mm
  - **B** 500 mm
  - **C** 500 mm
  - **D** ≥ 400 mm
  - E 750 mm
  - F 350 mm (siphon)
  - G ≥ 250 mm

If the boiler is installed in a closed cupboard, the minimum distance between the boiler and the walls of the cupboard must be taken into account.

- **1** ≥ 1000 mm (front)
- $2 \ge 15 \text{ mm}$  (left-hand side)
- $3 \ge 15 \text{ mm}$  (right-hand side)

Also allow for openings to prevent the following hazards:

- Accumulation of gas
- · Heating of the casing

Minimum cross section of the openings:  $S1 + S2 = 150 \text{ cm}^2$ 

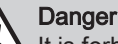

It is forbidden to store, even temporarily, combustible products and substances in the boiler or near the boiler.

### Warning

- Fix the appliance to a solid wall capable of bearing the weight of the boiler when full of water and fully equipped.
- Do not place the appliance above a heat source or a cooking appliance.
- · Do not locate the boiler in direct or indirect sunlight.

### Caution

- The boiler must be installed in a frost-free area.
- An earthed electrical connection must be available close to the boiler.
- A connection to the drain must be present for the condensate drain close to the boiler.

### 4.3 Requirements for CH water connections

- When fitting service shut-off valves, position the filling and drain valve, the expansion vessel and the safety valve between the shut-off valve and the boiler.
- Carry out any welding work required at a safe distance from the boiler or before the boiler is fitted.
- For filling and tapping the boiler, install a filling and drain valve in the system, preferably in the return.
- Install an expansion vessel in the return pipe.

### 4.4 Requirements for condensate drain line

- The siphon must always be filled with water. This prevents flue gases from entering the room.
- Never seal the condensate drain.
- The drain pipe must slope down at least 30 mm per metre, the maximum horizontal length is 5 metres.
- Condensed water must not be discharged into a gutter.

### 4.5 Requirements for gas connection

- Before starting work on the gas pipes, turn off the main gas tap.
- Before installing, check that the gas meter has sufficient capacity. Take into account the consumption of all appliances.
- Notify the local energy company if the gas meter has insufficient capacity.
- Remove dirt and dust from the gas pipe.
- Always perform welding work at a sufficient distance from the boiler.
- We recommend installing a gas filter to prevent clogging of the gas valve unit.
- Pipe diameters must be defined in accordance with ATG's (Association Technique de Gaz) B171 specifications.

### 4.6 Requirements for the electrical connections

- Establish the electrical connections in accordance with all local and national current regulations and standards.
- Electrical connections must always be made with the power supply disconnected and only by qualified installers.
- The boiler is completely pre-wired. Never change the internal connections of the control panel.
- Always connect the boiler to a well-earthed installation.
- The standard NF C 15,100.
- The standard CEI.
- The wiring must comply with the instructions in the electrical diagrams.
- Follow the recommendations in this manual.
- · Separate the sensor cables from the 230 V cables
- Outside the boiler: Use 2 cables spaced at least 10 cm apart.

# 4.7 Requirements for the flue gas outlet system

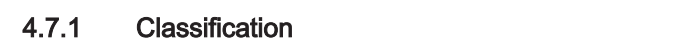

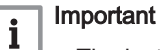

• The installer is responsible ensuring that the right type of flue gas outlet system is used and that the diameter and length are correct.

• Always use connection materials, roof terminal and/or outside wall terminal supplied by the same manufacturer. Consult the manufacturer for compatibility details.

Tab.4 Type of flue gas connection:  $B_{23}$  -  $B_{23P}$ 

| Principle                    | Description                                                                                                    | Permitted manufacturers <sup>(1)</sup>                                               |
|------------------------------|----------------------------------------------------------------------------------------------------|--------------------------------------------------------------------------------------|
| Ар-зохооз24-01               | <ul> <li>Room-ventilated version</li> <li>Without down-draught diverter.</li> <li>Flue gas discharge via the roof.</li> <li>Air from the installation area.</li> <li>The IP rating of the boiler is lowered to IP20.</li> </ul> | Connection material and roof<br>terminal:<br>• Cox Geelen<br>• Poujoulat<br>• Ubbink |
| (1) The material must also s | atisfy the material property requirements from the relevant chapter.                                                                                                    |                                                                                      |

### Tab.5 Type of flue gas connection: B<sub>33</sub>

| Principle                    | Description                                                                                                    | Permitted manufacturers <sup>(1)</sup>                            |
|------------------------------|----------------------------------------------------------------------------------------------------|-------------------------------------------------------------------|
| <u>•</u> <u></u>             | Room-ventilated version                                                                                                    | Connection material:                                              |
| AD-3000925-01                | <ul> <li>Without down-draught diverter.</li> <li>Joint flue gas discharge via the roof, with guaranteed natural draft (at all times underpressure in the joint discharge duct).</li> <li>Flue gas discharge rinsed with air, air from the installation area (special construction).</li> <li>The IP rating of the boiler is lowered to IP20.</li> </ul> | <ul> <li>Cox Geelen</li> <li>Poujoulat</li> <li>Ubbink</li> </ul> |
| (1) The material must also s | atisfy the material property requirements from the relevant chapter.                                                                                                    |                                                                   |

### Tab.6 Type of flue gas connection: C<sub>13(X)</sub>

| Principle                    | Description                                                                                                    | Permitted manufacturers(1)                                          |  |  |
|------------------------------|----------------------------------------------------------------------------------------------------|---------------------------------------------------------------------|--|--|
| AD-3000926-01                | <ul> <li>Room-sealed version</li> <li>Discharge in the outside wall.</li> <li>Air supply opening is in the same pressure zone as the discharge (e.g. a combined outside wall terminal).</li> <li>Parallel wall terminal not permitted.</li> </ul> | Outside wall terminal and con-<br>nection material:<br>• Cox Geelen |  |  |
| (1) The material must also s | (1) The material must also satisfy the material property requirements from the relevant chapter.                                                                                                    |                                                                     |  |  |

Tab.7 Type of flue gas connection:  $C_{33(X)}$ 

| Principle                     | Description                                                                                                    | Permitted manufacturers(1)                                                          |  |  |
|-------------------------------|----------------------------------------------------------------------------------------------------|-------------------------------------------------------------------------------------|--|--|
| AD-3000927-01                 | <ul> <li>Room-sealed version</li> <li>Flue gas discharge via the roof.</li> <li>Air supply opening is in the same pressure zone as the discharge (e.g. a concentric roof terminal).</li> </ul> | Roof terminal and connection<br>material<br>• Cox Geelen<br>• Poujoulat<br>• Ubbink |  |  |
| (1) The material must also sa | (1) The material must also satisfy the material property requirements from the relevant chapter.                                                                                               |                                                                                     |  |  |

# Tab.8 Type of flue gas connection: $C_{53}$

| Principle                                                                                        | Description                                                                                                    | Permitted manufacturers(1)                                                           |  |
|--------------------------------------------------------------------------------------------------|----------------------------------------------------------------------------------------------------|--------------------------------------------------------------------------------------|--|
| AD-3000929-02                                                                                    | <ul> <li>Connection in different pressure zones</li> <li>Closed unit.</li> <li>Separate air supply duct.</li> <li>Separate flue gas discharge duct.</li> <li>Discharging into various pressure areas.</li> <li>The air supply and the flue gas outlet must not be placed on opposite walls.</li> </ul> | Connection material and roof<br>terminal:<br>• Cox Geelen<br>• Poujoulat<br>• Ubbink |  |
| (1) The material must also satisfy the material property requirements from the relevant chapter. |                                                                                                    |                                                                                      |  |

# Tab.9 Type of flue gas connection: $C_{63(X)}$

| Principle            | Description                                                                                         | Permitted manufacturers <sup>(1)</sup>                                                                                                    |
|----------------------|----------------------------------------------------------------------------------------------------|----------------------------------------------------------------------------------------------------|
|                      | This type of unit is supplied by the manufacturer without an air supply system and flue gas system. | When selecting the material, please note the following:                                                                                                    |
|                      |                                                                                                    | <ul> <li>Condensed water must flow<br/>back to the boiler.</li> <li>The material must be resist-<br/>ant to the flue gas tempera-<br/>ture of this boiler.</li> <li>Maximum permissible recir-<br/>culation of 10%.</li> <li>The air supply and the flue<br/>gas outlet must not be placed<br/>on opposite walls.</li> <li>Minimum permitted pressure<br/>difference between the air<br/>supply and the flue gas outlet<br/>is -200 Pa (including -100 Pa<br/>wind pressure).</li> </ul> |
| (1) The material mus | st also satisfy the material property requirements from the relevant chapter.                       |                                                                                                    |

Tab.10 Type of flue gas connection: C<sub>93(X)</sub>

|                                                                                                  | Desertation                                                                                                    |                                                                                      |  |  |  |  |
|--------------------------------------------------------------------------------------------------|----------------------------------------------------------------------------------------------------|--------------------------------------------------------------------------------------|--|--|--|--|
| Principle()                                                                                      | Description                                                                                                    | Permitted manufacturers <sup>(2)</sup>                                               |  |  |  |  |
| AD-3000931-01                                                                                    | <ul> <li>Room-sealed version</li> <li>Air supply and flue gas discharge duct in shaft or ducted: <ul> <li>Concentric.</li> <li>Air supply from existing duct.</li> <li>Flue gas discharge via the roof.</li> <li>Inlet opening for the air supply is in the same pressure zone as the discharge.</li> </ul> </li> </ul> | Connection material and roof<br>terminal:<br>• Cox Geelen<br>• Poujoulat<br>• Ubbink |  |  |  |  |
| (1) See table for shaft or duct requirements.                                                    |                                                                                                    |                                                                                      |  |  |  |  |
| (2) The material must also satisfy the material property requirements from the relevant chapter. |                                                                                                    |                                                                                      |  |  |  |  |

### Tab.11 Minimum dimensions of shaft or duct C<sub>93(X)</sub>

| Version (D)           | Without air supply |                | With air supply |                |
|-----------------------|--------------------|----------------|-----------------|----------------|
| Rigid 80 mm           | Ø 130 mm           | □ 130 x 130 mm | Ø 140 mm        | □ 130 x 130 mm |
| Rigid 100 mm          | Ø 160 mm           | □ 160 x 160 mm | Ø 170 mm        | □ 160 x 160 mm |
| Rigid 150 mm          | Ø 200 mm           | □ 200 x 200 mm | Ø 220 mm        | □ 220 x 220 mm |
| Concentric 80/125 mm  | Ø 145 mm           | □ 145 x 145 mm | Ø 145 mm        | □ 145 x 145 mm |
| Concentric 100/150 mm | Ø 170 mm           | □ 170 x 170 mm | Ø 170 mm        | □ 170 x 170 mm |
| Concentric 150/200 mm | Ø 270 mm           | □ 270 x 270 mm | -               | -              |

### Fig.5 Minimum dimensions of shaft or

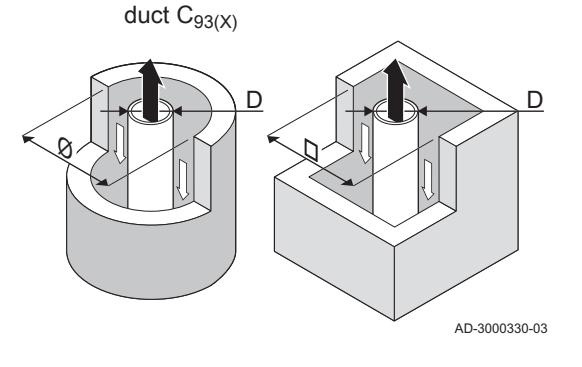

### Important

i

i

The shaft must comply with the air density requirements of the local regulations.

### Important

- Always clean shafts thoroughly when using lining pipes and/or an air supply connection.
- It must be possible to inspect the lining duct.

### 4.7.2 Material

Use the string on the flue gas outlet material to check whether it is suitable for use on this appliance.

- 1 EN 14471 of EN 1856–1: The material is CE approved according to this standard. For plastic this is EN 14471, For aluminium and stainless steel this is EN 1856-1.
- 2 **T120**: The material has temperature class T120. A higher number is also allowed, but not lower.
- 3 P1: The material falls into pressure class P1. H1 is also allowed.
- **4** W: The material is suitable for draining condensation water (W='wet'). D is not allowed (D='dry').
- **5 E**: The material falls into fire resistance class E. Class A to D are also allowed, F is not allowed. Only applicable to plastic.

Fig.6 Sample string

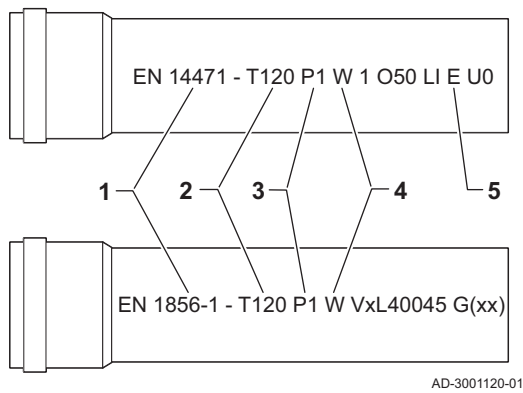

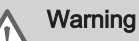

- The coupling and connection methods may vary depending on the manufacturer. It is not permitted to combine pipes, coupling and connection methods from different manufacturers. This also applies to roof feed-throughs and common channels.
- The materials used must comply with the prevailing regulations and standards.

### Tab.12 Overview of material properties

| Version                                                                                       | Flue gas outlet                                                                                                    |                                                                                                    | Air supply                                                          |                                                                                                    |  |
|-----------------------------------------------------------------------------------------------|----------------------------------------------------------------------------------------------------|----------------------------------------------------------------------------------------------------|---------------------------------------------------------------------|----------------------------------------------------------------------------------------------------|--|
|                                                                                               | Material                                                                                                    | Material properties                                                                                                    | Material                                                            | Material properties                                                                                                    |  |
| Single-wall, rigid                                                                            | <ul> <li>Plastic<sup>(1)</sup></li> <li>Stainless steel<sup>(2)</sup></li> <li>Thick-walled,<br/>aluminium<sup>(2)</sup></li> </ul> | <ul> <li>With CE marking</li> <li>Temperature class T120 or<br/>higher</li> <li>Condensate class W (wet)</li> <li>Pressure class P1 or H1</li> <li>Fire resistance class E or bet-<br/>ter<sup>(3)</sup></li> </ul> | <ul><li>Plastic</li><li>Stainless steel</li><li>Aluminium</li></ul> | <ul> <li>With CE marking</li> <li>Pressure class P1 or H1</li> <li>Fire resistance class E or bet-<br/>ter<sup>(3)</sup></li> </ul> |  |
| <ul><li>(1) according to EN</li><li>(2) according to EN</li><li>(3) according to EN</li></ul> | N 14471<br>N 1856<br>N 13501-1                                                                                                    |                                                                                                    |                                                                     |                                                                                                    |  |

### 4.7.3 Dimensions of flue gas outlet pipe

d1 External dimensions of flue gas outlet pipe

# Marr

### Warning

The pipes connected to the flue gas adapter must satisfy the following dimension requirements.

### Fig.7 Dimensions of open connection

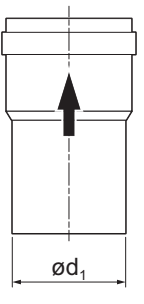

### Tab.13 Dimensions of pipe

|        | d <sub>1</sub> (min-max) |  |  |
|--------|--------------------------|--|--|
| 150 mm | 149 - 151 mm             |  |  |

AD-3001094-01

### Fig.8 Dimensions of parallel connection

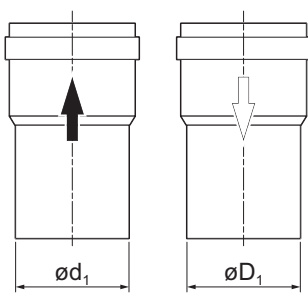

### d1 External dimensions of flue gas outlet pipe

D1 External dimensions of air supply pipe

Tab.14 Dimensions of pipe

|            | d <sub>1</sub> (min-max) | D <sub>1</sub> (min-max) |
|------------|--------------------------|--------------------------|
| 80/80 mm   | 79.3 - 80.3 mm           | 79.3 - 80.3 mm           |
| 100/100 mm | 99.3 - 100.3 mm          | 99.3 - 100.3 mm          |
| 150/150 mm | 149 - 151 mm             | 149 - 151 mm             |

AD-3000963-01

# Fig.9 Dimensions of concentric connection

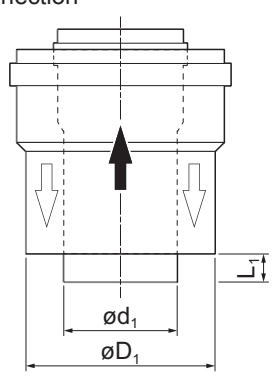

- d1 External dimensions of flue gas outlet pipe
- D<sub>1</sub> External dimensions of air supply pipe
- $L_1$  Length difference between flue gas outlet pipe and air supply pipe

### Tab.15 Dimensions of pipe

|                                                   | d <sub>1</sub> (min-max)                                          | D <sub>1</sub> (min-max) | L1 <sup>(1)</sup> (min-max) |  |  |  |
|---------------------------------------------------|-------------------------------------------------------------------|--------------------------|-----------------------------|--|--|--|
| 80/125 mm                                         | 79.3 - 80.3 mm                                                    | 124 - 125.5 mm           | 0 - 15 mm                   |  |  |  |
| 100/150 mm 99.3 - 100.3 mm 149 - 151 mm 0 - 15 mm |                                                                   |                          |                             |  |  |  |
| (1) Shorten tl                                    | (1) Shorten the inner pipe if the length difference is too great. |                          |                             |  |  |  |

AD-3000962-01

### 4.7.4 Length of the air and flue gas pipes

The maximum length of the flue gas outlet and air supply channel vary depending on the appliance type; consult the relevant chapter for the correct lengths.

# i Important

- When using bends, the maximum chimney length (L) must be shortened according to the reduction table.
- For adaptation to another diameter use approved transitions

Room-ventilated model (B<sub>23</sub>, B<sub>23P</sub>, B<sub>33</sub>)

- L Length of the flue gas outlet channel to roof feed-through
- $\overrightarrow{\mathbf{H}}$  Connecting the flue gas outlet
- Connecting the air supply

With a room-ventilated version, the air supply opening stays open; only the flue gas outlet opening is connected. This will ensure that the boiler obtains the necessary combustion air directly from the installation area.

### Caution

- The air supply opening must stay open.
- The installation area must be equipped with the necessary air supply openings. These openings must not be obstructed or shut off.

### Tab.16 Maximum length (L)

| Diameter <sup>(1)</sup>                                                                             | 80 mm | 90 mm               | 100 mm              | 110 mm              | 130 mm              |  |  |  |
|----------------------------------------------------------------------------------------------------|-------|---------------------|---------------------|---------------------|---------------------|--|--|--|
| AMC Pro 45                                                                                          | 39 m  | 40 m <sup>(1)</sup> | 40 m <sup>(1)</sup> | 40 m <sup>(1)</sup> | 40 m <sup>(1)</sup> |  |  |  |
| AMC Pro 65                                                                                          | 11 m  | 17 m                | 26 m                | 40 m                | 40 m <sup>(1)</sup> |  |  |  |
| AMC Pro 90                                                                                          | 10 m  | 16 m                | 24 m                | 40 m                | 40 m <sup>(1)</sup> |  |  |  |
| AMC Pro 115 8 m 13 m 19 m 38 m 40 m <sup>(1)</sup>                                                  |       |                     |                     |                     |                     |  |  |  |
| (1) Retaining the maximum chimney length it is possible to use an extra 5 x 90° or 10 x 45° elbows. |       |                     |                     |                     |                     |  |  |  |

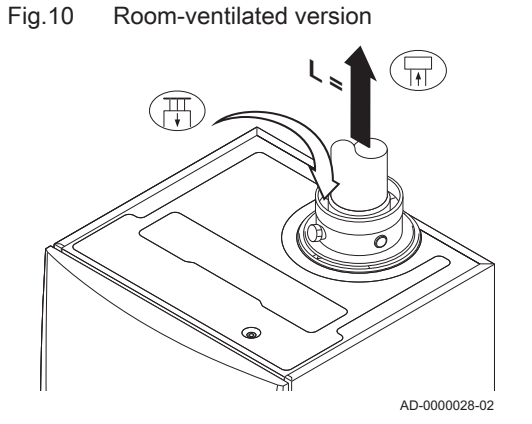

Fig.11 Room-sealed version (parallel)

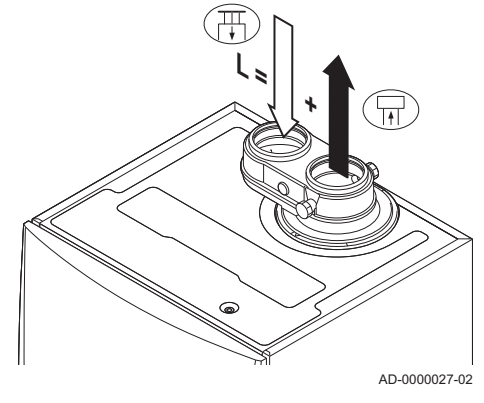

# Room-sealed model (C<sub>13(X)</sub>, C<sub>33(X)</sub>, C<sub>63(X)</sub>, C<sub>93(X)</sub>)

- Connecting the flue gas outlet
- Connecting the air supply

With a room-sealed version, both the flue gas outlet and the air supply openings are connected (in parallel).

Tab.17 Maximum length (L)

| Pipe diameter <sup>(1)</sup>                                                                        | 80 mm     | 90 mm               | 100 mm              | 110 mm              | 110 mm              | 130 mm              |
|----------------------------------------------------------------------------------------------------|-----------|---------------------|---------------------|---------------------|---------------------|---------------------|
| Diameter of concentric roof terminal                                                                | 80/125 mm | 80/125 mm           | 100/150             | 100/150             | 130/180             | 130/180             |
|                                                                                                    |           |                     | mm                  | mm                  | mm                  | mm                  |
| AMC Pro 45                                                                                          | 34 m      | 40 m <sup>(1)</sup> | 40 m <sup>(1)</sup> | 40 m <sup>(1)</sup> | 40 m <sup>(1)</sup> | 40 m <sup>(1)</sup> |
| AMC Pro 65                                                                                          | 2 m       | 14 m                | 20 m                | 34 m                | 40 m                | 40 m <sup>(1)</sup> |
| AMC Pro 90                                                                                          | -         | 12 m                | 16 m                | 30 m                | 40 m                | 40 m <sup>(1)</sup> |
| AMC Pro 115                                                                                         | -         | 4 m                 | 12 m                | 20 m                | 40 m                | 40 m <sup>(1)</sup> |
| (1) Retaining the maximum chimney length it is possible to use an extra 5 x 90° or 10 x 45° elbows. |           |                     |                     |                     |                     |                     |

### Fig.12 Room-sealed version (concentric)

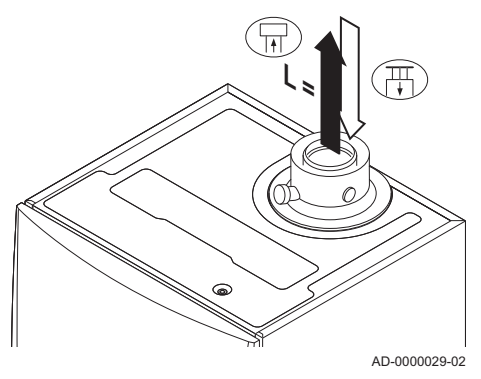

 $\overline{\begin{tabular}{c} \end{tabular}}$  Connecting the flue gas outlet

T Connecting the air supply

With a room-sealed version, both the flue gas outlet and the air supply openings are connected (concentrically).

### Tab.18 Maximum chimney length (L)

| Diameter <sup>(1)</sup>                                                                                | 80/125 mm | 100/150 mm          |  |  |  |
|----------------------------------------------------------------------------------------------------|-----------|---------------------|--|--|--|
| AMC Pro 45                                                                                             | 20 m      | 20 m <sup>(1)</sup> |  |  |  |
| AMC Pro 65                                                                                             | 4 m       | 18 m                |  |  |  |
| AMC Pro 90                                                                                             | 4 m       | 17 m                |  |  |  |
| AMC Pro 115                                                                                            | -         | 13 m                |  |  |  |
| (1) Retaining the maximum chimney length it is possible to use an extra 5 x 90°<br>or 10 x 45° elbows. |           |                     |  |  |  |

### Fig.13 Different pressure areas

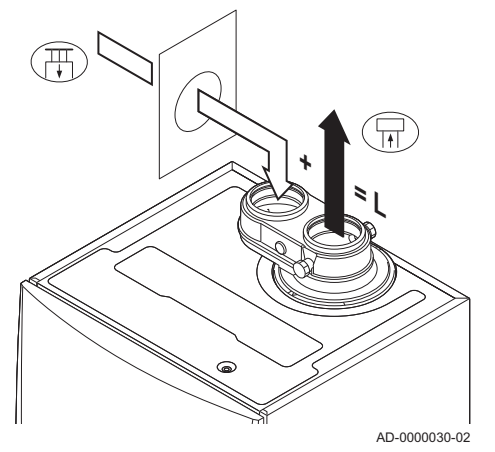

### Connection in different pressure areas (C<sub>53</sub>)

- L Total length of the flue gas outlet and air supply duct
- Connecting the flue gas outlet
- Connecting the air supply

An 80/80 or 100/100 mm flue gas adapter (accessory) must be fitted for this connection.

Combustion air supply and flue gas discharge are possible in different pressure areas and semi-CLV systems, with the exception of the coastal area. The maximum permitted height difference between the combustion air supply and the flue gas outlet is 36 m.

### Tab.19 Maximum length (L)

| Diameter <sup>(1)</sup>                                                                             | 80 mm | 90 mm | 100 mm              | 110 mm              | 130 mm              |  |  |
|----------------------------------------------------------------------------------------------------|-------|-------|---------------------|---------------------|---------------------|--|--|
| AMC Pro 45                                                                                          | 29 m  | 40 m  | 40 m <sup>(1)</sup> | 40 m <sup>(1)</sup> | 40 m <sup>(1)</sup> |  |  |
| AMC Pro 65                                                                                          | 5 m   | 10 m  | 16 m                | 34 m                | 40 m <sup>(1)</sup> |  |  |
| AMC Pro 90                                                                                          | -     | -     | 17 m                | 37 m                | 40 m <sup>(1)</sup> |  |  |
| AMC Pro 115 14 m 31 m 40 m <sup>(1)</sup>                                                           |       |       |                     |                     |                     |  |  |
| (1) Retaining the maximum chimney length it is possible to use an extra 5 x 90° or 10 x 45° elbows. |       |       |                     |                     |                     |  |  |

### Reduction table

Tab.20 Pipe reduction for each element used (parallel)

| Diameter | 80 mm | 100 mm |
|----------|-------|--------|
| 45° bend | 1.2 m | 1.4 m  |
| 90° bend | 4.0 m | 4.9 m  |

Tab.21 Pipe reduction for each element used (concentric)

| Diameter | 80/125 mm | 100/150 mm |
|----------|-----------|------------|
| 45° bend | 1.0 m     | 1.0 m      |
| 90° bend | 2.0 m     | 2.0 m      |

### 4.7.5 Additional guidelines

### Installation

• For installing the flue gas outlet and air supply materials, refer to the instructions of the manufacturer of the relevant material. After installation, check at least all flue gas outlet and air supply parts for tightness.

### Warning

If the flue gas outlet and air supply materials are not installed in accordance with the instructions (e.g. not leak-proof, not correctly bracketed), this can result in dangerous situations and/or physical injury.

• Make sure that the flue gas outlet pipe towards the boiler has a sufficient gradient (at least 50 mm per metre) and that there is a sufficient condensate collector and discharge (at least 1 m before the outlet of the boiler). The bends used must be larger than 90° to guarantee the gradient and a good seal on the lip rings.

### Condensation

- · Direct connection of the flue gas outlet to structural ducts is not permitted because of condensation.
- · If condensate from a plastic or stainless steel pipe section can flow back to an aluminium part in the flue gas outlet, this condensate must be discharged via a collector before it reaches the aluminium.
- Newly installed aluminium flue gas pipes with longer lengths can produce relatively larger quantities of corrosion products. Check and clean the siphon more often in this case.

| Г | • | Imp |
|---|---|-----|
| L | 1 | Con |

### ortant

tact us for more information.

#### 4.8 Water quality and water treatment

The quality of the CH water must comply with certain limit values, which can be found in our Water quality instructions. The guidelines in these instructions must be followed at all times.

In many cases, the boiler and central heating system can be filled with normal tap water and water treatment will not be necessary.

#### 4.9 Process heat application

In process heat applications (for example pasteurisation and drying and washing processes), the boiler is being used for industrial purposes and not for central heating. With process heat, the nominal flow (at ΔT 20°C) in the primary CH circuit must be guaranteed. The flow in the secondary circuit may vary.

To ensure that this is the case, a flow rate sensor can be fitted, which locks out the boiler if the flow falls below a specified level (due to a defective pump or valve, for example).

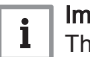

### Important

The service life of the boiler may be reduced if it is used for process heat applications.

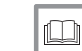

### For more information, see

Setting for process heat application, page 60

#### 4.10 Increase default $\Delta T$ setting

In some cases, the default  $\Delta T$  setting of the boiler will need to be increased, for example in systems with:

- · underfloor heating
- · air heating
- district heating
- · a heat pump.

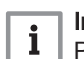

### Important

Prevent the boiler from locking out and ensure a minimal water circulation by using a bypass or low-loss header.

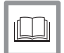

### For more information, see

Changing the default  $\Delta T$  setting, page 61

# 4.11 Installation examples

### 4.11.1 Symbols used

| Symbol  | Explanation                        |
|---------|------------------------------------|
|         | Return pipe                        |
|         | Flow pipe                          |
|         | Mixing valve                       |
|         | Pump                               |
|         | Domestic hot water                 |
| Ŷ       | Make contact                       |
| D       | Outdoor temperature sensor         |
| -5-1    | Sensor                             |
|         | Safety thermostat                  |
|         | Room thermostat                    |
|         | Plate heat exchanger               |
|         | Safety group                       |
|         | Low-loss header                    |
|         | Instant boiler                     |
| ▼▲<br>I | Primary heating circuit connection |
|         | Solar collector                    |
|         | Domestic hot water storage tank    |
|         | Titanium anode <sup>(1)</sup>      |
|         | Electrical heating element         |

Tab.22 Explanation of symbols in the hydraulics flow diagram

### 4 Preparation of installation

| Symbol                           | Explanation                 |
|----------------------------------|-----------------------------|
| 分                                | Shower                      |
| $\bigcirc$                       | Heating zone                |
|                                  | Underfloor heating          |
|                                  | Underfloor heating manifold |
|                                  | Hot-air heater              |
|                                  | Swimming pool               |
| (1) Fitted in domestic hot water | storage tank.               |

### 4.11.2 Connection example 4

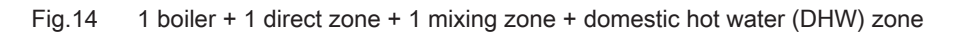

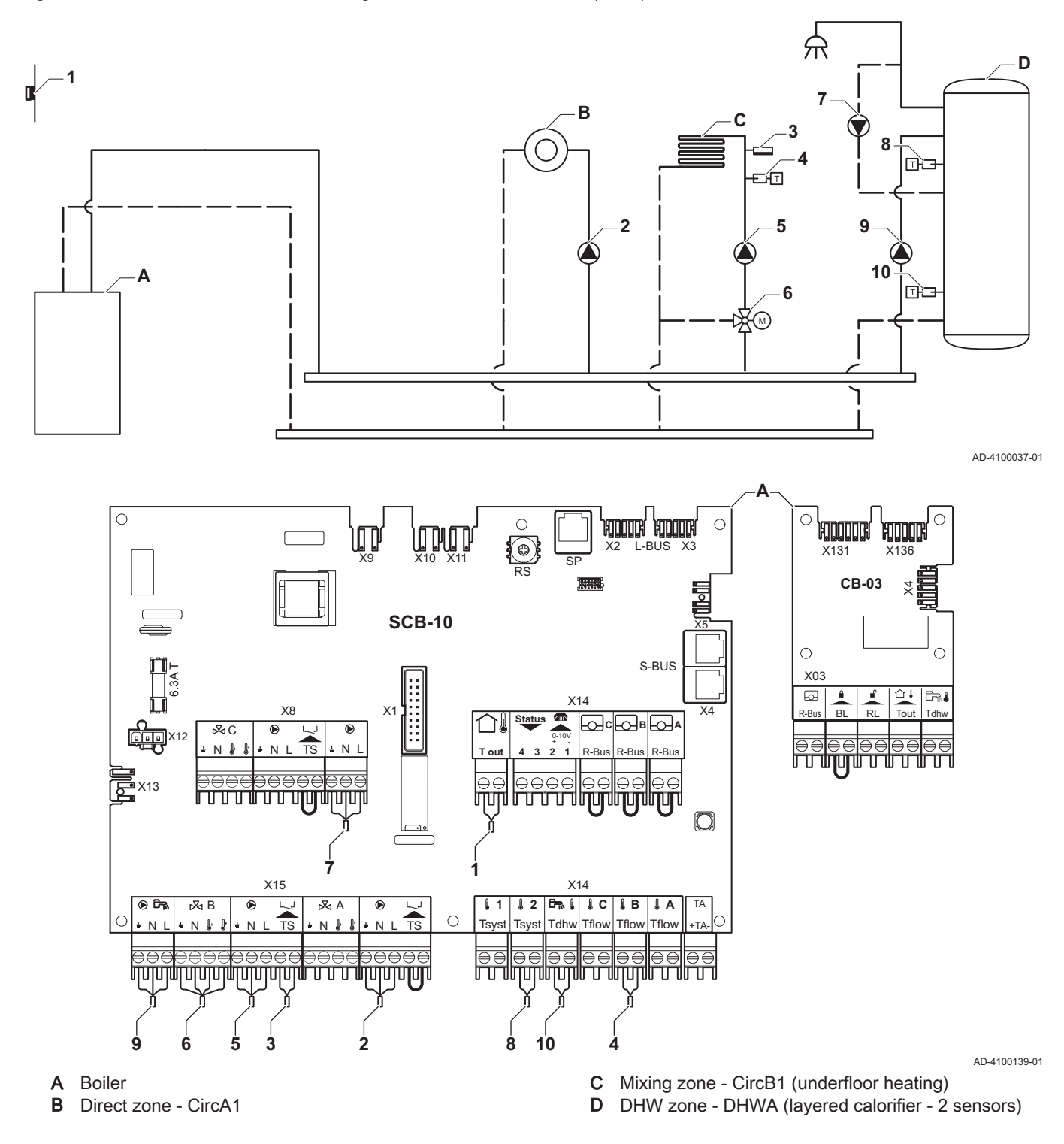

### Important

i

For this configuration an additional PCB (accessory AD249) is placed on connector X8 of the SCB-10 PCB.

| Code  | Display text  | Description               | Range                  | Setting |
|-------|---------------|---------------------------|------------------------|---------|
| CP022 | Zone Function | Functionality of the zone | 0 = Disable            | 10      |
|       |               |                           | 1 = Direct             |         |
|       |               |                           | 2 = Mixing Circuit     |         |
|       |               |                           | 3 = Swimming pool      |         |
|       |               |                           | 4 = High Temperature   |         |
|       |               |                           | 5 = Fan Convector      |         |
|       |               |                           | 6 = DHW tank           |         |
|       |               |                           | 7 = Electrical DHW     |         |
|       |               |                           | 8 = Time Program       |         |
|       |               |                           | 9 = ProcessHeat        |         |
|       |               |                           | 10 = DHW Layered       |         |
|       |               |                           | 11 = DHW Internal tank |         |
|       |               |                           | 31 = DHW FWS EXT       |         |

### Tab.23 MOn > ≔ > Installation Setup > SCB-10 > DHWA > Parameters, counters, signals > Parameters

### Tab.24 ∦On > == > Installation Setup > SCB-10 > AUX > Parameters, counters, signals > Parameters

| Code  | Display text  | Description               | Range                                                                                                    | Setting |
|-------|---------------|---------------------------|----------------------------------------------------------------------------------------------------|---------|
| CP024 | Zone Function | Functionality of the zone | Range0 = Disable1 = Direct2 = Mixing Circuit3 = Swimming pool4 = High Temperature5 = Fan Convector6 = DHW tank7 = Electrical DHW8 = Time Program | 8<br>8  |
|       |               |                           | 9 = ProcessHeat<br>10 = DHW Layered<br>11 = DHW Internal tank<br>31 = DHW FWS EXT                                                                |         |

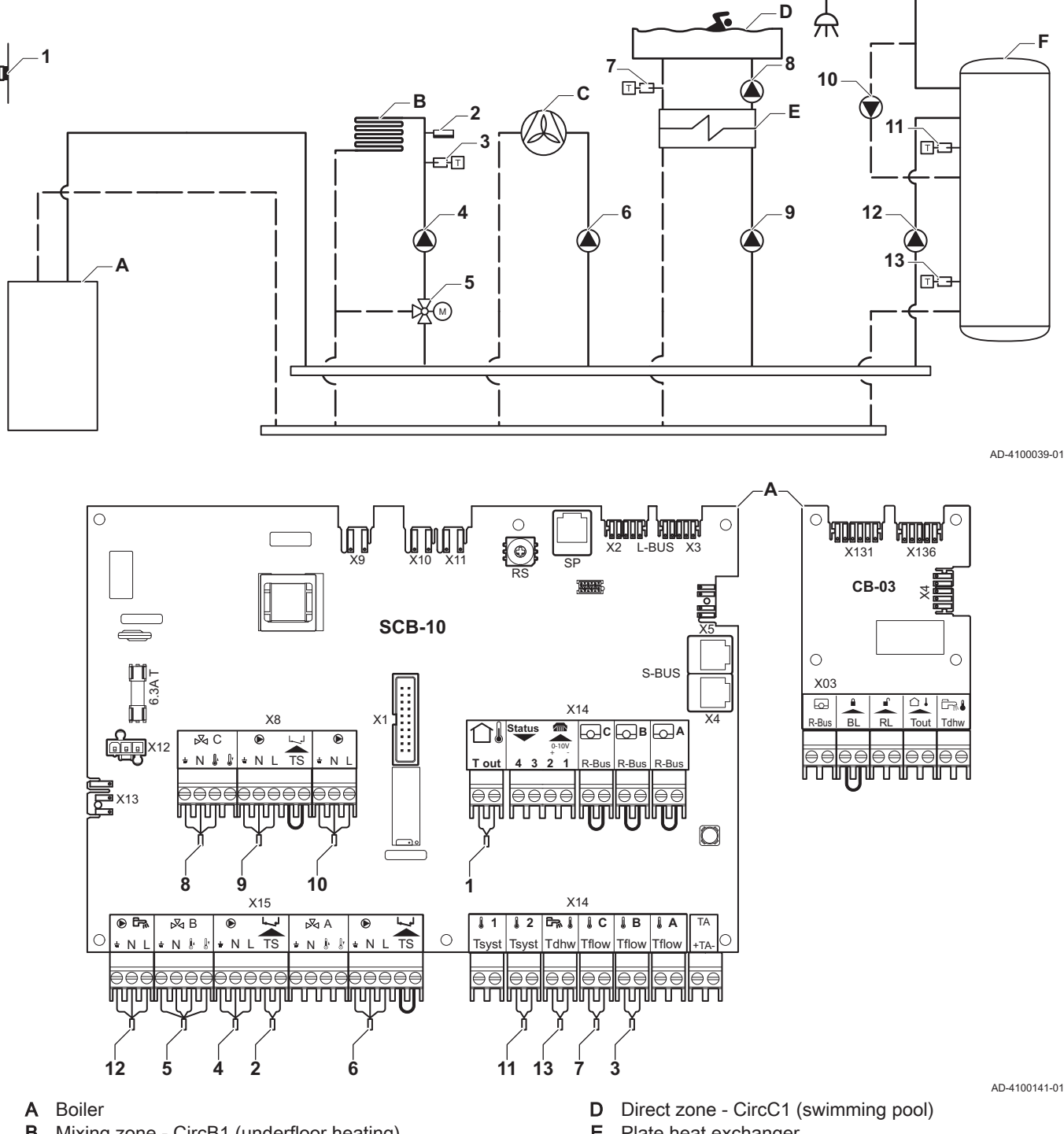

#### 4.11.3 **Connection example 6**

1 boiler + 1 mixing zone + 1 direct zone + swimming pool zone + domestic hot water (DHW) zone Fig.15

- В Mixing zone - CircB1 (underfloor heating)
- С Direct zone - CircA1 (fan convector)

- Plate heat exchanger Е
- DHW zone DHWA (layered calorifier 2 sensors) F

### Important

i

For this configuration an additional PCB (accessory AD249) is placed on connector X8 of the SCB-10 PCB.

| Code  | Display text  | Description               | Range                  | Setting |
|-------|---------------|---------------------------|------------------------|---------|
| CP020 | Zone Function | Functionality of the zone | 0 = Disable            | 5       |
|       |               |                           | 1 = Direct             |         |
|       |               |                           | 2 = Mixing Circuit     |         |
|       |               |                           | 3 = Swimming pool      |         |
|       |               |                           | 4 = High Temperature   |         |
|       |               |                           | 5 = Fan Convector      |         |
|       |               |                           | 6 = DHW tank           |         |
|       |               |                           | 7 = Electrical DHW     |         |
|       |               |                           | 8 = Time Program       |         |
|       |               |                           | 9 = ProcessHeat        |         |
|       |               |                           | 10 = DHW Layered       |         |
|       |               |                           | 11 = DHW Internal tank |         |
|       |               |                           | 31 = DHW FWS EXT       |         |

# Tab.25 ∦On > == > Installation Setup > SCB-10 > CIRCA1> Parameters, counters, signals > Parameters

### Tab.26 ∦On > == > Installation Setup > SCB-10 > CIRCC1 > Parameters, counters, signals > Parameters

| Code  | Display text  | Description               | Range                                                                                                    | Setting |
|-------|---------------|---------------------------|----------------------------------------------------------------------------------------------------|---------|
| CP023 | Zone Function | Functionality of the zone | 0 = Disable<br>1 = Direct<br>2 = Mixing Circuit<br>3 = Swimming pool<br>4 = High Temperature<br>5 = Fan Convector<br>6 = DHW tank<br>7 = Electrical DHW<br>8 = Time Program<br>9 = ProcessHeat<br>10 = DHW Layered<br>11 = DHW Internal tank<br>31 = DHW FWS EXT | 3       |

### Tab.27 ∦On > ≔ > Installation Setup > SCB-10 > DHWA > Parameters, counters, signals > Parameters

| Code  | Display text  | Description               | Range                  | Setting |
|-------|---------------|---------------------------|------------------------|---------|
| CP022 | Zone Function | Functionality of the zone | 0 = Disable            | 10      |
|       |               |                           | 1 = Direct             |         |
|       |               |                           | 2 = Mixing Circuit     |         |
|       |               |                           | 3 = Swimming pool      |         |
|       |               |                           | 4 = High Temperature   |         |
|       |               |                           | 5 = Fan Convector      |         |
|       |               |                           | 6 = DHW tank           |         |
|       |               |                           | 7 = Electrical DHW     |         |
|       |               |                           | 8 = Time Program       |         |
|       |               |                           | 9 = ProcessHeat        |         |
|       |               |                           | 10 = DHW Layered       |         |
|       |               |                           | 11 = DHW Internal tank |         |
|       |               |                           | 31 = DHW FWS EXT       |         |

| Code  | Display text  | Description               | Range                                                                                                    | Setting |
|-------|---------------|---------------------------|----------------------------------------------------------------------------------------------------|---------|
| CP024 | Zone Function | Functionality of the zone | 0 = Disable<br>1 = Direct<br>2 = Mixing Circuit<br>3 = Swimming pool<br>4 = High Temperature<br>5 = Fan Convector<br>6 = DHW tank | 8       |
|       |               |                           | 7 = Electrical DHW<br>8 = Time Program<br>9 = ProcessHeat<br>10 = DHW Layered<br>11 = DHW Internal tank<br>31 = DHW FWS EXT       |         |

Tab.28 ∦On > ≔ > Installation Setup > SCB-10 > AUX > Parameters, counters, signals > Parameters

### 4.11.4 Connection example 16

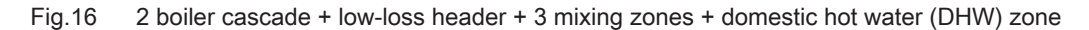

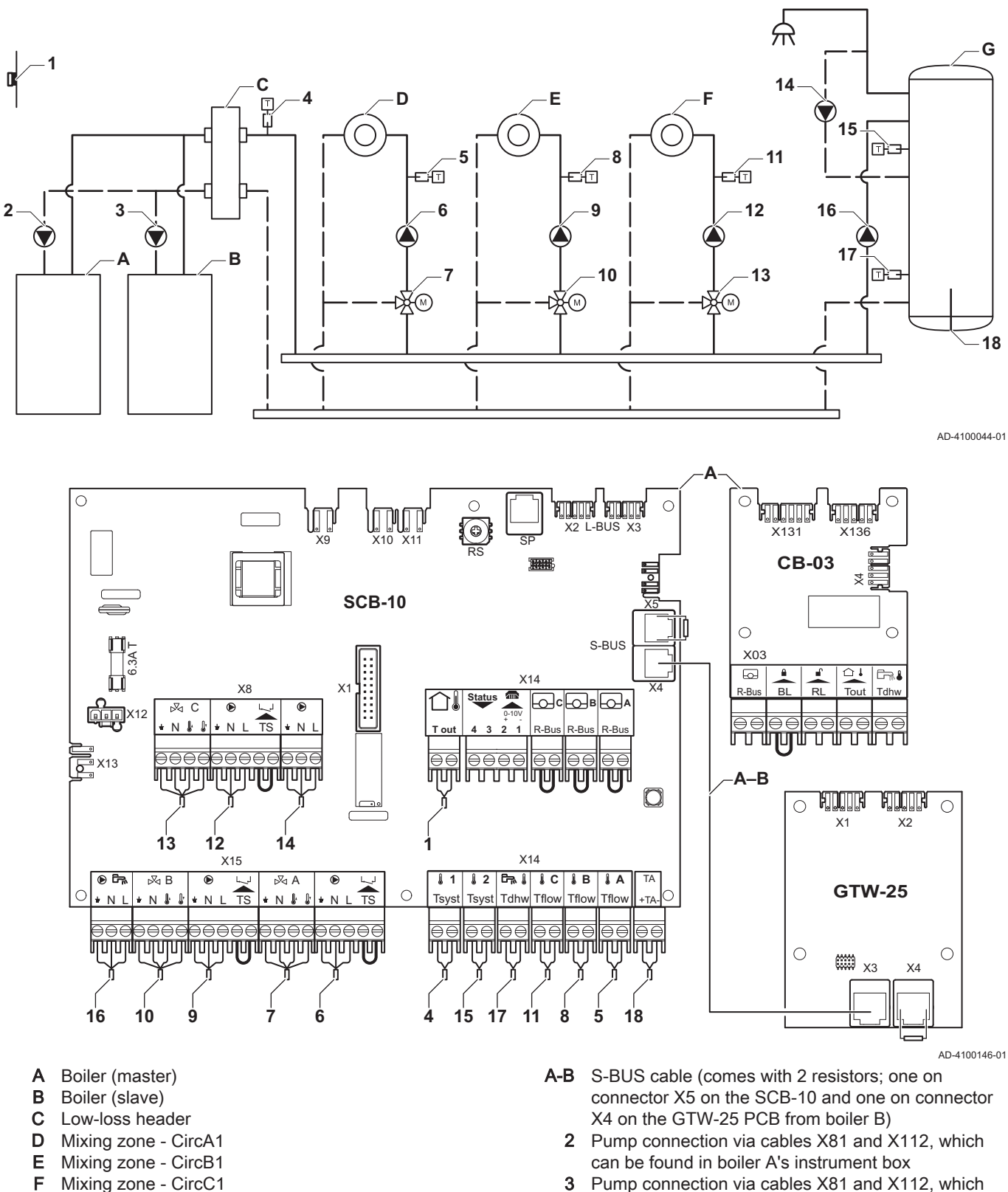

**3** Pump connection via cables X81 and X112, which can be found in boiler B's instrument box

### Important

DHW zone - DHWA (layered calorifier - 2 sensors)

G

i

32

For this configuration an additional PCB (accessory AD249) is placed on connector X8 of the SCB-10.

| Code  | Display text         | Description                                                                               | Range                                                                                                    | Setting |
|-------|----------------------|-------------------------------------------------------------------------------------------|----------------------------------------------------------------------------------------------------|---------|
| CP000 | MaxZoneTFlowSetpoint | Maximum Flow Temperature setpoint zone                                                    | 7 °C – 100 °C                                                                                                    | 50      |
| CP010 | Tflow setpoint zone  | Zone flow temperature setpoint, used<br>when the zone is set to a fixed flow<br>setpoint. | 7 °C – 100 °C                                                                                                    | 40      |
| CP020 | Zone Function        | Functionality of the zone                                                                 | 0 = Disable<br>1 = Direct<br>2 = Mixing Circuit<br>3 = Swimming pool<br>4 = High Temperature<br>5 = Fan Convector<br>6 = DHW tank<br>7 = Electrical DHW<br>8 = Time Program<br>9 = ProcessHeat<br>10 = DHW Layered<br>11 = DHW Internal tank<br>31 = DHW FWS EXT | 2       |
| CP230 | Zone Heating Curve   | Heating curve temperature gradient of the zone                                            | 0 – 4                                                                                                    | 0.7     |

Tab.29 Installation Setup > SCB-10 > CIRCA1 > Parameters, counters, signals > Parameters

### Tab.30 Installation Setup > SCB-10 > DHWA > Parameters, counters, signals > Parameters

| Code  | Display text  | Description               | Range                  | Setting |
|-------|---------------|---------------------------|------------------------|---------|
| CP022 | Zone Function | Functionality of the zone | 0 = Disable            | 10      |
|       |               |                           | 1 = Direct             |         |
|       |               |                           | 2 = Mixing Circuit     |         |
|       |               |                           | 3 = Swimming pool      |         |
|       |               |                           | 4 = High Temperature   |         |
|       |               |                           | 5 = Fan Convector      |         |
|       |               |                           | 6 = DHW tank           |         |
|       |               |                           | 7 = Electrical DHW     |         |
|       |               |                           | 8 = Time Program       |         |
|       |               |                           | 9 = ProcessHeat        |         |
|       |               |                           | 10 = DHW Layered       |         |
|       |               |                           | 11 = DHW Internal tank |         |
|       |               |                           | 31 = DHW FWS EXT       |         |

### Tab.31 Installation Setup > SCB-10 > AUX > Parameters, counters, signals > Parameters

| Code  | Display text  | Description               | Range                                                                                                    | Setting |
|-------|---------------|---------------------------|----------------------------------------------------------------------------------------------------|---------|
| CP024 | Zone Function | Functionality of the zone | Range0 = Disable1 = Direct2 = Mixing Circuit3 = Swimming pool4 = High Temperature5 = Fan Convector6 = DHW tank7 = Electrical DHW8 = Time Program9 = ProcessHeat10 = DHW Layered | 8       |
|       |               |                           | 11 = DHW Internal tank<br>31 = DHW FWS EXT                                                                                                    |         |

### Tab.32 Installation Setup > SCB-10 > Cascade management B > Parameters, counters, signals > Parameters

| Code  | Display text       | Description                                                                    | Range             | Setting |
|-------|--------------------|--------------------------------------------------------------------------------|-------------------|---------|
| AP083 | Enable master func | Enable the master functionality of this device on the S-Bus for system control | 0 = No<br>1 = Yes | 1       |

| Code  | Display text        | Description                           | Range                  | Setting |
|-------|---------------------|---------------------------------------|------------------------|---------|
| EP036 | Sensor input config | Sets the general configuration of the | 0 = Disabled           | 2       |
|       |                     | sensor input                          | 1 = DHW tank           |         |
|       |                     |                                       | 2 = DHW tank top       |         |
|       |                     |                                       | 3 = Buffer tank sensor |         |
|       |                     |                                       | 4 = Buffer Tank top    |         |
|       |                     |                                       | 5 = System (cascade)   |         |
| EP037 | Sensor input config | Sets the general configuration of the | 0 = Disabled           | 3       |
|       |                     | sensor input                          | 1 = DHW tank           |         |
|       |                     |                                       | 2 = DHW tank top       |         |
|       |                     |                                       | 3 = Buffer tank sensor |         |
|       |                     |                                       | 4 = Buffer Tank top    |         |
|       |                     |                                       | 5 = System (cascade)   |         |

| Tab.33 | Installation Setup > | SCB-10 > | Analogue input > | Parameters, | counters, | signals > | Adv. Parameters |
|--------|----------------------|----------|------------------|-------------|-----------|-----------|-----------------|
|--------|----------------------|----------|------------------|-------------|-----------|-----------|-----------------|

# 5 Installation

### 5.1 Positioning the boiler

### Fig.17 Mounting the boiler

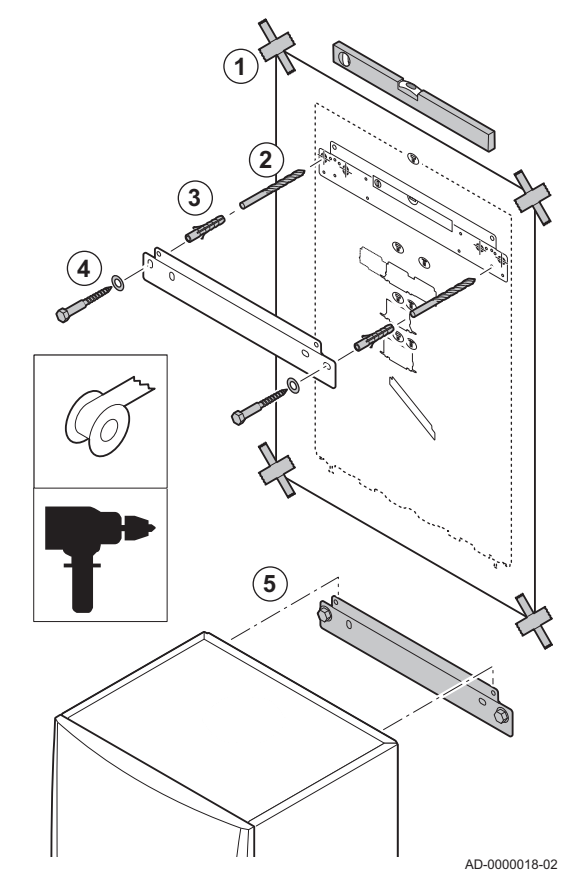

The fitting bracket on the back of the casing can be used to mount the boiler directly on the suspension bracket.

The boiler is supplied with a mounting template.

1. Attach the mounting template of the boiler to the wall using adhesive tape.

### Warning

- Use a level to check whether the mounting template is hanging perfectly horizontally.
- Protect the boiler against building dust and cover the connection points for the flue gas outlet and air supply. Only remove this cover to assemble the relevant connections.
- 2. Drill 2 holes of Ø 10 mm.

# i Important

The extra fixing holes in the suspension bracket are intended for use in the event that one of the two holes is not suitable for the correct fastening of the plug.

- 3. Fit the Ø 10 mm plugs.
- 4. Remove the mounting template.
- 5. Attach the suspension bracket to the wall with the Ø 10 mm bolts supplied.
- 6. Mount the boiler on the suspension bracket.

### 5.2 Mounting an outdoor sensor

### 5.2.1 Positions to be avoided

Avoid placing the outside sensor in a position with the following characteristics:

- Masked by part of the building (balcony, roof, etc.).
- Close to a disruptive heat source (sun, chimney, ventilation grid, etc.).

Fig.18

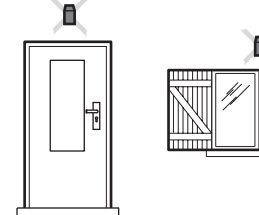

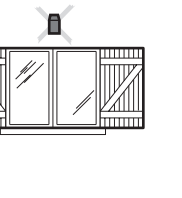

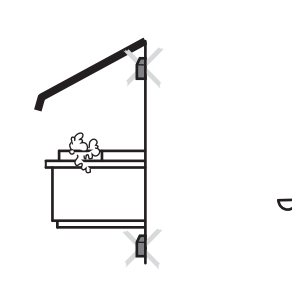

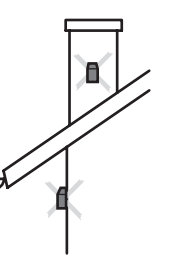

MW-3000014-2

### 5.2.2 Recommended positions

Place the outside sensor in a position that covers the following characteristics:

- On a façade of the area to be heated, on the north if possible.
- Half way up the wall of the area to be heated.
- Under the influence of changes in the weather.
- · Protected from direct sunlight.
- · Easy to access.

### Fig.19

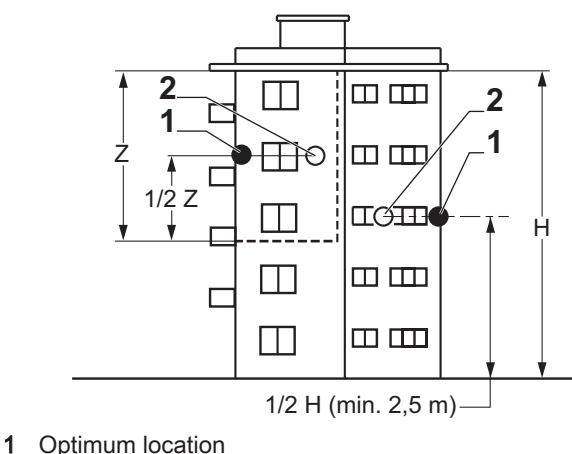

2 Possible position

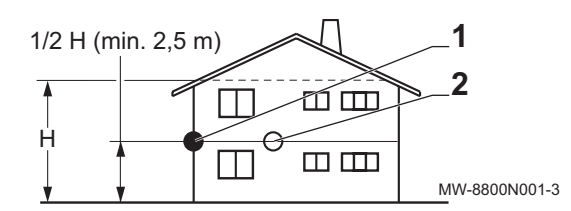

- H Inhabited height controlled by the sensor
- Z Inhabited area controlled by the sensor

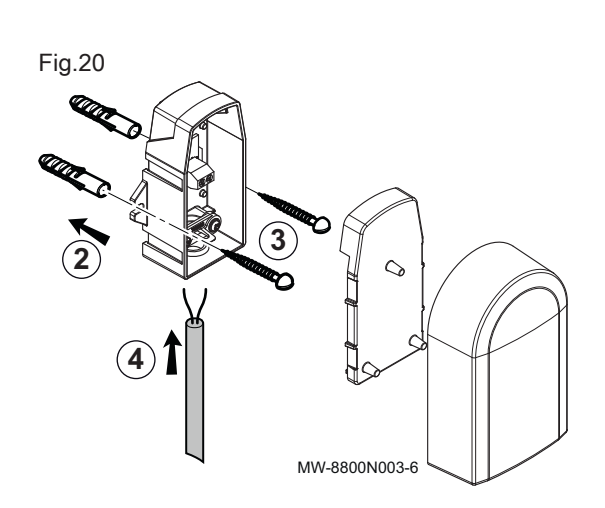

- 5.2.3 Fitting the outdoor sensor
  - 1. Choose a recommended location for the outdoor sensor.
  - 2. Put the 2 plugs in place, delivered with the sensor. Plugs diameter 4 mm/drill diameter 6 mm
  - 3. Secure the sensor using the screws provided (diameter 4 mm).
- 4. Connect the cable to the outdoor temperature sensor.

5.3 Rinsing the system

Installation must be carried out in accordance with the prevailing regulations, codes of practice and the recommendations in this manual.

Before a new boiler can be connected to an existing or new system, the entire system must be thoroughly cleaned and flushed. This step is absolutely crucial. The flushing helps to remove residue from the installation process (weld slag, fixing products etc.) and accumulations of dirt (silt, mud etc.)

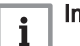

### Important

- Flush the system with a volume of water equivalent to at least three times the volume of the system.
- Flush the DHW pipes with at least 20 times the volume of the pipes.
### 5.4 Connecting the heating circuit

### Fig.21 Connecting the CH flow and CH return

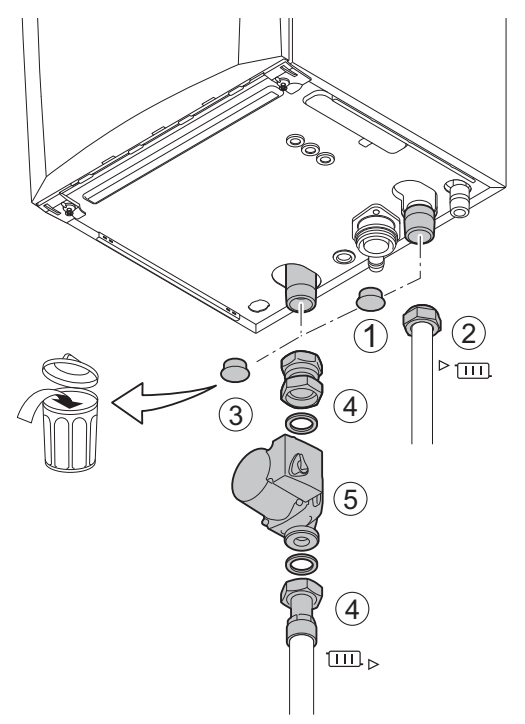

- 1. Remove the dust cap from the CH flow connection <sup>▶</sup> □ at the bottom of the boiler.
- 2. Fit the outlet pipe for CH water to the CH flow connection.
- 3. Remove the dust cap from the CH return connection □□ ► at the bottom of the boiler.
- 4. Fit the inlet pipe for CH water to the CH return connection.
- 5. Install the pump in the CH return pipe.

### For more information, see

Connecting the PWM pump, page 47 Connecting the standard pump, page 46

AD-4100110-01

### 5.5 Connecting the condensate discharge pipe

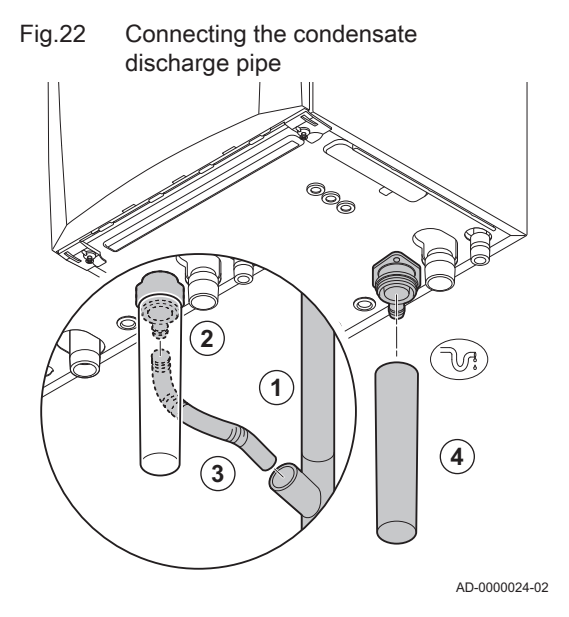

- 1. Fit a plastic drain pipe of Ø 32 mm or larger, terminating in the drain.
- 2. Insert the flexible condensate drain hose into the pipe.
- 3. Fit a stench-trap or siphon in the drain pipe.
- Fit the siphon.

### 5.6 Gas connection

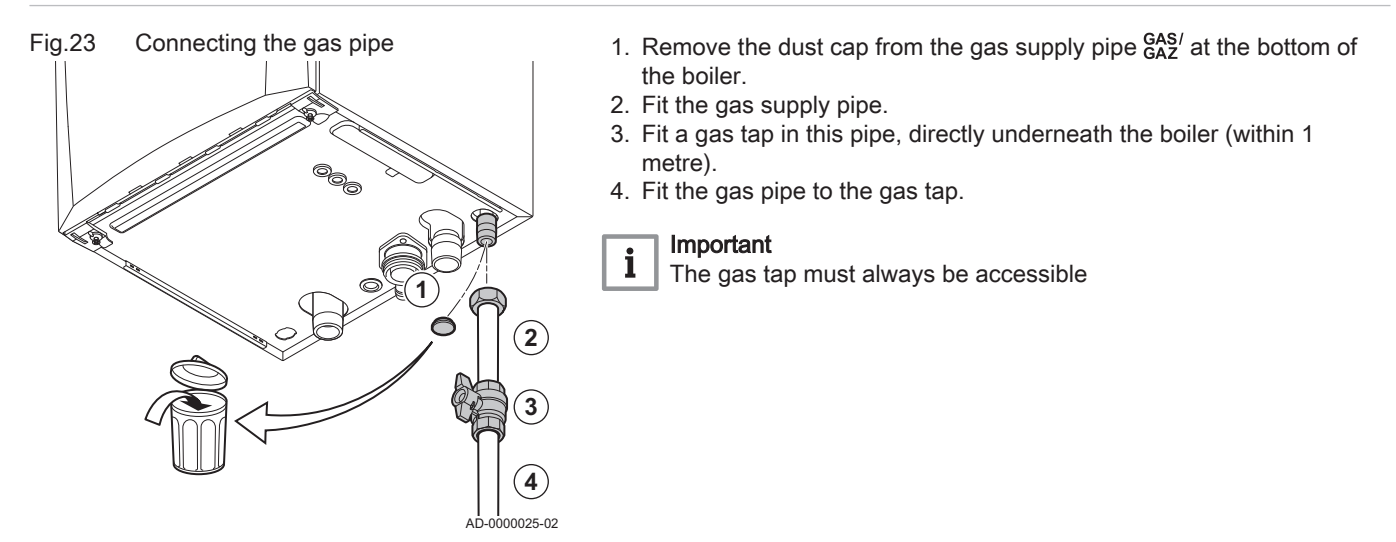

5.7 Air supply/flue gas outlet connections

Connecting the flue gas outlet and Fig.24 air supply

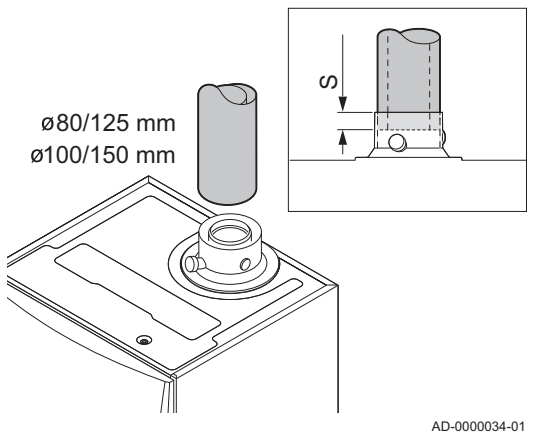

### 5.7.1 Connecting the flue gas outlet and air supply

### S Insertion depth 25 mm

- 1. Connect the flue gas outlet pipe and the air supply pipe to the boiler.
- 2. Fit the subsequent flue gas outlet pipes and air supply pipes in accordance with the manufacturer's instructions.

### Caution

- The pipes must not be resting on the boiler.
- Fit the horizontal parts sloping down towards the boiler, with a gradient of 50 mm per metre.

### **Electrical connections** 5.8

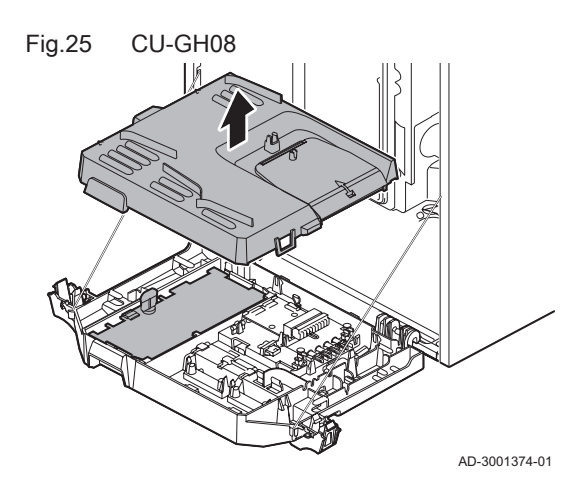

### 5.8.1 **Control unit**

The table gives important connection values for the control unit.

### Tab.34 Connection values for control unit

| Supply voltage               | 230 VAC/50 Hz |
|------------------------------|---------------|
| Main fuse value F1 (230 VAC) | 2.5 AT        |
| Fan                          | 230 VAC       |

### AMC Pro

### Danger of electric shock

The following components of the boiler are connected to a 230 V power supply:

- · Electrical connection to circulating pump.
- Electrical connection to gas combination block.
- Electrical connection to fan.
- Control unit.
- Ignition transformer.
- Power supply cable connection.

The boiler has a three-wire mains lead (lead length 1.5 m) and is suitable for a 230 VAC/50 Hz power supply with a phase/neutral/earth system. The boiler is not phase sensitive. The power supply cable is connected to the **X1** connector. A spare fuse can be found in the housing of the control unit.

The boiler has several control, protection and regulation connection options. The standard PCB can be extended with optional PCBs.

### 5.8.2 Access to the instrument box

The following is installed in the instrument box:

- the standard PCB CB-03 with connector X3.
- 1. Unscrew the two screws located under the front housing by a quarter turn and remove the front housing.
- 2. Press the clips on the sides of the instrument box inwards slightly.
- 3. Tilt the instrument box forwards.

- 4. Press the clip on the side of the instrument box flap inwards slightly.
- 5. Open the instrument box flap.
  - ⇒ The connector X3 on the CB-03 PCB is now accessible.

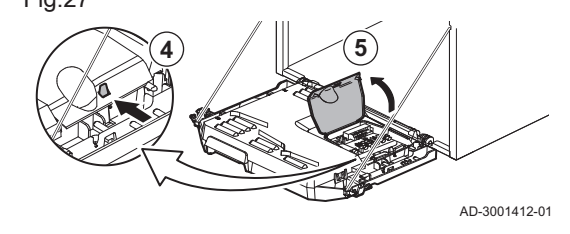

- Guide the relevant connection cable(s) through the round grommet(s) on the boiler's bottom plate.
- Guide the relevant connection cable(s) through the instrument box via the cable ducts provided.
- 8. Undo the strain relief clip(s) and feed the cable(s) underneath.
- 9. Connect the cables to the appropriate terminals on the connector.
- 10. Press the strain relief clip(s) firmly into place.
- 11. Close the instrument box.

AD-3001414-01

### 5.8.3 Connection options for the standard PCB - CB-03

The boiler is fitted with a connection PCB, to which various thermostats and regulators can be connected.

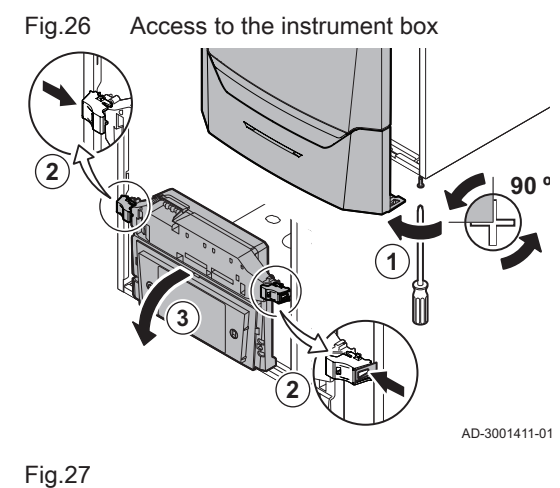

Fig.28

### Fig.29 Connectors on the connection PCB

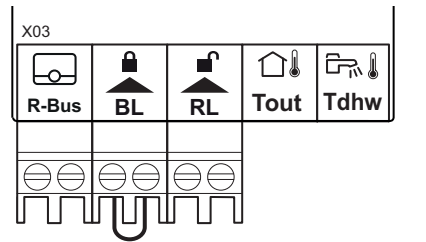

R-Bus Room unit (thermostat) connector

- **BL** Blocking input
- RL Release input
- Tout Outdoor sensor connector
- Tdhw DHW sensor connector

When the boiler is fitted with the SCB-10 then the outdoor sensor (Tout) and the calorifier sensor (Tdhw) must be connected on the SCB-10.

AD-3001367-01

### Connecting a modulating room thermostat

The boiler is fitted with a R-Bus connection as standard instead of an OTconnector. The R-Bus connector supports the following types:

- R-Bus thermostat (for example, the Smart TC°)
- OpenTherm thermostat (for example, the Modulating clock thermostat)
- · OpenTherm Smart Power thermostat
- · On/off thermostat

The software recognizes which type of thermostat is connected.

- Tm Modulating thermostat
- 1. In the case of a room thermostat: install the thermostat in a reference room.
- 2. Connect the two-wire cable of the modulating thermostat (Tm) to the terminals R-Bus of the connector. It does not matter which wire is connected to which cable clamp.

AD-3000968-02

### Connecting the on/off thermostat

The boiler is suitable for connection to a 2-wire on/off ambient thermostat.

- Tk On/off thermostat
- 1. Fit the thermostat in a reference room.
- 2. Connect the two-wire cable of the thermostat (Tk) to the R-Bus terminals of the connector. It does not matter which wire is connected to which cable clamp.

AD-3000969-02

AD-3000970-02

### Frost protection combined with on/off thermostat

When an on/off thermostat is used, the pipes and radiators in a frostsensitive room can be protected by a frost thermostat. The radiator valve in the frost-sensitive room must be open.

- Tk On/off thermostat
- Tv Frost thermostat
- 1. Place a frost thermostat (Tv) in a frost-sensitive room (e.g. a garage).
- 2. Connect the frost thermostat (Tv) parallel with an on/off thermostat (Tk) to the terminals R-Bus of the connector.

Fig.32

Ь

R-Bus

Connection of frost thermostat

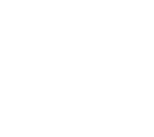

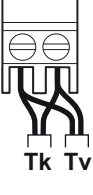

40

6 **R-Bus** 

Fig.31

Ь

R-Bus

Fig.30

Connecting the on/off thermostat

Connecting the modulating

thermostat

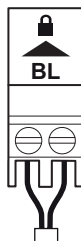

Fig.33

**A** 

Blocking input

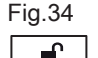

RL

Release input

ee Y

### Warning

If an **OpenTherm** thermostat (for example, the **Smart TC°**) is used, a frost thermostat cannot be connected in parallel to the **R-Bus** terminals. In such cases, install frost protection in the central heating system in combination with an outdoor sensor.

### Blocking input

The boiler has a blocking input. A potential-free contact can be connected to the **BL** terminals of the connector. If the contact is opened, the boiler will be blocked.

Change the function of the input using parameter **AP001**. This parameter has the following 3 configuration options:

Complete blocking: no frost protection with the outdoor sensor and no boiler frost protection (pump does not start and burner does not start)

 Lock out: no frost protection with outdoor sensor and partial boiler frost protection (pump starts when the temperature of the heat exchanger is <</li>

6°C, the burner does not start when the temperature of the heat

 Partial blocking: boiler frost protection (pump starts when the temperature of the heat exchanger is < 6°C and the burner starts when</li>

the temperature of the heat exchanger is  $< 3^{\circ}$ C)

AD-3000972-02

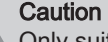

exchanger is  $< 3^{\circ}$ C).

Only suitable for potential-free contacts.

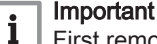

### First remove the bridge if this input is used.

### Release input

The boiler has a release input. A potential-free contact can be connected to the **RL** terminals of the connector.

- If the contact is closed during a heat demand, the boiler will be blocked immediately.
- If the contact is closed when there is no heat demand, the boiler will be blocked after a waiting time.

Change the waiting time of the input using parameter AP008.

AD-3001303-01

### Caution

Only suitable for potential-free contacts.

### Connecting an outdoor sensor

An outdoor sensor can be connected to the **Tout** connector. In the case of an on/off thermostat, the boiler will control the temperature with the set point from the internal heating curve. An **OpenTherm** controller can also use this outdoor sensor. In that case, the desired internal heating curve must be set on the controller.

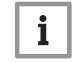

### ] Important

For boilers with an SCB-10 PCB, the outdoor sensor must be connected to the SCB-10 PCB.

Use below mentioned sensors, or sensors with identical characteristics. Set parameter **AP056** to the installed outdoor sensor type.

• AF60 = NTC 470 Ω/25°C

| Fig 25                        | Connecting an outdoor consor      | 1. Connect the plug from the outdoor concer to the <b>Tout</b> connector                                                                                                    |
|-------------------------------|-----------------------------------|----------------------------------------------------------------------------------------------------|
| Fig.33                        | Connecting an outdoor sensor      |                                                                                                    |
| Tout                          |                                   | For more information, see                                                                                                    |
|                               |                                   | Setting the heating curve, page 0                                                                                                    |
|                               |                                   |                                                                                                    |
|                               |                                   |                                                                                                    |
| ۲۳                            | AD-3000973-02                     |                                                                                                    |
|                               |                                   | Frost protection combined with outdoor sensor                                                                                                    |
|                               |                                   | The central heating system can also be protected against frost in combination with an outdoor sensor. The radiator valve in the frost-sensitive room must be open.                                                     |
|                               |                                   | <b>i</b> Important<br>For boilers with an SCB-10 PCB, the outdoor sensor must be<br>connected to the SCB-10 PCB.                                                                                                    |
| Fig.36                        | Connecting an outdoor sensor      | 1. Connect the plug from the outdoor sensor to the <b>Tout</b> connector.                                                                                                    |
|                               |                                   | The frost protection works as follows with an outdoor sensor:                                                                                                    |
| Tout                          |                                   | <ul> <li>If the outdoor temperature in lower than -10°C: heat demand from the boiler and the pump starts working.</li> <li>If the outdoor temperature is higher than -10°C: no heat demand from the boiler.</li> </ul> |
| Ч<br>Ч                        | AD-3000973-02                     | <b>i</b> Important<br>The outdoor temperature threshold for frost protection can be<br>changed with parameter <b>AP080</b> .                                                                                           |
|                               |                                   | <ul> <li>Connecting the calorifier sensor/thermostat</li> </ul>                                                                                                    |
|                               |                                   | A calorifier sensor or thermostat can be connected to the <b>Tdhw</b> terminals of the connector. Only NTC 10 k $\Omega/25^{\circ}$ C sensors can be used.                                                             |
|                               |                                   | <b>Important</b><br>For boilers with an SCB-10 PCB, the calorifier sensor/thermostat<br>must be connected to the SCB-10 PCB.                                                                                           |
| Fig.37                        | Connecting the calorifier sensor/ | 1. Connect the two-wire cable to the <b>Tdhw</b> terminals of the connector.                                                                                                    |
| Tdhw                          | thermostat                        |                                                                                                    |
| ۲ <b>۵۵</b>                   | AD-3000971-02                     |                                                                                                    |
|                               |                                   | 5.8.4 Access to the expansion box                                                                                                    |
| Fig.38                        | Access to the expansion box       | If there is no space in the boiler's instrument box to install an (optional) expansion PCB, install the PCB in the electronics expansion box This is available as an accessory.                                        |
|                               | x3                                | <ol> <li>Unclip the housing cover.</li> <li>Remove the cover.</li> <li>Install the expansion PCB in accordance with the instructions supplied.</li> </ol>                                                              |
| $\langle \circ \circ \rangle$ |                                   | The following is installed in the expansion box:                                                                                                    |

• the SCB-10 PCB.

AD-4000062-01

### 5.8.5 Connection options for the expansion PCB - SCB-10

Different heating zones can be connected to the SCB-10 PCB.

- control of 2 (mixing) zones fitted on connector X15
- control of a third (mixing) zone via an PCB (= accessory) fitted on connector X8
- control of one domestic hot water (DHW) zone
- cascade layout (add sensor on sensor system 1 or 2)

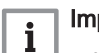

### Important

- If the boiler is fitted with the SCB-10 PCB, then this is automatically recognised by the automatic control unit of the boiler.
- · On removing this control board, the boiler will show an error code. To prevent this error, carry out an auto-detect immediately after removing this board.

Fig.39 SCB-10 PCB

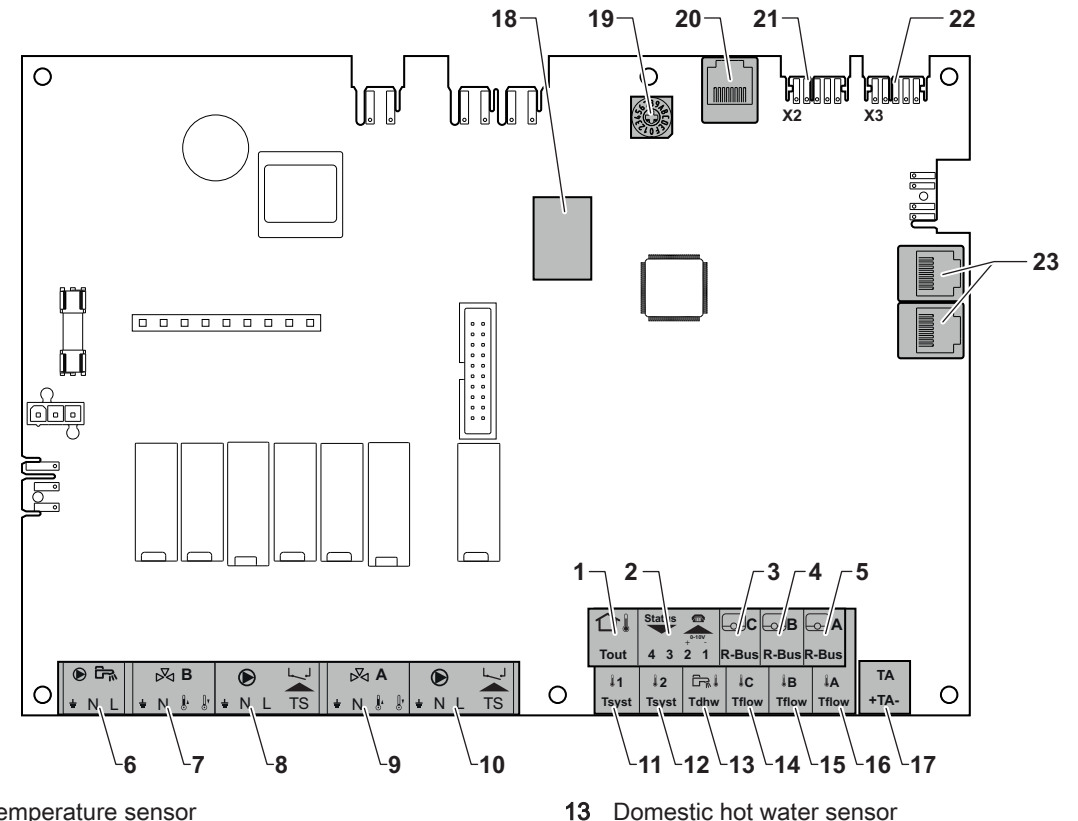

- Outdoor temperature sensor 1
- 2 Programmable and 0-10 V input
- 3 Room temperature sensor - circuit C
- Room temperature sensor circuit B 4
- 5 Room temperature sensor - circuit A
- 6 Domestic hot water tank pump
- 7 Mixing valve - circuit B
- 8 Pump and safety thermostat - circuit B
- 9 Mixing valve - circuit A
- 10 Pump and safety thermostat - circuit A
- 11 System sensor 1
- 12 System sensor 2

- 14 Flow sensor circuit C
- 15 Flow sensor circuit B
- 16 Flow sensor circuit A
- 17 Impressed current anode
- 18 Connectors Mod-BUS
- 19 Coding wheel, selects the generator number in the cascade in Mod-Bus
- 20 S-BUS connector
- 21 END connector for L-BUS connection
- 22 L-BUS connection to control unit (CU-GH08)
- 23 S-BUS cable connector

### Connecting a mixing valve

Connecting a mixing valve (230 VAC) per zone (group).

AD-3001210-01

Fig.41

÷ΝL

Fig.40 Mixing valve connectors

Pump with protection thermostat

TS

| ⋈A      | ⋈B      |  |  |  |
|---------|---------|--|--|--|
| ± N 🖟 🕼 | ± N 🖟 🕼 |  |  |  |
|         |         |  |  |  |
| 9999    | 8889    |  |  |  |
|         | ההתו    |  |  |  |

connector

99999||99996

TS

- Ν Ι

DHW pump connector

Connect the mixing-way valve as follows:

- 🗕 Earth
- Neutral
- I Open
- L Close

AD-4000002-01

### Connecting the pump with a protection thermostat

Connecting a pump with a protection thermostat, e.g. for underfloor heating. The maximum pump power consumption is 300 VA.

Connect the pump and the protection thermostat as follows:

- ≟ Earth
- Neutral
- L Phase
- TS protection thermostat (remove bridge)

### Connecting a domestic hot water (DHW) pump

Connecting a domestic hot water (DHW) pump. The maximum power consumption is 300 VA.

Connect the pump as follows:

- **⊥** Earth
- N Neutral
- L Phase

AD-4000123-01

AD-4000001-02

### Connecting an outdoor sensor

Connecting a telephone connector

temperature set point calculated by the controller.

Connect the telephone connector as follows:

V analogue input or as a status output.

An outdoor sensor can be connected to the **Tout** terminal of the connector. In the case of an on/off thermostat, the boiler will control the temperature with the set point from the internal heating curve.

The telephone connector can be used to connect a remote control, a 0-10

The 0-10 V signal controls the boiler flow temperature in a linear way. This control modulates on the basis of flow temperature. The output varies between the minimum and maximum value on the basis of the flow

AD-4000006-02

Fig.44 Telephone connector

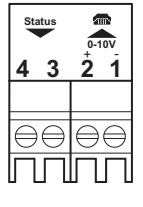

44

nnector

- **1+2** 0–10 V / status input
- 3+4 status output

AD-4000004-02

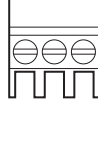

Fig.42

÷ΝL

Fig.43

### Outdoor sensor

| ⊡<br>∎<br>Tout |  |
|----------------|--|
|                |  |
| $\Theta\Theta$ |  |
|                |  |

### Fig.45 **R-bus connectors** The SCB-10 is fitted with three **R-Bus** connectors. They can be used to connect room thermostats per zone. The R-bus connectors are related to -\_\_\_)B \_\_\_)C \_\_\_\_\_A the other zone-specific connectors on the SCB-10. The R-Bus connector R-Bus R-Bus R-Bus supports the following types: • R-Bus thermostat (for example, the Smart TC°) • OpenTherm thermostat (for example, the Modulating clock thermostat) • OpenTherm Smart Power thermostat AD-4000003-01 • On/off thermostat The software recognizes which type of thermostat is connected. Connecting the domestic hot water (DHW) sensor Fig.46 DHW sensor Connecting the domestic hot water (DHW) sensor (NTC 10k Ohm/25°C). **Tdhw** AD-4000009-02 Connecting contact temperature sensors Fig.47 Contact temperature sensor Connecting contact temperature sensors (NTC 10k Ohm/25°C) for system connectors flow, DHW temperatures or zones (groups). 1C lВ A Tflow Tflow Tflow AD-4000007-02 Connecting the calorifier tank anode Connecting a TAS anode (Titan Active System) for a calorifier tank. Connect the anode as follows: Fig.48 Anode connector + Connection on the calorifier tank ΤA Connection on the anode + TA ·

Connecting room thermostats per zone

AD-4000005-02

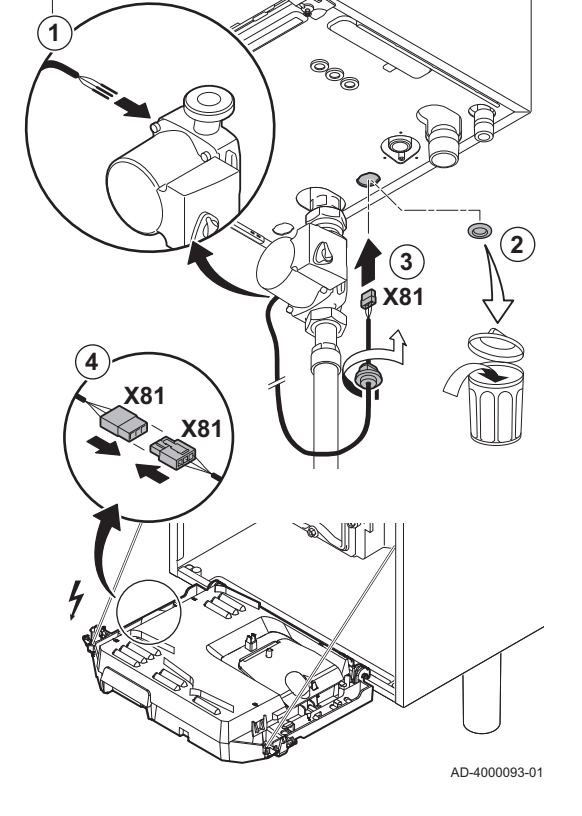

### Fig.49 Connecting the power supply cable

### Ca

### Caution

If the calorifier tank does not have a TAS anode, connect the simulation anode (= accessory)

### 5.8.6 Connecting the standard pump

The pump must be connected to the standard control PCB. To do this, proceed as follows:

- 1. Connect the X81 power cable supplied with the boiler to the pump.
- 2. Remove the grommet from the opening in the middle of the base of the boiler.
- 3. Pass the pump X81 cable through the base of the boiler and seal the opening by tightening the bayonet fitting to the cable.
- 4. Connect the X81 pump cable to the X81 cable that runs along the cable duct to the left of the instrument box

# Fig.50 Connecting the power supply cable

### 5.8.7 Connecting the PWM pump

The energy-efficient modulating pump must be connected to the standard control PCB. To do this, proceed as follows:

- 1. Connect the power supply cable and the cable for the PWM signal to the pump.
- 2. Remove the grommet from the opening in the middle of the base of the boiler.
- 3. Pass the pump power supply cable through the base of the boiler and seal the opening by tightening the bayonet fitting to the cable.
- 4. Pass the PWM cable from the pump through one of the grommets on the right in the base of the boiler.
- 5. Connect the X81 pump power supply cable to the X81 cable that runs along the cable duct to the left of the instrument box.
- 6. Connect the X112 pump PWM cable to the X112 cable that runs along the cable duct to the right of the instrument box.

### i Important

The pump's various settings can be adjusted using the parameters **PP014**, **PP016**, **PP017** and **PP018**.

### 6 Preparation of commissioning

### 6.1 Checklist before commissioning

## Fig.51 Filling the siphon

### 6.1.1 Filling the siphon

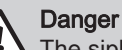

The siphon must always be sufficiently filled with water. This prevents flue gases from entering the room.

- 1. Remove the siphon.
- 2. Fill the siphon up with water.
- 3. Fit the siphon.
  - $\Rightarrow$  Check that the siphon is securely fitted and that there are no leaks.

6.1.2 Filling the system

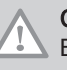

i

Caution

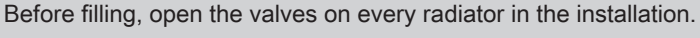

### ] Important

In order to be able to read off the water pressure from the boiler display, the boiler must be switched on.

1. Fill the central heating system with clean tap water.

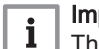

### Important

The recommended water pressure is between 1.5 bar and 2 bar.

2. Check the water-side connections for tightness.

### 6.1.3 Gas circuit

- 1 AMC Pro 45 65 90
- 2 AMC Pro 115

### Warning

- Ensure that the boiler is switched off.
- Do not put the boiler into operation if the type of gas supplied does not conform to the approved gas types.
- 1. Open the main gas tap.
- 2. Open the boiler gas tap.
- 3. Unscrew the two screws located under the front housing by a quarter turn and remove the front housing.

### Fig.52 Gas valve unit measuring points C

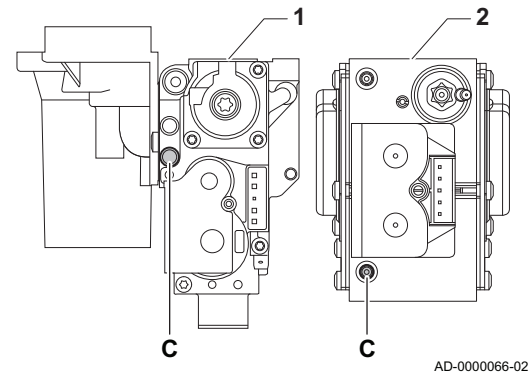

4. Check the gas inlet pressure at the measuring point **C** on the gas valve unit.

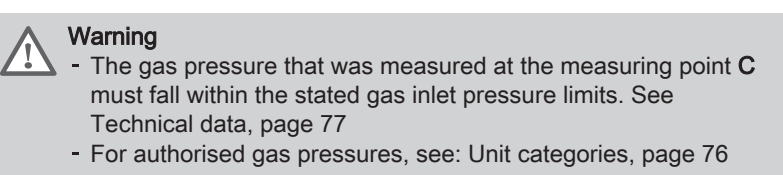

- Vent the gas supply pipe by unscrewing the measuring point on the gas valve unit.
- 6. Tighten the measuring point again when the pipe has been fully vented.
- 7. Check all connections for gas tightness. The maximum allowable test pressure is 60 mbar.

### 6.1.4 Hydraulic circuit

- 1. Check the siphon; it should be fully filled with clean water.
- 2. Check the water-side connections for tightness.

### 6.1.5 Electrical connections

1. Check the electrical connections.

### 6.2 Control panel description

### Fig.53 Control panel components

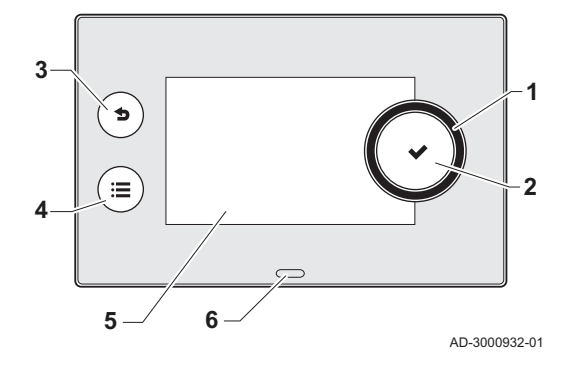

### 6.2.1 Control panel components

- 1 Rotary knob to select a tile, menu or setting
- 2 Confirm button  $\checkmark$  to confirm the selection
- 3 Back button **5**:
  - Short button press: Return to the previous level or previous menu
  - Long button press: Return to home screen
- 4 Menu button ≡ to go to the main menu
- 5 Display
- 6 Status LED

### For more information, see

Additional documentation, page 11

### 6.2.2 Description of the home screen

This screen is shown automatically after start-up of the appliance. The control panel goes automatically in standby mode (black screen) if the screen is not touched for 5 minutes. Press one of the buttons on the control panel to activate the screen again.

You can navigate from any menu to the home screen by pressing the back button  $\clubsuit$  for several seconds.

The tiles on the home screen provide quick access to the corresponding menus. Use the rotary knob to navigate to the menu of your choice and press the button  $\checkmark$  to confirm the selection.

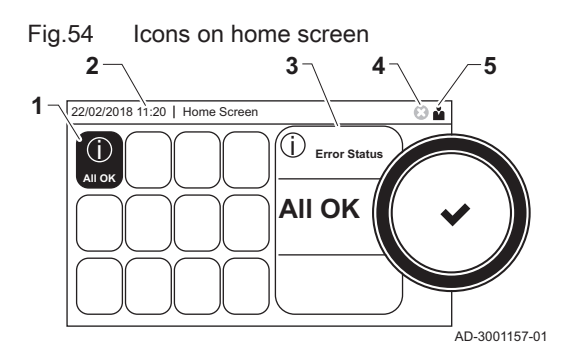

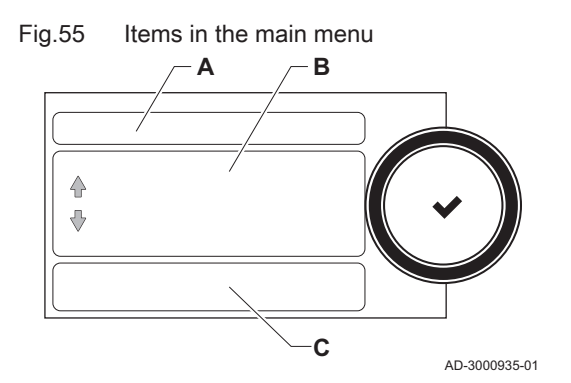

- 1 Tiles: the selected tile is highlighted
- 2 Date and time | Name of the screen (actual position in the menu)
- 3 Information about the selected tile
- 4 Error indicator (only visible if an error has been found)
- **5** Icon showing the navigation level:
  - 🎄: Chimney sweeper level
  - 🛓 : User level
  - 📲: Installer level

The installer level is protected by an access code. When this level is active, the status of the tile [N] changes from **Off** into **On**.

### 6.2.3 Description of the main menu

You can navigate from any menu directly to the main menu by pressing the menu button  $\equiv$ . The number of accessible menus depends on the access level (user or installer).

- A Date and time | Name of the screen (actual position in the menu)
- B Available menus
- C Brief explanation of the selected menu

Tab.35 Available menus for the user

| Description         | Icon |
|---------------------|------|
| System Settings     | 0    |
| Version Information | i    |

Tab.36 Available menus for the installer 🕷

| Description           | Icon       |
|-----------------------|------------|
| Installation Setup    |            |
| Commissioning Menu    | 1 <b>2</b> |
| Advanced Service Menu | 1. M       |
| Error History         | N.         |
| System Settings       | 0          |
| Version Information   | i          |

### 7 Commissioning

### 7.1 Commissioning procedure

### Warning

Initial commissioning must be done by a qualified installer.
If adapting to another type of gas, e.g. propane, the boiler must be adjusted before it is switched it on.

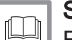

### See

Fan speed for different gas types, page 52

- 1. Open the main gas tap.
- 2. Open the boiler gas tap.
- 3. Switch the power on with the boiler's on/off switch.
  - ⇒ The start-up program will start and cannot be interrupted. During the program, all segments of the display are shown briefly.
- 4. Set the components (thermostats, control) so that heat is demanded.

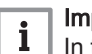

In the event of an error during the start-up, a message with the corresponding code is displayed. The meaning of the error codes can be found in the error table.

### 7.2 Gas settings

### 7.2.1 Factory setting

The factory setting of the boiler is for operation with the natural gas group G20 (H gas).

|       | , , , , , , , , , , , , , , , , , , , , |                                                                          |                     |      |      |      |      |  |
|-------|-----------------------------------------|--------------------------------------------------------------------------|---------------------|------|------|------|------|--|
| Code  | Display text                            | Description                                                              | Adjustment range    | 45   | 65   | 90   | 115  |  |
| DP003 | Abs. max fan<br>DHW                     | Maximum fan speed on Domestic<br>Hot Water                               | 1000 Rpm - 7000 Rpm | 5400 | 5600 | 6300 | 6800 |  |
| GP007 | Fan RPM Max<br>CH                       | Maximum fan speed during<br>Central Heating mode                         | 1400 Rpm - 7000 Rpm | 5400 | 5600 | 6300 | 6800 |  |
| GP008 | Fan RPM Min                             | Minimum fan speed during<br>Central Heating + Domestic Hot<br>Water mode | 1400 Rpm - 4000 Rpm | 1550 | 1600 | 1600 | 1750 |  |
| GP009 | Fan RPM Start                           | Fan speed at appliance start                                             | 1000 Rpm - 4000 Rpm | 2500 | 2500 | 2500 | 2500 |  |

### Tab.37 Factory settings G20 (H-gas)

### 7.2.2 Adjusting to a different gas type

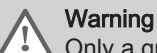

Only a qualified installer may carry out the following operations.

Before operating with a different type of gas, carry out the following steps.

Fig.56

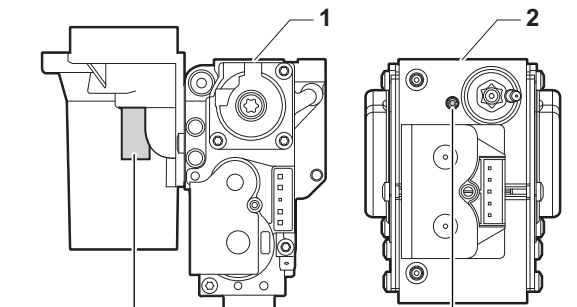

Α

AD-0000067-02

Position of adjusting screw A

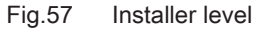

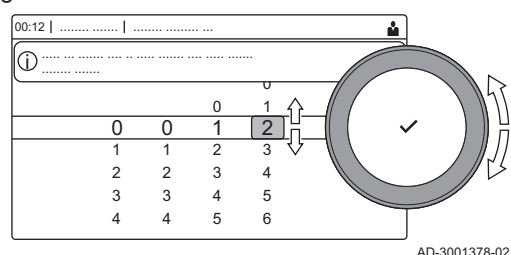

### Adjusting the gas valve unit for propane

### Important

i

For the AMC Pro 90 boiler; replace the current gas valve unit with the propane gas valve unit according to the instructions supplied with the propane conversion kit.

- 1 Gas valve unit on the AMC Pro 45 65 90
- 2 Gas valve unit on the AMC Pro 115
- 1. Using adjusting screw **A**, adjust the factory setting to the setting for propane. The rotations for each boiler type are described in the table.

| Tab.38 | Settings for | or propane |
|--------|--------------|------------|
|--------|--------------|------------|

| Boiler type | Action                                                                                                    |
|-------------|----------------------------------------------------------------------------------------------------|
| AMC Pro 45  | Rotate the adjusting screw <b>A</b> on the venturi 4 <sup>3</sup> / <sub>4</sub> turns in a clockwise direction                                                                                                   |
| AMC Pro 65  | Rotate the adjusting screw <b>A</b> on the venturi 6½ turns in a clockwise direction                                                                                                    |
| AMC Pro 115 | Rotate the adjusting screw <b>A</b> in a clockwise direc-<br>tion until it is closed, then:<br>Rotate the adjusting screw <b>A</b> on the gas valve unit<br>$3\frac{1}{2}$ -4 turns in an anticlockwise direction |

### Adjusting fan speed parameters for different gas types

The factory fan speed settings can be adjusted for a different type of gas at installer level.

- 1. Select the tile [ #].
- 2. Press the  $\checkmark$  button to confirm the selection.
- 3. Use the rotary knob to select code: 0012.
- 4. Press the ✓ button to confirm the selection.
  - ⇒ When the installer level is enabled, the status of the tile [∦] changes from Off into On.
- 5. Select the tile [1].
- 6. Press the  $\checkmark$  button to confirm the selection.
- 7. Use the rotary knob to select Parameters, counters, signals.
- 8. Press the  $\checkmark$  button to confirm the selection.
- 9. Use the rotary knob to select Adv. Parameters.
- 10. Press the ✓ button to confirm the selection. ⇒ A list of available parameters appears.
- 11. Use the rotary knob to select the required parameter.
- 12. Press the  $\checkmark$  button to confirm the selection.
- $\Rightarrow$  The current value appears.
- 13. Use the rotary knob to change the setting.
- 14. Press the  $\checkmark$  button to confirm the selection.

### Fan speed for different gas types

1. Adjust the fan speed (if necessary) for the gas type used according to the table below. The setting can be changed with a parameter setting.

### Tab.39 Adjustment for gas type G20 (H gas) (Switzerland)

| Code  | Display text        | Description                                                              | Adjustment range    | 45   | 65   | 90   | 115  |
|-------|---------------------|--------------------------------------------------------------------------|---------------------|------|------|------|------|
| DP003 | Abs. max fan<br>DHW | Maximum fan speed on Domestic<br>Hot Water                               | 1000 Rpm - 7000 Rpm | 5400 | 5600 | 6300 | 6800 |
| GP007 | Fan RPM Max<br>CH   | Maximum fan speed during<br>Central Heating mode                         | 1400 Rpm - 7000 Rpm | 5400 | 5600 | 6300 | 6800 |
| GP008 | Fan RPM Min         | Minimum fan speed during<br>Central Heating + Domestic Hot<br>Water mode | 1400 Rpm - 4000 Rpm | 1550 | 1600 | 1600 | 1750 |
| GP009 | Fan RPM Start       | Fan speed at appliance start                                             | 1000 Rpm - 4000 Rpm | 2500 | 2500 | 2500 | 2500 |

Tab.40 Adjustment for gas type G30/G31 (butane/propane)

| Code  | Display text        | Description                                                              | Adjustment range    | 45   | 65   | 90   | 115  |
|-------|---------------------|--------------------------------------------------------------------------|---------------------|------|------|------|------|
| DP003 | Abs. max fan<br>DHW | Maximum fan speed on Domestic<br>Hot Water                               | 1000 Rpm - 7000 Rpm | 5100 | 5300 | 5800 | 6500 |
| GP007 | Fan RPM Max<br>CH   | Maximum fan speed during<br>Central Heating mode                         | 1400 Rpm - 7000 Rpm | 5100 | 5300 | 5800 | 6500 |
| GP008 | Fan RPM Min         | Minimum fan speed during<br>Central Heating + Domestic Hot<br>Water mode | 1400 Rpm - 4000 Rpm | 1550 | 1600 | 2250 | 1800 |
| GP009 | Fan RPM Start       | Fan speed at appliance start                                             | 1000 Rpm - 4000 Rpm | 2500 | 2500 | 2500 | 2500 |

### Tab.41 Adjustment for gas type G31 (propane)

| Code  | Display text        | Description                                                              | Adjustment range    | 45   | 65   | 90   | 115  |
|-------|---------------------|--------------------------------------------------------------------------|---------------------|------|------|------|------|
| DP003 | Abs. max fan<br>DHW | Maximum fan speed on Domestic<br>Hot Water                               | 1000 Rpm - 7000 Rpm | 5100 | 5400 | 6000 | 6700 |
| GP007 | Fan RPM Max<br>CH   | Maximum fan speed during<br>Central Heating mode                         | 1400 Rpm - 7000 Rpm | 5100 | 5400 | 6000 | 6700 |
| GP008 | Fan RPM Min         | Minimum fan speed during<br>Central Heating + Domestic Hot<br>Water mode | 1400 Rpm - 4000 Rpm | 1550 | 1600 | 2000 | 1800 |
| GP009 | Fan RPM Start       | Fan speed at appliance start                                             | 1000 Rpm - 4000 Rpm | 3000 | 2500 | 2500 | 3500 |

2. Check the setting of the gas/air ratio.

### 7.2.3 Checking and setting the gas/air ratio

### Fig.58 Flue gas measuring point

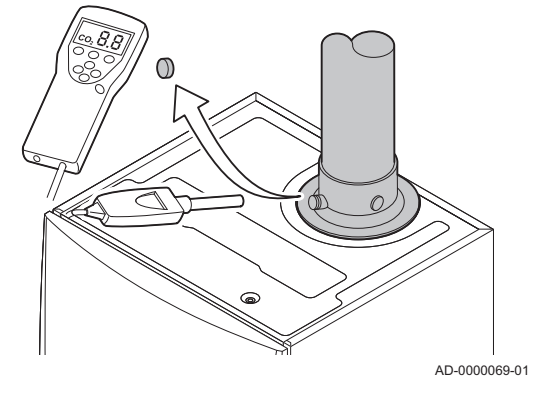

Fig.59 Full load test

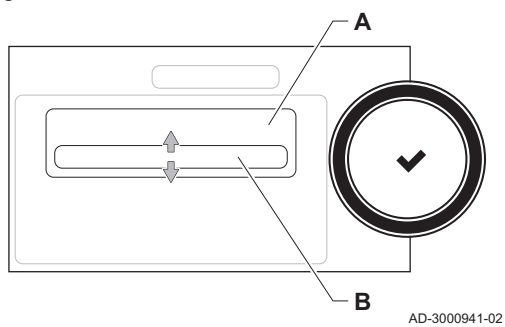

- 1. Unscrew the cap from the flue gas measuring point.
- 2. Insert the probe for the flue gas analyser into the measurement opening.

### Warning

During measurement, seal the opening around the sensor fully.

### Caution

- The flue gas analyser must have a minimum accuracy of ±0.25% O<sub>2</sub>.
- 3. Measure the percentage of O<sub>2</sub> in the flue gases. Take measurements at full load and at part load.

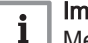

### Important

Measurements must be taken with the front casing off.

### Performing the full load test

- 1. Select the tile [4].
  - ⇒ The Change load test mode menu appears.
- 2. Select the test MaximumPowerCH.
  - A Change load test mode
  - B MaximumPowerCH
  - The full load test starts. The selected load test mode is shown in the menu and the icon 4 appears in the top right of the screen.
- 3. Check the load test settings and adjust if necessary. ⇒ Only the parameters shown in bold can be changed.

### Fig.60 Position of adjusting screw A

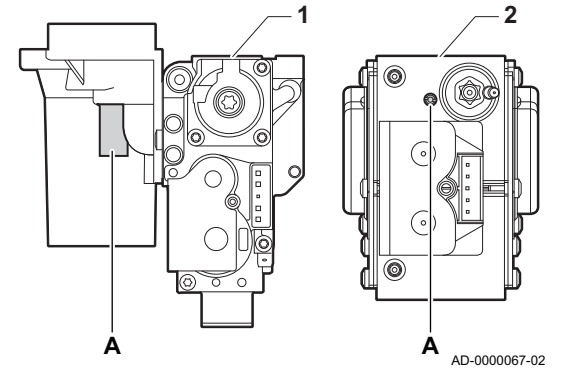

### Checking/setting values for O<sub>2</sub> at full load

- 1 AMC Pro 45 65 90
- 2 AMC Pro 115
- 1. Measure the percentage of  $O_2$  in the flue gases.
- 2. Compare the measured value with the checking values in the table.
- 3. If the measured value is outside of the values given in the table, correct the gas/air ratio.

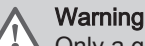

Only a qualified installer may carry out the following operations.

4. Using adjusting screw **A**, adjust the percentage of O<sub>2</sub> for the gas type being used to the nominal value. This should always be inside the highest and lowest setting limit.

| Tab.42 Checking/setting values for O <sub>2</sub> at full load for G20 (I |
|---------------------------------------------------------------------------|
|---------------------------------------------------------------------------|

| Values at full load for G20 (H gas) | O <sub>2</sub> (%) <sup>(1)</sup> |
|-------------------------------------|-----------------------------------|
| AMC Pro 45                          | 4,3 - 4,8 <sup>(1)</sup>          |
| AMC Pro 65                          | 4,3 - 4,8 <sup>(1)</sup>          |
| AMC Pro 90                          | 4,3 - 4,7(1)                      |
| AMC Pro 115                         | 4,2 - 4,7(1)                      |
| (1) Nominal value                   | •                                 |

Tab.43 Checking/setting values for O<sub>2</sub> at full load for G20 (H gas) (Switzerland)

| Values at full load for G20 (H gas) | O <sub>2</sub> (%) <sup>(1)</sup> |
|-------------------------------------|-----------------------------------|
| AMC Pro 45                          | 4,3 - 4,8 <sup>(1)</sup>          |
| AMC Pro 65                          | 4,3 - 4,8 <sup>(1)</sup>          |
| AMC Pro 90                          | 4,3 - 4,7(1)                      |
| AMC Pro 115                         | 4,2 - 4,7(1)                      |
| (1) Nominal value                   |                                   |

Tab.44 Checking/setting values for O<sub>2</sub> at full load for G31 (propane)

| Values at full load for G31 (propane) | O <sub>2</sub> (%) <sup>(1)</sup> |
|---------------------------------------|-----------------------------------|
| AMC Pro 45                            | 4,4 - 4,9 <sup>(1)</sup>          |
| AMC Pro 65                            | 4,6 - 4,9(1)                      |
| AMC Pro 90                            | 5,1 - 5,2 <sup>(1)</sup>          |
| AMC Pro 115                           | 4,9 - 5,4 <sup>(1)</sup>          |
| (1) Nominal value                     |                                   |

Tab.45 Checking/setting values for O<sub>2</sub> at full load for G30/G31 (butane/propane)

| Values at full load for G30/G31 (butane/propane) | O <sub>2</sub> (%) <sup>(1)</sup> |
|--------------------------------------------------|-----------------------------------|
| AMC Pro 45                                       | 4,7 - 5,2(1)                      |
| AMC Pro 65                                       | 4,9 - 5,4 <sup>(1)</sup>          |
| AMC Pro 90                                       | 4,9 - 5,4 <sup>(1)</sup>          |
| AMC Pro 115                                      | 4,9 - 5,4 <sup>(1)</sup>          |
| (1) Nominal value                                |                                   |

### Caution

The  $O_2$  values at full load must be lower than the  $O_2$  values at part load.

### Performing the part load test

- 1. If the full load test is still running, press the ✓ button to change the load test mode.
- 2. If the full load test was finished, select the tile [🎄] to restart the chimney sweep menu.
  - A Change load test mode
  - B MinimumPower
- 3. Select the **MinimumPower** test in the menu **Change load test mode**. ⇒ The part load test starts. The selected load test mode is shown in
- the menu and the icon å appears in the top right of the screen.4. Check the load test settings and adjust if necessary.
  - $\Rightarrow$  Only the parameters shown in bold can be changed.
- 5. End the part load test by pressing the **S** button.
   ⇒ The message Running load test(s) stopped! is displayed.

### Checking/setting values for O<sub>2</sub> at part load

- 1 AMC Pro 45 65 90
- 2 AMC Pro 115
- 1. Measure the percentage of  $O_2$  in the flue gases.
- 2. Compare the measured value with the checking values in the table.
- 3. If the measured value is outside of the values given in the table, correct the gas/air ratio.

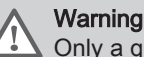

Only a qualified installer may carry out the following operations.

- Using adjusting screw B, adjust the percentage of O<sub>2</sub> for the gas type being used to the nominal value. This should always be inside the highest and lowest setting limit.
- 5. Set the boiler back to the normal operating status.

### Tab.46 Checking/setting values for O<sub>2</sub> at part load for G20 (H gas)

| Values at part load for G20 (H gas) | O <sub>2</sub> (%) <sup>(1)</sup> |
|-------------------------------------|-----------------------------------|
| AMC Pro 45                          | 5,7 <sup>(1)</sup> - 6,2          |
| AMC Pro 65                          | 4,8 <sup>(1)</sup> - 5,3          |
| AMC Pro 90                          | 5,2(1) - 4,8                      |
| AMC Pro 115                         | 5,6(1) - 6,1                      |
| (1) Nominal value                   |                                   |

| Tab.47 | Checking/setting values for O <sub>2</sub> at part load for G20 (H gas) |
|--------|-------------------------------------------------------------------------|
|        | (Switzerland)                                                           |

| Values at part load for G20 (H gas) | O <sub>2</sub> (%) <sup>(1)</sup> |
|-------------------------------------|-----------------------------------|
| AMC Pro 45                          | 5,7(1) - 6,2                      |
| AMC Pro 65                          | 4,8 <sup>(1)</sup> - 5,3          |
| AMC Pro 90                          | 5,2(1) - 4,8                      |
| AMC Pro 115                         | 5,6 <sup>(1)</sup> - 6,1          |
| (1) Nominal value                   |                                   |

### Tab.48 Checking/setting values for O<sub>2</sub> at part load for G31 (propane)

| Values at part load for G31 (propane) | O <sub>2</sub> (%) <sup>(1)</sup> |
|---------------------------------------|-----------------------------------|
| AMC Pro 45                            | 5,7(1) - 6,2                      |
| AMC Pro 65                            | 5,4 <sup>(1)</sup> - 5,7          |

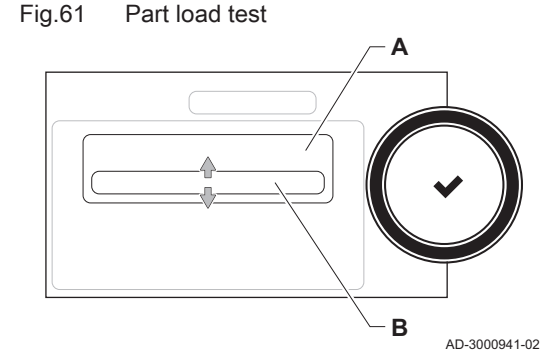

Fig.62 Position of adjusting screw B

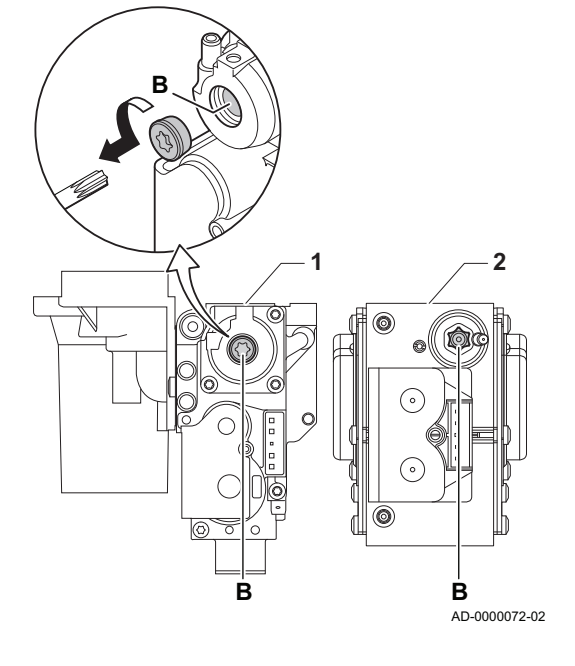

| Values at part load for G31 (propane) | O <sub>2</sub> (%) <sup>(1)</sup> |
|---------------------------------------|-----------------------------------|
| AMC Pro 90                            | 5,5 <sup>(1)</sup> - 5,8          |
| AMC Pro 115                           | 5,8 <sup>(1)</sup> - 6,3          |
| (1) Nominal value                     | -                                 |

### Tab.49 Checking/setting values for O2 at part load for G30/G31 (butane/propane)

| Values at part load for G30/G31 (butane/propane) | O <sub>2</sub> (%) <sup>(1)</sup> |
|--------------------------------------------------|-----------------------------------|
| AMC Pro 45                                       | 5,7 <sup>(1)</sup> - 6,2          |
| AMC Pro 65                                       | 5,7 <sup>(1)</sup> - 6,2          |
| AMC Pro 90                                       | 5,7 <sup>(1)</sup> - 6,2          |
| AMC Pro 115                                      | 5,7 <sup>(1)</sup> - 6,2          |
| (1) Nominal value                                |                                   |

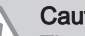

### Caution

The O<sub>2</sub> values at part load must be higher than the O<sub>2</sub> values at full load.

### 7.3 **Final instructions**

| Fig.63 Example filled-in sticker | Fig.63 | Example filled-in sticker |
|----------------------------------|--------|---------------------------|
|----------------------------------|--------|---------------------------|

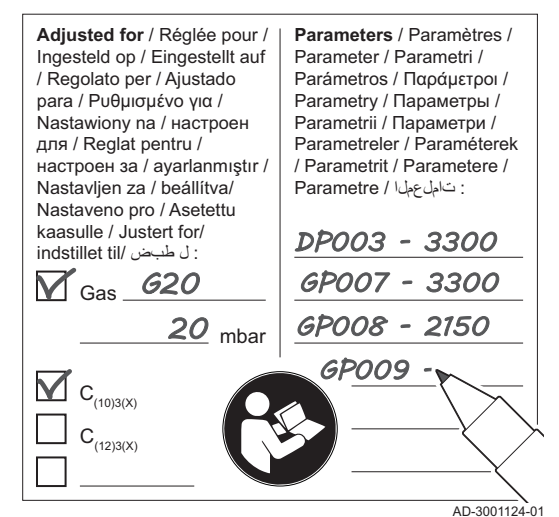

### 1. Remove the measuring equipment.

- 2. Screw the cap on to the flue gas measuring point.
- 3. Seal the gas valve unit.
- 4. Put the front casing back.
- 5. Heat the central heating system up to approximately 70°C.
- 6. Switch the boiler off.
- 7. Vent the central heating system after approx. 10 minutes.
- 8. Turn on the boiler.
- 9. Check the water pressure. If necessary, top up the central heating system.
- 10. Fill in the following data on the sticker included, and attach it next to the data plate on the appliance.
  - The gas supply pressure;
  - If set to overpressure application, fill in the type;
  - The parameters modified for the changes mentioned above.
- 11. Optimise the settings as required for the system and user preferences.

### See

For more information; Settings, page 57 and User instructions, page 68.

- 12. Instruct the user in the operation of the system, boiler and controller.
- 13. Inform the user of the maintenance to be performed.
- 14. Hand over all manuals to the user.

### 8 Settings

### 8.1 Introduction to parameter codes

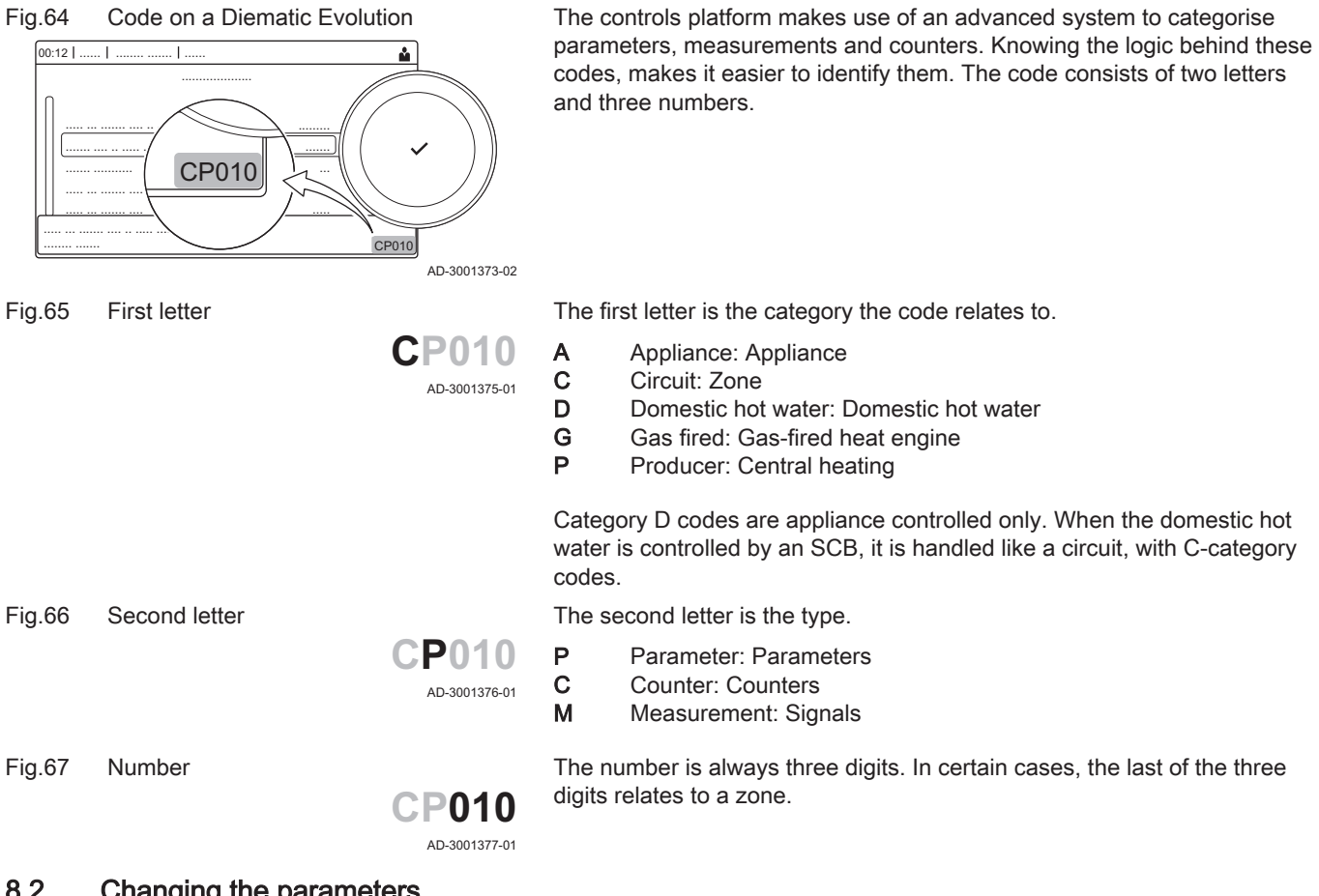

### 8.2 Changing the parameters

The boiler's control unit is set for the most common central heating systems. These settings will ensure that virtually every central heating system operates effectively. The user or the installer can optimise the parameters as required.

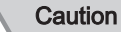

Changing the factory settings may adversely affect the operation of the boiler.

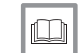

For more information, see

Additional documentation, page 11

### 8.2.1 Accessing the installer level

Some parameters that may affect the operation of the boiler are protected by an access code. Only the installer is allowed to modify these parameters.

- 1. Select the tile [ #].
- 2. Press the ✓ button to confirm the selection.

### Fig.68 Installer level

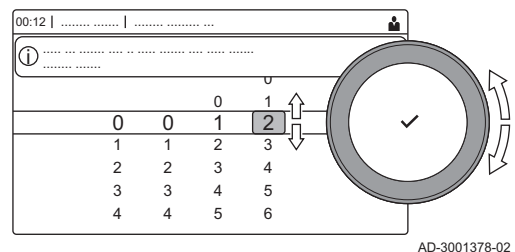

- 3. Use the rotary knob to select code: **0012**.
- 4. Press the  $\checkmark$  button to confirm the selection.
  - ⇒ When the installer level is enabled, the status of the tile [∦] changes from Off into On.
- 5. To leave the installer level, select the tile [N].
- 6. Use the rotary knob to select Confirm or Cancel.
- 7. Press the ✓ button to confirm the selection.
  - ⇒ When the installer level is disabled, the status of the tile [∦] changes from On into Off.

When the control panel is not used for 30 minutes, the installer level is left automatically.

### Configuring the installation at installer level

Configure the installation by pressing the  $\equiv$  button and selecting Installation Setup  $\mathbb{H}$ . Select the control unit or circuit board you want to configure:

### Tab.50 CU-GH08

| lcon  | Zone or function    | Description             |
|-------|---------------------|-------------------------|
| 11111 | CIRCA / CH          | Central heating circuit |
| Δ     | Gas fired appliance | Gas boiler              |

### Tab.51 SCB-10

| Icon         | Zone or function     | Description                                  |
|--------------|----------------------|----------------------------------------------|
|              | CIRCA                | Central heating circuit A                    |
| <del>ب</del> | CIRCB                | Central heating circuit B                    |
| <b>1</b>     | DHW                  | Domestic hot water external circuit          |
| 11111        | CIRCC                | Central heating circuit C                    |
|              | 0-10 volt input      | 0–10 volt input signal                       |
|              | Digital Input        | Digital input signal                         |
|              | Analogue input       | Analogue input signal                        |
| ₽ <u></u>    | Cascade management B | Management of a cascade of multiple boilers  |
|              | Buffer Tank Schedule | Enable a buffer tank with one or two sensors |
|              | Outdoor temperature  | Outdoor sensor                               |
|              | Status information   | PCB SCB-10 status information                |

| Tab.52 | Configuring a z | one or function | of CU-GH08 | or SCB-10 |
|--------|-----------------|-----------------|------------|-----------|
|--------|-----------------|-----------------|------------|-----------|

| Parameters, counters, signals | Description                                    |
|-------------------------------|------------------------------------------------|
| Parameters                    | Set the parameters at installer level          |
| Counters                      | Read the counters at installer level           |
| Signals                       | Read the signals at installer level            |
| Adv. Parameters               | Set the parameters at advanced installer level |
| Adv. Counters                 | Read the counters at advanced installer level  |
| Adv. Signals                  | Read the signals at advanced installer level   |

### 8.2.2 Changing boiler parameters when SCB-10 is fitted

When the boiler is fitted with the SCB-10 the following boiler CU-GH08 parameter(s) at installer level must be checked and adjusted, if necessary:

| Code  | Display text  | Description               | Range                                                                                                    | Adjust-<br>ment |
|-------|---------------|---------------------------|----------------------------------------------------------------------------------------------------|-----------------|
| CP020 | Zone Function | Functionality of the zone | 0 = Disable<br>1 = Direct<br>2 = Mixing Circuit<br>3 = Swimming pool<br>4 = High Temperature<br>5 = Fan Convector<br>6 = DHW tank<br>7 = Electrical DHW<br>8 = Time Program<br>9 = ProcessHeat<br>10 = DHW Layered<br>11 = DHW Internal tank<br>31 = DHW FWS EXT | 0               |

### Tab.53 Installation Setup > CU-GH08 > CIRCA > Parameters, counters, signals > Parameters

### Tab.54 Installation Setup > CU-GH08 > Gas fired appliance > Parameters, counters, signals > Parameters

| Code  | Display text         | Description                                                                              | Range             | Adjust-<br>ment |
|-------|----------------------|------------------------------------------------------------------------------------------|-------------------|-----------------|
| AP102 | Boiler Pump function | Configuration of the boiler pump as<br>zone pump or system pump (feed<br>lowloss header) | 0 = No<br>1 = Yes | 0               |

Tab.55 Installation Setup > CU-GH08 > Tank DHW > Parameters, counters, signals > Parameters

| Code  | Display text    | Description                                | Range                               | Adjust-<br>ment |
|-------|-----------------|--------------------------------------------|-------------------------------------|-----------------|
| DP007 | Dhw 3wv Standby | Position of three way valve during standby | 0 = CH position<br>1 = DHW position | 0               |

### 8.2.3 Setting the maximum load for CH operation

See the graphs for the relationship between load and speed for natural gas. The speed can be changed using parameter GP007.

### Load AMC Pro 45 Fig.69

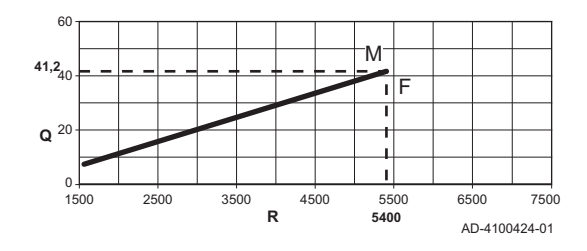

Fig.70 Load AMC Pro 65

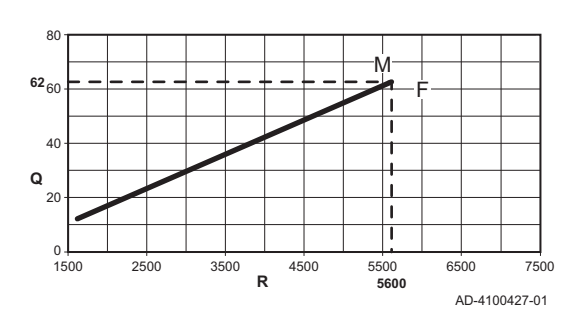

M Maximum heat input

M Maximum heat input Factory setting

Q Input (Hi) (kW)

R Fan speed (rpm)

F

- Factory setting F
- Q Input (Hi) (kW)
- R Fan speed (rpm)

### Fig.71 Load AMC Pro 90

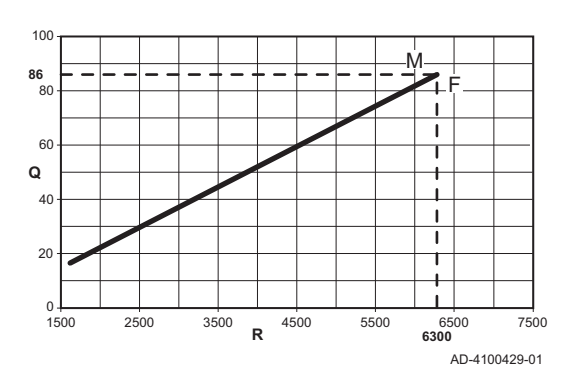

### Fig.72 Load AMC Pro 115

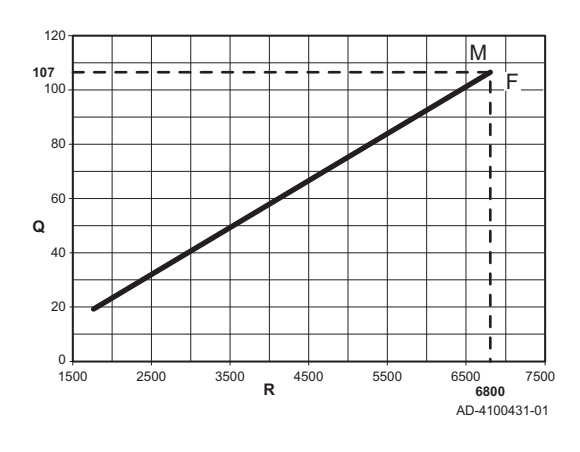

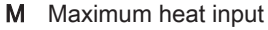

- F Factory setting
- Q Input (Hi) (kW)
- R Fan speed (rpm)

- M Maximum heat input
- F Factory setting
- Q Input (Hi) (kW)
- R Fan speed (rpm)

### 8.2.4 Setting the heating curve

When an outdoor temperature sensor is connected to the installation, the relation between the outdoor temperature and the central heating flow temperature is controlled by a heating curve. This curve can be adjusted to the requirements of the installation.

- 1. Select the tile of the zone you want to configure.
- 2. Select Control strategy.
- 3. Select the setting **Outdoor Temp. based** or **Outdoor & room based**. ⇒ The option **Heating Curve** appears in the **Zone setup** menu.
- 4. Select Heating Curve.

⇒ A graphic display of the heating curve is shown.

5. Adjust the following parameters:

### Fig.73 The heating curve

### Tab.56 Settings

| A | Slope:          | <ul><li>Slope of the heating curve:</li><li>Floor heating circuit: slope between 0.4 and 0.7</li><li>Radiator circuit: slope at approximately 1.5</li></ul> |  |  |
|---|-----------------|----------------------------------------------------------------------------------------------------|--|--|
| В | Max:            | Aaximum temperature of the heating circuit                                                                                                    |  |  |
| С | Base:           | Ambient temperature setpoint                                                                                                    |  |  |
| D | xx°C ; xx<br>°C | Relationship between the heating circuit flow temperature and the outdoor temperature. This information is visible throughout the slope.                    |  |  |

### 8.2.5 Setting for process heat application

### i

### Important

The service life of the boiler may be reduced if it is used for process heat applications.

For this application, adjust the following parameters:

1. Set parameter **DP140** to **Process heat**.

- 2. Set parameters **DP005** and **DP070** to the required value for this installation.
- 3. If using a DHW sensor; set parameters **DP006** and **DP034** to the required value for this installation.

### 8.2.6 Changing the default $\Delta T$ setting

The  $\Delta T$  can be increased with a parameter setting. When increasing the  $\Delta T$ , the control unit limits the flow temperature to a maximum of 80 °C.

1. Set parameter **GP021** to the required temperature.

| Tab.57 Incre | easing | default | ΔT | setting |
|--------------|--------|---------|----|---------|
|--------------|--------|---------|----|---------|

| Boiler type | Default AT setting | Maximum $\Delta T$ setting |
|-------------|--------------------|----------------------------|
| AMC Pro 45  | 25 °C              | 40 °C                      |
| AMC Pro 65  |                    |                            |
| AMC Pro 90  |                    |                            |
| AMC Pro 115 | 20 °C              | 35 °C                      |

2. If a PWM-controlled central heating-pump is controlled by the boiler control unit; set parameter **PP014** to **2** °C.

### 8.3 List of parameters

### 8.3.1 Control unit settings

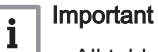

• All tables show the factory setting for the parameters.

All possible options are indicated in the adjustment range. The display of the boiler only shows the relevant settings for the appliance.

### Tab.58 Navigation for basic installer level

| Level                                                                                                    | Menu cascade                                                                                           |  |  |  |
|----------------------------------------------------------------------------------------------------|----------------------------------------------------------------------------------------------------|--|--|--|
| Basic installer                                                                                                    | = > Installation Setup > CU-GH08 > Submenu <sup>(1)</sup> > Parameters, counters, signals > Parameters |  |  |  |
| (1) See the column "Submenu" in the following table for the correct navigation. The parameters are grouped in specific functionalities. |                                                                                                    |  |  |  |

| Tab.59 | Factory settings at basic installer le | evel |
|--------|----------------------------------------|------|
|--------|----------------------------------------|------|

| Code  | Display text          | Description                                                                          | Range             | Submenu                     | 45   | 65   | 90   | 115  |
|-------|-----------------------|--------------------------------------------------------------------------------------|-------------------|-----------------------------|------|------|------|------|
| AP016 | CH function<br>on     | Enable central heating heat demand processing                                        | 0 = Off<br>1 = On | Gas fired appliance         | 1    | 1    | 1    | 1    |
| AP017 | DHW function<br>on    | Enable domestic hot water<br>heat demand processing                                  | 0 = Off<br>1 = On | Gas fired appliance         | 1    | 1    | 1    | 1    |
| AP073 | Summer<br>Winter      | Outdoor temperature: upper<br>limit for heating                                      | 10 °C - 30 °C     | Outdoor<br>temperatu<br>re  | 22   | 22   | 22   | 22   |
| AP074 | Force<br>summer mode  | The heating is stopped. Hot water is maintained. Force Summer Mode                   | 0 = Off<br>1 = On | Outdoor<br>temperatu<br>re  | 0    | 0    | 0    | 0    |
| AP083 | Enable<br>master func | Enable the master<br>functionality of this device on<br>the S-Bus for system control | 0 = No<br>1 = Yes | Mandator<br>y bus<br>master | 0    | 0    | 0    | 0    |
| AP089 | Installer name        | Name of the installer                                                                |                   | Mandator<br>y bus<br>master | None | None | None | None |
| AP090 | Installer<br>phone    | Telephone number of the installer                                                    |                   | Mandator<br>y bus<br>master | 0    | 0    | 0    | 0    |

| Code  | Display text                | Description                                                                               | Range                                                                                                    | Submenu                     | 45 | 65 | 90 | 115 |
|-------|-----------------------------|-------------------------------------------------------------------------------------------|----------------------------------------------------------------------------------------------------|-----------------------------|----|----|----|-----|
| AP107 | Color display<br>Mk2        | Color display Mk2                                                                         | 0 = White<br>1 = Red<br>2 = Blue<br>3 = Green<br>4 = Orange<br>5 = Yellow<br>6 = Violet                                                                                                    | Mandator<br>y bus<br>master | 2  | 2  | 2  | 2   |
| CP010 | Tflow setpoint zone         | Zone flow temperature<br>setpoint, used when the zone<br>is set to a fixed flow setpoint. | 0 °C - 90 °C                                                                                                    | Direct<br>zone              | 80 | 80 | 80 | 80  |
| CP080 | User T.Room<br>Activity     | Room setpoint temperature of the user zone activity                                       | 5 °C - 30 °C                                                                                                    | Direct<br>zone              | 16 | 16 | 16 | 16  |
| CP081 | User T.Room<br>Activity     | Room setpoint temperature of the user zone activity                                       | 5 °C - 30 °C                                                                                                    | Direct<br>zone              | 20 | 20 | 20 | 20  |
| CP082 | User T.Room<br>Activity     | Room setpoint temperature of the user zone activity                                       | 5 °C - 30 °C                                                                                                    | Direct<br>zone              | 6  | 6  | 6  | 6   |
| CP083 | User T.Room<br>Activity     | Room setpoint temperature of the user zone activity                                       | 5 °C - 30 °C                                                                                                    | Direct<br>zone              | 21 | 21 | 21 | 21  |
| CP084 | User T.Room<br>Activity     | Room setpoint temperature of the user zone activity                                       | 5 °C - 30 °C                                                                                                    | Direct<br>zone              | 22 | 22 | 22 | 22  |
| CP085 | User T.Room<br>Activity     | Room setpoint temperature of the user zone activity                                       | 5 °C - 30 °C                                                                                                    | Direct<br>zone              | 20 | 20 | 20 | 20  |
| CP200 | Manu<br>ZoneRoomTe<br>mpSet | Manually setting the room temperature setpoint of the zone                                | 5 °C - 30 °C                                                                                                    | Direct<br>zone              | 20 | 20 | 20 | 20  |
| CP320 | OperatingZon<br>eMode       | Operating mode of the zone                                                                | 0 = Scheduling<br>1 = Manual<br>2 = Antifrost<br>3 = Temporary                                                                                                    | Direct<br>zone              | 1  | 1  | 1  | 1   |
| CP510 | Temporary<br>Room Setp      | Temporary room setpoint per<br>zone                                                       | 5 °C - 30 °C                                                                                                    | Direct zone                 | 20 | 20 | 20 | 20  |
| CP550 | Zone, fire place            | Fire Place mode is active                                                                 | 0 = Off<br>1 = On                                                                                                    | Direct<br>zone              | 0  | 0  | 0  | 0   |
| CP660 | Icon display<br>zone        | Choice icon to display this zone                                                          | 0 = None<br>1 = All<br>2 = Bedroom<br>3 = Livingroom<br>4 = Study<br>5 = Outdoor<br>6 = Kitchen<br>7 = Basement<br>8 = Swimming Pool<br>9 = DHW Tank<br>10 = DHW Electrical<br>Tank<br>11 = DHW Layered<br>Tank<br>12 = Internal Boiler<br>Tank<br>13 = Time Program | Direct<br>zone              | 3  | 3  | 3  | 3   |
| DP060 | DHW<br>timeprog.<br>select  | Time program selected for DHW.                                                            | 0 = Schedule 1<br>1 = Schedule 2<br>2 = Schedule 3<br>3 = Cooling                                                                                                    | Internal<br>DHW             | 0  | 0  | 0  | 0   |
| DP070 | DHW comfort<br>setpoint     | Comfort temperature setpoint from the Domestic Hot Water tank                             | 40 °C - 65 °C                                                                                                    | Internal<br>DHW             | 60 | 60 | 60 | 60  |
| DP080 | DHW reduced setpoint        | Reduced temperature setpoint from the Domestic Hot Water tank                             | 7 °C - 50 °C                                                                                                    | Internal<br>DHW             | 15 | 15 | 15 | 15  |

| Code  | Display text            | Description                                                         | Range                                                          | Submenu         | 45 | 65 | 90 | 115 |
|-------|-------------------------|---------------------------------------------------------------------|----------------------------------------------------------------|-----------------|----|----|----|-----|
| DP200 | DHW mode                | DHW primary mode current<br>working setting                         | 0 = Scheduling<br>1 = Manual<br>2 = Antifrost<br>3 = Temporary | Internal<br>DHW | 1  | 1  | 1  | 1   |
| DP337 | DHW holiday<br>setpoint | Holiday temperature setpoint<br>from the Domestic Hot Water<br>tank | 10 °C - 60 °C                                                  | Internal<br>DHW | 10 | 10 | 10 | 10  |

### Tab.60 Navigation for installer level

| Level                                                                                                    | Menu cascade                                                                                           |  |  |  |  |  |
|----------------------------------------------------------------------------------------------------|----------------------------------------------------------------------------------------------------|--|--|--|--|--|
| Installer                                                                                                    | = > Installation Setup > CU-GH08 > Submenu <sup>(1)</sup> > Parameters, counters, signals > Parameters |  |  |  |  |  |
| (1) See the column "Submenu" in the following table for the correct navigation. The parameters are grouped in specific functionalities. |                                                                                                    |  |  |  |  |  |

### Tab.61 Factory settings at installer level

| Code  | Display text            | Description                                                                                                  | Range                                                                                                    | Submenu                     | 45    | 65    | 90    | 115   |
|-------|-------------------------|----------------------------------------------------------------------------------------------------|----------------------------------------------------------------------------------------------------|-----------------------------|-------|-------|-------|-------|
| AP001 | BL input<br>setting     | Blocking input setting (1: Full<br>blocking, 2: Partial blocking,<br>3: User reset locking)                  | <ul> <li>1 = Full blocking</li> <li>2 = Partial blocking</li> <li>3 = User reset locking</li> <li>4 = Backup relieved</li> <li>5 = Generator<br/>relieved</li> <li>6 = Gen.&amp;Backup<br/>relieved</li> <li>7 = High, Low Tariff</li> <li>8 = Photovoltaic HP<br/>Only</li> <li>9 = PV HP And<br/>backup</li> <li>10 = Smart Grid ready</li> <li>11 = Heating Cooling</li> </ul> | Gas fired<br>appliance      | 1     | 1     | 1     | 1     |
| AP003 | Flue Valve<br>Wait Time | Wait time after burner<br>command to open flue gas<br>valve                                                  | 0 Sec - 255 Sec                                                                                                    | Gas fired appliance         | 0     | 0     | 0     | 0     |
| AP006 | Min. water pressure     | Appliance will report low water pressure below this value                                                    | 0 bar - 6 bar                                                                                                    | Gas fired appliance         | 0,8   | 0,8   | 0,8   | 0,8   |
| AP008 | Time release<br>signal  | The appliance will wait x sec<br>(0=off) for the release contact<br>to close in order to start the<br>burner | 0 Sec - 255 Sec                                                                                                    | Gas fired<br>appliance      | 0     | 0     | 0     | 0     |
| AP009 | Service hours burner    | Burning hours before raising a service notification                                                          | 0 Hours - 51000<br>Hours                                                                                                    | Gas fired appliance         | 6000  | 6000  | 6000  | 6000  |
| AP010 | Service<br>notification | The type of service needed based on burn and powered hours                                                   | 0 = None<br>1 = Custom<br>notification<br>2 = ABC notification                                                                                                    | Gas fired appliance         | 0     | 0     | 0     | 0     |
| AP011 | Service hours mains     | Hours powered to raise a service notification                                                                | 0 Hours - 51000<br>Hours                                                                                                    | Gas fired appliance         | 35000 | 35000 | 35000 | 35000 |
| AP063 | CH Set Max<br>System    | Maximum flow temperature<br>setpoint for burning at central<br>heating                                       | 20 °C - 90 °C                                                                                                    | Gas fired appliance         | 90    | 90    | 90    | 90    |
| AP079 | Building<br>Inertia     | Inertia of the building used for heat up speed                                                               | 0 - 15                                                                                                    | Outdoor<br>temperatu<br>re  | 3     | 3     | 3     | 3     |
| AP080 | Frost min out<br>temp   | Outside temperature below<br>which the antifreeze<br>protection is activated                                 | -60 °C - 25 °C                                                                                                    | Outdoor<br>temperatu<br>re  | -10   | -10   | -10   | -10   |
| AP082 | Enable<br>daylight save | Enable daylight saving for the system to save energy during winter                                           | 0 = Off<br>1 = On                                                                                                    | Mandator<br>y bus<br>master | 1     | 1     | 1     | 1     |

| Code  | Display text             | Description                                                                                               | Range                                                                                                    | Submenu                    | 45  | 65  | 90  | 115 |
|-------|--------------------------|----------------------------------------------------------------------------------------------------|----------------------------------------------------------------------------------------------------|----------------------------|-----|-----|-----|-----|
| AP091 | Outside Sens.<br>Source  | Type of outside sensor<br>connection to be used                                                           | 0 = Auto<br>1 = Wired sensor<br>2 = Wireless sensor<br>3 = Internet measured<br>4 = None                                                                                                    | Outdoor<br>temperatu<br>re | 0   | 0   | 0   | 0   |
| AP108 | OutsideSenso<br>rEnabled | Enable the function Outside<br>Sensor                                                                     | 0 = Auto<br>1 = Wired sensor<br>2 = Wireless sensor<br>3 = Internet measured<br>4 = None                                                                                                    | Outdoor<br>temperatu<br>re | 0   | 0   | 0   | 0   |
| CP000 | MaxZoneTFlo<br>wSetpoint | Maximum Flow Temperature setpoint zone                                                                    | 0 °C - 90 °C                                                                                                    | Direct<br>zone             | 80  | 80  | 80  | 80  |
| CP020 | Zone Function            | Functionality of the zone                                                                                 | 0 = Disable<br>1 = Direct<br>2 = Mixing Circuit<br>3 = Swimming pool<br>4 = High Temperature<br>5 = Fan Convector<br>6 = DHW tank<br>7 = Electrical DHW<br>8 = Time Program<br>9 = ProcessHeat<br>10 = DHW Layered<br>11 = DHW Layered<br>11 = DHW Internal<br>tank<br>12 = DHW<br>Commercial Tank<br>31 = DHW FWS EXT | Direct<br>zone             | 1   | 1   | 1   | 1   |
| CP060 | RoomT.<br>Holiday        | Wished room zone<br>temperature on holiday period                                                         | 5 °C - 20 °C                                                                                                    | Direct<br>zone             | 6   | 6   | 6   | 6   |
| CP070 | MaxReduced<br>RoomT.Lim  | Max Room Temperature limit<br>of the circuit in reduced mode,<br>that allows switching to<br>comfort mode | 5 °C - 30 °C                                                                                                    | Direct<br>zone             | 16  | 16  | 16  | 16  |
| CP210 | Zone HCZP<br>Comfort     | Comfort footpoint of the temperature of heat curve of the circuit                                         | 15 °C - 90 °C                                                                                                    | Direct<br>zone             | 15  | 15  | 15  | 15  |
| CP220 | Zone HCZP<br>Reduced     | Reduced footpoint of the temperature of heat curve of the circuit                                         | 15 °C - 90 °C                                                                                                    | Direct<br>zone             | 15  | 15  | 15  | 15  |
| CP230 | Zone Heating<br>Curve    | Heating curve temperature gradient of the zone                                                            | 0 - 4                                                                                                    | Direct<br>zone             | 1,5 | 1,5 | 1,5 | 1,5 |
| CP340 | TypeReduced<br>NightMode | Type of reduced night mode,<br>stop or maintain heating of<br>circuit                                     | 0 = Stop heat demand<br>1 = Continue heat<br>demand                                                                                                    | Direct<br>zone             | 1   | 1   | 1   | 1   |
| CP470 | Zone screed drying       | Setting of the screed drying program of the zone                                                          | 0 Days - 30 Days                                                                                                    | Direct<br>zone             | 0   | 0   | 0   | 0   |
| CP480 | ScreedStartT<br>emp      | Setting of the start<br>temperature of the screed<br>drying program of the zone                           | 20 °C - 50 °C                                                                                                    | Direct<br>zone             | 20  | 20  | 20  | 20  |
| CP490 | ScreedStopTe<br>mp       | Setting of the stop<br>temperature of the screed<br>drying program of the zone                            | 20 °C - 50 °C                                                                                                    | Direct<br>zone             | 20  | 20  | 20  | 20  |
| CP570 | ZoneTimePro<br>g Select  | Time Program of the zone selected by the user                                                             | 0 = Schedule 1<br>1 = Schedule 2<br>2 = Schedule 3<br>3 = Cooling                                                                                                    | Direct<br>zone             | 0   | 0   | 0   | 0   |

| Code  | Display text            | Description                                       | Range                                                                                                 | Submenu             | 45   | 65    | 90    | 115   |
|-------|-------------------------|---------------------------------------------------|----------------------------------------------------------------------------------------------------|---------------------|------|-------|-------|-------|
| CP730 | Zone Heat up<br>speed   | Selection of heat up speed of the zone            | 0 = Extra Slow<br>1 = Slowest<br>2 = Slower<br>3 = Normal<br>4 = Faster<br>5 = Fastest                | Direct<br>zone      | 3    | 3     | 3     | 3     |
| CP740 | Zone cool<br>down speed | Selection of cool down speed<br>of the zone       | 0 = Slowest<br>1 = Slower<br>2 = Normal<br>3 = Faster<br>4 = Fastest                                  | Direct<br>zone      | 2    | 2     | 2     | 2     |
| CP750 | MaxZone<br>Preheat time | Maximum zone preheat time                         | 0 Min - 240 Min                                                                                       | Direct zone         | 90   | 90    | 90    | 90    |
| CP780 | Control<br>strategy     | Selection of the control<br>strategy for the zone | 0 = Automatic<br>1 = Room Temp.<br>based<br>2 = Outdoor Temp.<br>based<br>3 = Outdoor & room<br>based | Direct<br>zone      | 0    | 0     | 0     | 0     |
| DP004 | Legionella<br>calor.    | Legionella mode protection<br>calorifier          | 0 = Disabled<br>1 = Weekly<br>2 = Daily                                                               | Tank<br>DHW         | 1    | 1     | 1     | 1     |
| DP007 | Dhw 3wv<br>Standby      | Position of three way valve during standby        | 0 = CH position<br>1 = DHW position                                                                   | Tank<br>DHW         | 0    | 0     | 0     | 0     |
| DP035 | Start pump<br>DHW calo  | Start pump for Domestic Hot<br>Water calorifier   | -20 °C - 20 °C                                                                                        | Tank<br>DHW         | -3   | -3    | -3    | -3    |
| DP150 | DHW<br>Thermostat       | Set DHW Thermostat function<br>On or Off          | 0 = Off<br>1 = On                                                                                     | Tank<br>DHW         | 1    | 1     | 1     | 1     |
| DP160 | DHW AntiLeg<br>Setpoint | Setpoint for DHW anti<br>legionella               | 50 °C - 90 °C                                                                                         | Internal<br>DHW     | 70   | 70    | 70    | 70    |
| DP170 | Start time<br>holiday   | Start time of holiday Time stamp                  |                                                                                                    | Internal<br>DHW     | -    | -     | -     | -     |
| DP180 | End time<br>holiday     | End time of holiday<br>Timestamp                  |                                                                                                    | Internal<br>DHW     | -    | -     | -     | -     |
| GP017 | Max power               | Maximum power percentage<br>in kilo Watt          | 0 kW - 80 kW                                                                                          | Gas fired appliance | 71,5 | 103,6 | 124,5 | 140,9 |
| GP050 | Power Min               | Minimum power in kilo Watt for RT2012 calculation | 0 kW - 80 kW                                                                                          | Gas fired appliance | 4,7  | 6,7   | 10,8  | 11,4  |
| PP015 | CH Pump<br>postrun time | Central heating pump post run time                | 0 Min - 99 Min                                                                                        | Gas fired appliance | 1    | 1     | 1     | 1     |

Tab.62 Navigation for advanced installer level

| Level                                                                                                    | Menu cascade                                                                                                    |  |  |  |  |  |
|----------------------------------------------------------------------------------------------------|----------------------------------------------------------------------------------------------------|--|--|--|--|--|
| Advanced installer                                                                                                    | := > Installation Setup > CU-GH08 > Submenu <sup>(1)</sup> > Parameters, counters, signals > Parameters > Adv.<br>Parameters |  |  |  |  |  |
| (1) See the column "Submenu" in the following table for the correct navigation. The parameters are grouped in specific functionalities. |                                                                                                    |  |  |  |  |  |

Tab.63 Factory settings at advanced installer level

| Code  | Display text          | Description                                      | Range                                                | Submenu                    | 45 | 65 | 90 | 115 |
|-------|-----------------------|--------------------------------------------------|------------------------------------------------------|----------------------------|----|----|----|-----|
| AP002 | Manual Heat<br>Demand | Enable manual heat demand function               | 0 = Off<br>1 = With setpoint<br>2 = TOutdoor Control | Gas fired<br>appliance     | 0  | 0  | 0  | 0   |
| AP026 | Setpoint<br>manual HD | Flow temperature setpoint for manual heat demand | 10 °C - 90 °C                                        | Gas fired appliance        | 40 | 40 | 40 | 40  |
| AP056 | Outdoor<br>sensor     | Enable outdoor sensor                            | 0 = No outside sensor<br>1 = AF60<br>2 = QAC34       | Outdoor<br>temperatu<br>re | 1  | 1  | 1  | 1   |

| Code  | Display text                                                                                         | Description                                                                                 | Range                                                                             | Submenu                                                  | 45   | 65   | 90   | 115  |
|-------|----------------------------------------------------------------------------------------------------|---------------------------------------------------------------------------------------------|-----------------------------------------------------------------------------------|----------------------------------------------------------|------|------|------|------|
| AP102 | Boiler Pump<br>function                                                                              | Configuration of the boiler<br>pump as zone pump or<br>system pump (feed lowloss<br>header) | 0 = No<br>1 = Yes                                                                 | Gas fired<br>appliance                                   | 0    | 0    | 0    | 0    |
| AP111 | Can line<br>length                                                                                   | Can line length                                                                             | 0 = < 3m<br>1 = < 80m<br>2 = < 500m                                               | Mandator<br>y bus<br>master                              | 0    | 0    | 0    | 0    |
| CP130 | T.OutdoorToZ<br>one                                                                                  | Assigning the outdoor sensor to zone                                                        | 0 - 4                                                                             | Direct<br>zone                                           | 0    | 0    | 0    | 0    |
| CP240 | ZoneRoomUn<br>itInfl                                                                                 | Adjustment of the influence of the zone room unit                                           | 0 - 10                                                                            | Direct<br>zone                                           | 3    | 3    | 3    | 3    |
| CP250 | CalSondeAm<br>bZone                                                                                  | Calibration of Zone Room Unit                                                               | -5 °C - 5 °C                                                                      | Direct<br>zone                                           | 0    | 0    | 0    | 0    |
| CP770 | Zone Buffered                                                                                        | The zone is after a Buffer tank                                                             | 0 = No<br>1 = Yes                                                                 | Direct<br>zone                                           | 0    | 0    | 0    | 0    |
| DP003 | Abs. max fan<br>DHW                                                                                  | Maximum fan speed on<br>Domestic Hot Water                                                  | 1000 Rpm - 7000<br>Rpm                                                            | Gas fired appliance                                      | 5400 | 5600 | 6300 | 6700 |
| DP005 | Calorifier Tf<br>offset                                                                              | Flow setpoint offset for<br>loading calorifier                                              | 0 °C - 50 °C                                                                      | Tank<br>DHW                                              | 20   | 20   | 20   | 20   |
| DP006 | Hyst calorifier                                                                                      | Hysteresis to start heating calorifier                                                      | 2 °C - 15 °C                                                                      | Tank<br>DHW                                              | 5    | 5    | 5    | 5    |
| DP020 | Postrun DHW<br>pump/3wv                                                                              | Post run time of the DHW<br>pump/3 way valve after DHW<br>production                        | 0 Sec - 99 Sec                                                                    | Gas fired appliance                                      | 10   | 10   | 10   | 10   |
| DP034 | DhwCalorifier<br>Offset                                                                              | DhwCalorifier Offset for calorifier sensor 0                                                |                                                                                   | Tank<br>DHW                                              | 2    | 2    | 2    | 2    |
| DP140 | DHW load<br>type                                                                                     | DHW load type (0 : Combi, 1 :<br>Solo)                                                      | 0 = Combi<br>1 = Solo<br>2 = Layered cylinder<br>3 = Process heat<br>4 = External | Internal<br>DHW<br>Tank<br>DHW<br>Gas fired<br>appliance | 1    | 1    | 1    | 1    |
| GP007 | Fan RPM Max<br>CH                                                                                    | Maximum fan speed during<br>Central Heating mode                                            | 1400 Rpm - 7000<br>Rpm                                                            | Gas fired appliance                                      | 5400 | 5600 | 6300 | 6800 |
| GP008 | Fan RPM Min                                                                                          | Minimum fan speed during<br>Central Heating + Domestic<br>Hot Water mode                    | 1400 Rpm - 4000<br>Rpm                                                            | Gas fired appliance                                      | 1550 | 1600 | 1600 | 1750 |
| GP009 | Fan RPM<br>Start                                                                                     | Fan speed at appliance start                                                                | 1000 Rpm - 4000<br>Rpm                                                            | Gas fired appliance                                      | 2500 | 2500 | 2500 | 2500 |
| GP010 | GPS Check                                                                                            | Gas Pressure Switch check on/off                                                            | 0 = No<br>1 = Yes                                                                 | Gas fired appliance                                      | 0    | 0    | 0    | 0    |
| GP021 | Temp diff<br>Modulating                                                                              | Modulate back when delta temperature is large then this treshold                            | 10 °C - 40 °C                                                                     | Gas fired appliance                                      | 25   | 25   | 25   | 20   |
| GP022 | Tfa Filter Tau                                                                                       | Tau factor for average flow temperature calculation                                         | 1 - 255                                                                           | Gas fired appliance                                      | 1    | 1    | 1    | 1    |
| PP014 | ChPumpDTR<br>eduction                                                                                | Reduction of temperature<br>delta modulating for pump<br>modulation                         | 0 °C - 40 °C                                                                      | Gas fired<br>appliance                                   | 18   | 18   | 18   | 18   |
| PP016 | Max. CH<br>pump speed                                                                                | Maximum central heating pump speed (%)                                                      | 20 % - 100 %                                                                      | Gas fired appliance                                      | 100  | 100  | 100  | 100  |
| PP017 | ChPumpSpee<br>dMaxFactor                                                                             | Maximum central heating at<br>minimum load as percentage<br>of max pump speed               | 0 % - 100 %                                                                       | Gas fired appliance                                      | 100  | 100  | 100  | 100  |
| PP018 | Min CH pump<br>speed                                                                                 | Minimum central heating pump speed (%)                                                      | 20 % - 100 %                                                                      | Gas fired appliance                                      | 30   | 30   | 30   | 30   |
| PP023 | Speed         pump speed (76)           Start         Hysteresis to start burner in<br>hysteresis CH |                                                                                             | 1 °C - 10 °C                                                                      | Gas fired appliance                                      | 10   | 10   | 10   | 10   |

### 8.3.2 SCB-10 expansion PCB settings

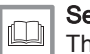

**See** The boiler service manual for the SCB-10 expansion PCB settings. This manual can be found on the website.

### 9 User instructions

### 9.1 Accessing the user level menus

The tiles on the home screen provide quick access for the user to the corresponding menus.

1. Use the rotary knob to select the required menu.

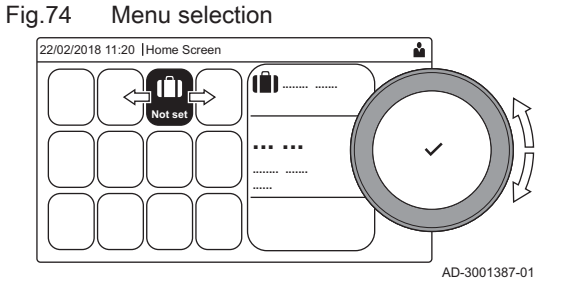

Fig.75 Confirm menu selection

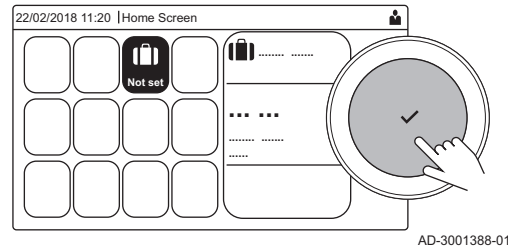

- 2. Press the  $\checkmark$  button to confirm the selection.
- ⇒ The available settings of this selected menu appear in the display.
- 3. Use the rotary knob to select the desired setting.
- 4. Press the ✓ button to confirm the selection.
  - ⇒ All options for change will appear in the display (if a setting cannot be changed, **Cannot edit read-only datapoint** will appear in the display).
- 5. Use the rotary knob to change the setting.
- 6. Press the  $\checkmark$  button to confirm the selection.
- Use the rotary knob to select the next setting or press the subtron to return to the home screen.

### 9.2 Home screen

The tiles on the home screen provide quick access to the corresponding menus. Use the rotary knob to navigate to the menu of your choice and press the ✓ button to confirm the selection. All options for change will appear in the display (**Cannot edit read-only datapoint** will appear in the display if a setting cannot be changed).

| Tile                     | Menu                      | Function                                                                                                    |  |  |  |  |
|--------------------------|---------------------------|----------------------------------------------------------------------------------------------------|--|--|--|--|
| i                        | Information menu.         | Read out various current values.                                                                                 |  |  |  |  |
| ⊗                        | Error indicator.          | Read out details about the current error.                                                                        |  |  |  |  |
|                          |                           | With some errors the ${}^{\sc v}_{{}^{\sc v}}$ icon will appear with installer contact details (when filled in). |  |  |  |  |
|                          | Holiday mode.             | Set the start and end date of your holiday to lower the room and domesti water temperatures of all zones.        |  |  |  |  |
| <u>À</u>                 | Gas boiler indicator.     | Read out burning details of the boiler and switch the heating function of the boiler on or off.                  |  |  |  |  |
| bar                      | Water pressure indicator. | Shows the water pressure. Top up the installation when the water pressure is too low.                            |  |  |  |  |
| <b>121</b> , <b>21</b> , | Heating circuit set-up.   | Configure the settings per heating circuit.                                                                      |  |  |  |  |
| i≕i, ¥ínt,               |                           |                                                                                                    |  |  |  |  |
| <b>6</b> , 1111,         |                           |                                                                                                    |  |  |  |  |
| ۲                        |                           |                                                                                                    |  |  |  |  |
| <b>F</b>                 | DHW setup.                | Configure the domestic hot water temperatures.                                                                   |  |  |  |  |
| <b>â</b> <sup>₿</sup>    | Outdoor sensor setup.     | Configure the temperature regulation using the outdoor sensor.                                                   |  |  |  |  |

### Tab.64 Selectable tiles for the user

AMC Pro

### 9.3 Activating holiday programs for all zones

If you go on holiday, the room temperature and domestic hot water temperature can be reduced to save energy. With the following procedure you can activate the holiday mode for all zones and domestic hot water temperature.

- 1. Select the tile [
- 2. Set the following parameters:

### Tab.65 Holiday program settings

| Parameter                                      | Description                                     |
|------------------------------------------------|-------------------------------------------------|
| Start date holiday                             | Set the start time and date of your holiday     |
| End date holiday                               | Set the end time and date of your holiday       |
| Wished room zone temperature on holiday period | Set the room temperature for the holiday period |
| Reset                                          | Reset or cancel the holiday program             |

### 9.4 Heating circuit configuration

|             | <u> </u>                          |                                                                                                    |
|-------------|-----------------------------------|----------------------------------------------------------------------------------------------------|
| lcon        | Menu                              | Function                                                                                                    |
| <b>É</b> Ò  | Scheduling                        | Set the scheduling mode and choose a timer program already created                                                                       |
| 6           | Manual                            | Set the manual mode; the room temperature setpoint is set to a fixed setting                                                             |
| <b>6</b> 0  | Short temperature change          | Set the temporary mode; the room temperature setpoint is changed tempora-<br>rily                                                        |
|             | Holiday                           | Set the start and end date of your holiday to lower the room temperature set-<br>point.                                                  |
| TTTTTT<br>T | Antifrost                         | Set the frost protection mode; the minimum room temperature protects your system from freezing                                           |
|             | Set Heating Activity Temperatures | Set the room temperature setpoint for each activity of the timer program.<br>See: Timer program to control the room temperature, page 71 |
| Ø           | Zone configuration                | Access the settings for the configuration of the heating circuit.                                                                        |

### Tab.66 Menu to configure a heating circuit

### Tab.67 Extended menu to configure a heating circuit O Zone configuration

| Menu                              | Function                                                                                  |
|-----------------------------------|-------------------------------------------------------------------------------------------|
| Short temperature change          | Change the room temperature temporarily, if required                                      |
| OperatingZoneMode                 | Select the heating operating mode: Scheduling, Manual or Antifrost                        |
| Manu ZoneRoomTempSet              | Set the room temperature manually to a fixed setting                                      |
| Heating Schedule                  | Create a timer program (up to 3 programs allowed). See: Creating a timer program, page 71 |
| Set Heating Activity Temperatures | Set the room temperature for each activity of the timer program                           |
| ZoneTimeProg Select               | Select a timer program (3 options)                                                        |
| Holiday Mode                      | Set the start and end date of your holiday and the reduced temperature for this zone      |
| Zone friendly Name                | Create or change the name of the heating circuit                                          |
| Icon display zone                 | Select the icon of the heating circuit                                                    |
| OperatingZoneMode                 | Read the current operating mode of the heating circuit                                    |

### 9.5 Changing the room temperature of a zone

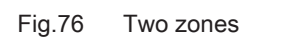

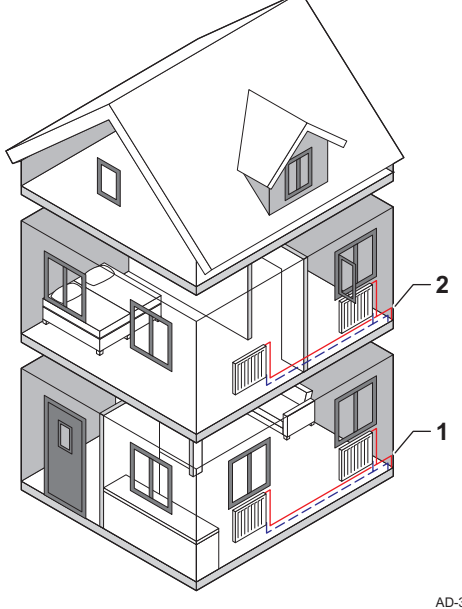

### 9.5.1 Definition of zone

Zone is the term given to the different hydraulic circuits CIRCA, CIRCB and so on. It designates several rooms of the house served by the same circuit.

### Tab.68 Example of two zones

|   | Zone   | Factory name |
|---|--------|--------------|
| 1 | Zone 1 | CIRCA        |
| 2 | Zone 2 | CIRCB        |

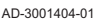

AD-3001383-01

### 9.5.2 Changing the name and symbol of a zone

The zones have a factory symbol and factory name. You can change the name and symbol of a zone.

- 1. Select the tile of the zone you want to change.
- 2. Select Zone configuration 😳
- 3. Select Zone friendly Name

⇒ A keyboard with letters, numbers and symbols is shown.

- 4. Change the name of the zone (20 characters maximum):
  - 4.1. Use the rotary button to select a letter, number or action.
  - 4.2. Select **←** to delete a letter, number or symbol.
  - 4.3. Press the rotary knob ✓ to confirm or to repeat a letter, number or symbol.
  - 4.4. Select **L** to add a space.
- 5. Select the  $\checkmark$  sign on the screen when the name is complete.
- 6. Press the rotary knob  $\checkmark$  to confirm the selection.
- 7. Use the rotary button to select Icon display zone.
- 8. Press the ✓ knob to confirm the selection. ⇒ All available icons appear in the display.
- 9. Use the rotary knob to select the desired symbol of the zone.
- 10. Press the rotary knob ✓ to confirm the selection.

### 9.5.3 Changing the operating mode of a zone

To regulate the room temperature of the different areas of the house, you can choose from 5 operating modes:

- 1. Select the tile of the zone you want to change.
  - ⇒ The Zone QuickSelect menu opens.

Fig.77 Letter selection

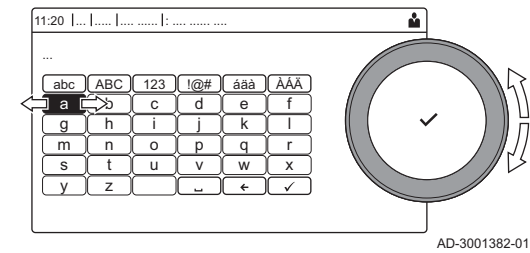

Fig.78 Confirm sign

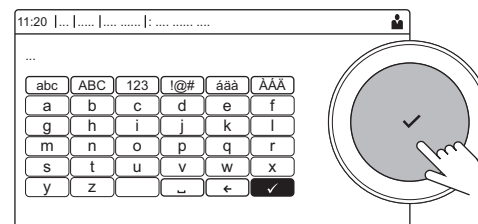

2. Select the desired operating mode:

Tab.69 Operating modes

| Icon       | Mode                     | Description                                                        |  |
|------------|--------------------------|--------------------------------------------------------------------|--|
|            | Scheduling               | The room temperature is controlled by a timer program              |  |
| 2          | Manual                   | The room temperature is set to a fixed setting                     |  |
| 9 <u>0</u> | Short temperature change | The room temperature is changed temporarily                        |  |
|            | Holiday                  | The room temperature is reduced during your holiday to save energy |  |
| <b>A</b>   | Antifrost                | Protect the boiler and installation from freezing in winter        |  |

### 9.5.4 Timer program to control the room temperature

### Creating a timer program

A timer program allows you to vary the room temperature per hour and per day. The room temperature is linked to the activity of the timer program.

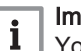

### Important

You can create up to three timer programs per zone. For example, you can create a program for a week with normal working hours and a programme for a week when you are at home most of the time.

- 1. Select the tile of the zone you want to change.
- 2. Select **O Zone configuration > Heating Schedule**.
- 3. Select the timer program you want to modify: Schedule 1, Schedule 2 or Schedule 3.
  - Activities scheduled for Sunday are displayed. The last scheduled activity of a day is active until the first activity of the next day. At initial start-up, all weekdays have two standard activities; Home starting at 6:00 and Sleep starting at 22:00.
- 4. Select the weekday you want to modify.
  - A Weekday
- **B** Overview of scheduled activites
- C List of actions

5. Perform the following actions, if necessary:

- 5.1. Edit the start time and/or activity of a scheduled activity.
- 5.2. Add a new activity.
- 5.3. **Delete** a scheduled activity (select the activity **Delete**).
- 5.4. Copy the scheduled activities of the weekday to other days.
- 5.5. Change the temperature linked to an activity.

### Definition of activity

Activity is the term used when programming time slots in a timer program. The timer program sets the room temperature for different activities during the day. A temperature setpoint is associated with each activity. The last activity of the day is valid until the first activity of the next day.

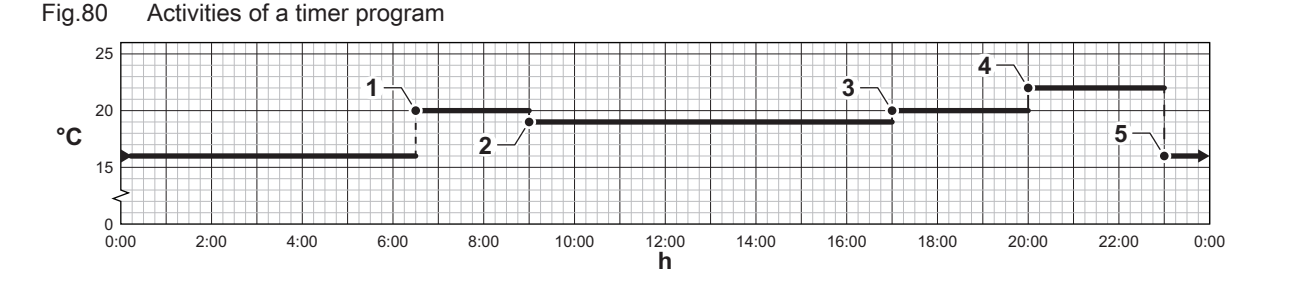

AD-3001403-01

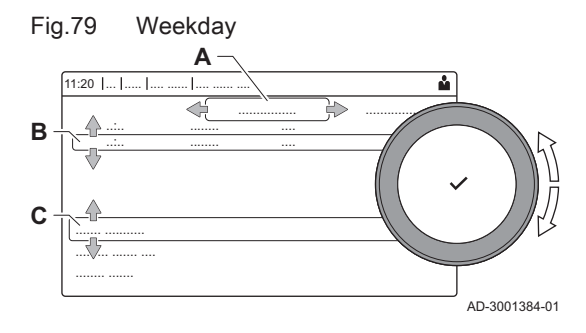

| Tab.70 | Example | of activities |
|--------|---------|---------------|
|--------|---------|---------------|

|   | Start of the activity | Activity | Temperature setpoint |
|---|-----------------------|----------|----------------------|
| 1 | 6:30                  | Morning  | 20 °C                |
| 2 | 9:00                  | Away     | 19 °C                |
| 3 | 17:00                 | Home     | 20 °C                |
| 4 | 20:00                 | Evening  | 22 °C                |
| 5 | 23:00                 | Sleep    | 16 °C                |

### Changing the name of an activity

You can change the names of the activities in the timer program.

- 1. Press the ≔ button.
- 2. Select System Settings Q.
- 3. Select Set Heating Activity Names.
  - ⇒ A list of 6 activities and their standard names is shown:

| Activity 1 | Sleep   |
|------------|---------|
| Activity 2 | Home    |
| Activity 3 | Away    |
| Activity 4 | Morning |
| Activity 5 | Evening |
| Activity 6 | Custom  |

- 4. Select an activity.
  - ⇒ A keyboard with letters, numbers and symbols is shown.
- 5. Change the name of the activity:
  - 5.1. Press the rotary knob  $\checkmark$  to repeat a letter, number or symbol.
  - 5.2. Select **←** to delete a letter, number or symbol.
  - 5.3. Select **L** to add a space.
- 6. Select the ✓ sign on the screen when the name is complete.
- 7. Press the rotary knob  $\checkmark$  to confirm the selection.

### Activating a timer program

In order to use a timer program, it is necessary to activate the operating mode **Scheduling**. This activation is done separately for each zone.

- 1. Select the tile of the zone you want to change.
- 2. Select 💼 Scheduling.
- 3. Select timer program Schedule 1, Schedule 2 or Schedule 3.

### 9.5.5 Changing the heating activity temperatures

You can change the heating temperatures of each activity.

- 1. Select the tile of the zone you want to change.
- 2. Select Set Heating Activity Temperatures.
- ⇒ A list of 6 activities and their temperatures is shown.
- 3. Select an activity.
- 4. Set the heating activity temperature.

### 9.5.6 Changing the room temperature temporarily

Regardless of the operating mode selected for a zone, it is possible to change the room temperature for a short period. After this period has elapsed, the selected operating mode resumes.

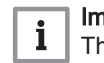

### Important

The room temperature can only be adjusted in this way if a room temperature sensor/thermostat is installed.

- 1. Select the tile of the zone you want to change.
- 2. Select 🍟 Short temperature change.
- 3. Set the duration in hours and minutes.
- 4. Set the temporary room temperature.
  - ⇒ The Short temperature change menu shows the duration and the temporary temperature.

#### 9.6 Changing the domestic hot water temperature

#### 9.6.1 Changing the domestic hot water operating mode

For hot water production, you can choose from 5 operating modes:

- 1. Select the tile [
- ⇒ The DHW QuickSelect menu opens.
- 2. Select the desired operating mode:

Tab.71 DHW operating modes

| lcon                                                                                                    | Mode            | Description                                                                      |
|----------------------------------------------------------------------------------------------------|-----------------|----------------------------------------------------------------------------------|
| to the second second seco | Scheduling      | The domestic hot water temperature is controlled by a timer program              |
| 6                                                                                                    | Manual          | The domestic hot water temperature is set to a fixed setting                     |
| R                                                                                                    | Hot water boost | The domestic hot water temperature is increased temporarily                      |
|                                                                                                    | Holiday         | The domestic hot water temperature is reduced during your holiday to save energy |
| A A A A A A A A A A A A A A A A A A A                                                                                                    | Antifrost       | Protect the boiler and installation from freezing in winter                      |

#### 9.6.2 Timer program to control the DHW temperature

#### Creating a timer program

A timer program allows you to vary the domestic hot water temperature per hour and per day. The hot water temperature is linked to the activity of the timer program.

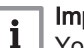

#### | Important

You can create up to three timer programs. For example, you can create a program for a week with normal working hours and a programme for a week when you are at home most of the time.

- Select the tile [#].
- 2. Select **O** Zone configuration > DHW Schedule.
- 3. Select the timer program you want to modify: Schedule 1, Schedule 2 or Schedule 3.
  - ⇒ Activities scheduled for Sunday are displayed. The last scheduled activity of a day is active until the first activity of the next day. The scheduled activities are shown. At initial start-up, all weekdays have two standard activities; **Comfort** starting at 6:00 and **Reduced** starting at 22:00.
- 4. Select the weekday you want to modify.
  - A Weekday
  - B Overview of scheduled activites
  - C List of actions
- 5. Perform the following actions, if necessary:
  - 5.1. Edit the start time and/or activity of a scheduled activity.
  - 5.2. Add a new activity.
  - 5.3. Delete a scheduled activity (select the activity Delete).
  - 5.4. Copy the scheduled activities of the weekday to other days.
  - 5.5. Change the temperature linked to an activity.

#### Activating a DHW timer program

In order to use a DHW timer program, it is necessary to activate the operating mode **Scheduling**. This activation is done separately for each zone.

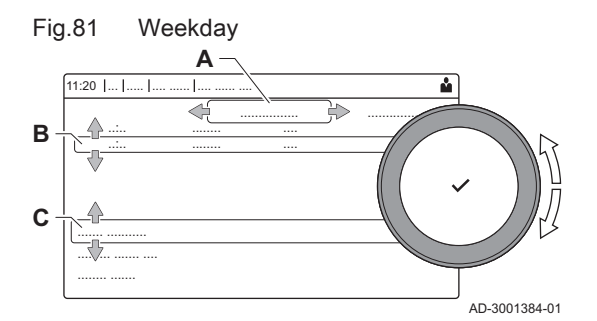

- 1. Select the tile [#].
- 2. Select 📸 Scheduling.
- 3. Select DHW timer program Schedule 1, Schedule 2 or Schedule 3.

# 9.6.3 Increasing the domestic hot water temperature temporarily

Regardless of the operating mode selected for domestic hot water production, it is possible to increase the domestic hot water temperature for a short period. After this period the hot water temperature decreases to the **Reduced** setpoint.

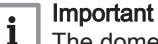

The domestic hot water temperature can only be adjusted in this way if a domestic hot water sensor is installed.

- 1. Select the tile [#].
- 2. Select 🚔 Hot water boost.
- Set the duration in hours and minutes.
   ⇒ The temperature is increased to the DHW comfort setpoint.

#### 9.6.4 Changing the comfort hot water temperature

You can change the comfort hot water temperature in the timer program.

- 1. Select the tile [#].
- 2. Select **H DHW comfort setpoint**: The DHW temperature when the hot water production is switched on.
- 3. Set the comfort hot water temperature.

You can also change the reduced hot water temperature via: **O** Zone configuration > Domestic Hot Water Setpoints > DHW reduced setpoint: The DHW temperature when the hot water production is switched off.

#### 9.7 Switching the central heating on or off

You can switch off the central heating function of the boiler to save energy, for example during the summer period.

- 1. Select the tile [
- 2. Select CH function on.
- 3. Select the following setting:
  - 3.1. Off to switch off the central heating function.
  - 3.2. On to switch the central heating function on again.
- i Important

Frost protection is not available when the central heating function is switched off.

#### 9.8 Changing the display settings

- 1. Press the ≔ button.
- 2. Select System Settings Q.
- 3. Perform one of the operations described in the table below:

#### Tab.72 Display settings

| System Settings menu        | Settings                                                 |
|-----------------------------|----------------------------------------------------------|
| Set Date and Time           | Set the currrent date and time                           |
| Select Country and Language | Select your country and language                         |
| Daylight Saving Time        | Enable or disable daylight saving time                   |
| Installer Details           | Read out the name and phone number of the installer      |
| Set Heating Activity Names  | Create the names for the activities of the timer program |
| Set Screen Brightness       | Adjust the brightness of the screen                      |

| System Settings menu |                              | Settings                                                                                                    |  |  |  |  |  |
|----------------------|------------------------------|----------------------------------------------------------------------------------------------------|--|--|--|--|--|
| Set clie             | ck sound                     | Enable or disable the click sound of the rotary knob                                                                                                    |  |  |  |  |  |
| Licens               | e Information                | Read out detailed license information from the device platform application                                                                                                    |  |  |  |  |  |
| 9.9                  | Reading the installer's name | and phone number                                                                                                    |  |  |  |  |  |
|                      |                              | The installer can set his name and phone number in the control panel. You can read this information when you want to contact the installer.                                                                                                    |  |  |  |  |  |
|                      |                              | <ol> <li>Press the ≡ button.</li> <li>Select System Settings ◊ &gt; .Installer Details</li> <li>⇒ The installer's name and phone number is shown.</li> </ol>                                                                                                    |  |  |  |  |  |
| 9.10                 | Start-up                     |                                                                                                    |  |  |  |  |  |
|                      |                              | Start the boiler up as follows:                                                                                                    |  |  |  |  |  |
|                      |                              | <ol> <li>Open the boiler gas tap.</li> <li>Power up the boiler.</li> <li>The boiler runs through an automatic venting program lasting approx.<br/>3 minutes.</li> <li>Check the water pressure of the central heating system shown on the<br/>control panel display. If necessary, top up the central heating system.</li> <li>The current operating condition of the boiler is shown on the display.</li> </ol>                                                                                                    |  |  |  |  |  |
| 0.11                 | Obutdours                    |                                                                                                    |  |  |  |  |  |
|                      |                              | If the central heating is not due to be used for a long period of time, it is recommended that the boiler be disconnected from the power supply.<br>1. Shut off the gas supply.<br>2. Keep the area frost-free.                                                                                                    |  |  |  |  |  |
| 9.12                 | Frost protection             |                                                                                                    |  |  |  |  |  |
|                      |                              | <ul> <li>Caution</li> <li>Drain the boiler and central heating system if you are not going to use your home or the building for a long time and there is a chance of frost.</li> <li>The frost protection does not work if the boiler is out of operation.</li> <li>The built-in boiler protection is only activated for the boiler and not for the system and radiators.</li> <li>Open the valves of all the radiators connected to the system.</li> <li>Set the temperature control low, for example to 10°C.</li> <li>If the temperature of the central heating water in the boiler drops too low, the built-in boiler protection system is activated. This system works as follows:</li> <li>If the water temperature is lower than 7°C, the pump switches on.</li> <li>If the water temperature is higher than 10°C, the boiler switches on.</li> <li>If the water temperature is higher than 10°C, the burner shuts down and the pump continues to run for a short time.</li> </ul> |  |  |  |  |  |
| 9.13                 | Cleaning the casing          | connected to the boiler.                                                                                                    |  |  |  |  |  |

1. Clean the outside of the appliance using a damp cloth and a mild detergent.

## 10 Technical specifications

### 10.1 Homologations

#### 10.1.1 Certifications

#### Tab.73 Certifications

| CE identification number                                                                                   | PIN 0063CS3928                                                              |
|----------------------------------------------------------------------------------------------------|-----------------------------------------------------------------------------|
| Class NOx <sup>(1)</sup>                                                                                   | 6                                                                           |
| Type of flue gas connection                                                                                | B <sub>23</sub> , B <sub>23P</sub> , B <sub>33</sub> <sup>(2)</sup>         |
|                                                                                                    | $C_{13(X)}, C_{33(X)}, C_{53}, C_{63(X)}, C_{93(X)}$                        |
| <ul> <li>(1) EN 15502–1</li> <li>(2) When installing a boiler with the boiler is lowered to IP2</li> </ul> | th connection type $B_{23}$ , $B_{23P}$ , $B_{33}$ , the IP rating of $0$ . |

#### 10.1.2 Unit categories

| Tab.74 | Unit categories |
|--------|-----------------|
|--------|-----------------|

| Country        | Category                                       | Gas type                                                                 | Connection pressure (mbar) |
|----------------|------------------------------------------------|--------------------------------------------------------------------------|----------------------------|
| Austria        | II <sub>2H3B/P</sub><br>II <sub>2H3P</sub>     | G20 (H gas)<br>G30/G31 (butane/propane)<br>G31 (propane)                 | 20<br>50<br>50             |
| Bulgaria       | II <sub>2H3B/P</sub><br>II <sub>2H3P</sub>     | G20 (H gas)<br>G30/G31 (butane/propane)<br>G31 (propane)                 | 20<br>30<br>50             |
| Switzerland    | II <sub>2H3B/P</sub><br>II <sub>2H3P</sub>     | G20 (H gas)<br>G30/G31 (butane/propane)<br>G31 (propane)                 | 20<br>30-50<br>37-50       |
| Cyprus         | I <sub>3B/P</sub>                              | G30/G31 (butane/propane)                                                 | 30-50                      |
| Czech Republic | II <sub>2H3B/P</sub><br>II <sub>2H3P</sub>     | G20 (H gas)<br>G30/G31 (butane/propane)<br>G31 (propane)                 | 20<br>30-50<br>37-50       |
| Estonia        | II <sub>2H3P</sub>                             | G20 (H gas)<br>G31 (propane)                                             | 20<br>30                   |
| Spain          | II <sub>2H3B/P</sub><br>II <sub>2H3P</sub>     | G20 (H gas)<br>G30/G31 (butane/propane)<br>G31 (propane)                 | 20<br>30-50<br>37-50       |
| Finland        | II <sub>2H3B/P</sub><br>II <sub>2H3P</sub>     | G20 (H gas)<br>G30/G31 (butane/propane)<br>G31 (propane)                 | 20<br>30<br>30             |
| France         | II <sub>2Esi3B/P</sub><br>II <sub>2Esi3P</sub> | G20 (H gas)<br>G25 (L gas)<br>G30/G31 (butane/propane)<br>G31 (propane)  | 20<br>25<br>30-50<br>37-50 |
| Greece         | II <sub>2H3B/P</sub><br>II <sub>2H3P</sub>     | G20 (H gas)<br>G30/G31 (butane/propane)<br>G31 (propane)                 | 20<br>30-50<br>30-37       |
| Ireland        | II <sub>2H3B/P</sub>                           | G20 (H gas)<br>G30/G31 (butane/propane)                                  | 20<br>30                   |
| Italy          | II <sub>2HM3B/P</sub><br>II <sub>2HM3P</sub>   | G20 (H gas)<br>G230 (M gas)<br>G30/G31 (butane/propane)<br>G31 (propane) | 20<br>20<br>30<br>30-37    |
| Lithuania      | II <sub>2H3B/P</sub><br>II <sub>2H3P</sub>     | G20 (H gas)<br>G30/G31 (butane/propane)<br>G31 (propane)                 | 20<br>30<br>30             |

| Country    | Category                                   | Gas type                                                 | Connection pressure (mbar) |
|------------|--------------------------------------------|----------------------------------------------------------|----------------------------|
| Luxembourg | II <sub>2H3P</sub><br>II <sub>2H3P</sub>   | G20 (H gas)<br>G31 (propane)                             | 20<br>50                   |
| Latvia     | I <sub>2H</sub>                            | G20 (H gas)                                              | 20                         |
| Norway     | II <sub>2H3B/P</sub><br>II <sub>2H3P</sub> | G20 (H gas)<br>G30/G31 (butane/propane)<br>G31 (propane) | 20<br>30<br>30             |
| Portugal   | II <sub>2H3B/P</sub>                       | G20 (H gas)<br>G30/G31 (butane/propane)                  | 20<br>30-50                |
| Romania    | II <sub>2H3P</sub>                         | G20 (H gas)<br>G31 (propane)                             | 20<br>50                   |
| Russia     | II <sub>2H3B/P</sub><br>II <sub>2H3P</sub> | G20 (H gas)<br>G30/G31 (butane/propane)<br>G31 (propane) | 20<br>30-50<br>30-50       |
| Slovenia   | II <sub>2H3B/P</sub><br>II <sub>2H3P</sub> | G20 (H gas)<br>G30/G31 (butane/propane)<br>G31 (propane) | 20<br>30<br>30             |
| Slovakia   | II <sub>2H3B/P</sub><br>II <sub>2H3P</sub> | G20 (H gas)<br>G30/G31 (butane/propane)<br>G31 (propane) | 20<br>30-50<br>30-37       |
| Ukraine    | I <sub>2H</sub>                            | G20 (H gas)                                              | 20                         |

#### 10.1.3 Directives

In addition to the legal requirements and guidelines, the supplementary guidelines in this manual must also be followed.

Supplements or subsequent regulations and guidelines that are valid at the time of installation shall apply to all regulations and guidelines specified in this manual.

#### 10.1.4 Factory test

Before leaving the factory, each boiler is optimally set and tested for:

- · Electrical safety.
- Adjustment of (O<sub>2</sub>).
- Water tightness.
- Gas tightness.
- Parameter setting.

#### 10.2 Technical data

#### Tab.75 General

| AMC Pro                                                       |         |    | 45                 | 65                  | 90                  | 115                   |
|---------------------------------------------------------------|---------|----|--------------------|---------------------|---------------------|-----------------------|
| Nominal output (Pn)<br>Central heating operation (80/60°C)    | min-max | kW | 8.0 - 40.8<br>40.8 | 12.0 - 61.5<br>61.5 | 14.1 - 84.2<br>84.2 | 18.9 - 103.9<br>103.9 |
| Nominal output (Pn)<br>Central heating operation (50/30°C)    | min-max | kW | 9.1 - 42.4<br>42.4 | 13.5 - 65.0<br>65.0 | 15.8 - 89.5<br>89.5 | 21.2 - 109.7<br>109.7 |
| Nominal load (Qnh)<br>Central heating operation (Hi)          | min-max | kW | 8.2 - 41.2<br>41.2 | 12.2 - 62.0<br>62.0 | 14.6 - 86.0<br>86.0 | 19.6 - 107.0<br>107.0 |
| Nominal load (Qnh)<br>Central heating operation (Hs)          | min-max | kW | 9.1 - 45.7<br>45.7 | 13.6 - 68.8<br>68.8 | 16.2 - 95.5<br>95.5 | 21.9 - 118.8<br>118.8 |
| Full load central heating efficiency (Pn)<br>(Hi) (80°C/60°C) |         | %  | 99.1               | 99.2                | 97.9                | 97.1                  |
| Full load central heating efficiency (Pa)<br>(Hi) (80°C/60°C) |         | %  | 97.2               | 98.3                | 97.9                | 97.1                  |
| Full load central heating efficiency (Hi) (50°C/30°C)         |         | %  | 102.9              | 104.6               | 104.1               | 102.5                 |

| AMC Pro                                                                                  |   | 45    | 65    | 90    | 115   |
|------------------------------------------------------------------------------------------|---|-------|-------|-------|-------|
| Central heating efficiency under part load<br>(Hi)<br>(Return temperature 60 °C)         | % | 97.2  | 98.3  | 96.6  | 96.5  |
| Part load central heating efficiency (Pn)<br>(Hi)<br>(Return temperature 30 °C)          | % | 110.6 | 110.4 | 108.1 | 108.0 |
| Part load central heating efficiency (Pn)<br>(Hi)<br>(Return temperature 30 °C)          | % | 108.4 | 108.9 | 108.1 | 108.0 |
| Full load central heating efficiency (Pn)<br>(Hs) (80/60°C)                              | % | 89.2  | 89.3  | 88.2  | 87.4  |
| Full load central heating efficiency (Pa)<br>Hs) (80/60°C)                               | % | 87.5  | 88.5  | 88.2  | 87.4  |
| Full load central heating efficiency (Hs) (50/30°C)                                      | % | 92.7  | 94.2  | 93.7  | 92.3  |
| Heating efficiency under part load (Hs)<br>(Return temperature 60 °C)                    | % | 87.5  | 88.5  | 88.2  | 87.4  |
| Central heating efficiency under partial<br>load (Pn) (Hs)<br>(Return temperature 30 °C) | % | 99.6  | 99.4  | 97.3  | 97.3  |
| Central heating efficiency under partial<br>load (Pa) (Hs)<br>(Return temperature 30 °C) | % | 97.6  | 98.1  | 97.3  | 97.3  |
| (1) Factory setting                                                                      |   |       |       |       |       |

#### Tab.76 Gas and flue gas data

| AMC Pro                                                                                                    |             |                   | 45                | 65              | 90                | 115           |
|----------------------------------------------------------------------------------------------------|-------------|-------------------|-------------------|-----------------|-------------------|---------------|
| Gas inlet pressure G20 (H gas)                                                                                         | min-max     | mbar              | 17 - 25           | 17 - 25         | 17 - 25           | 17 - 25       |
| Gas inlet pressure G31 (propane)                                                                                       | min-max     | mbar              | 37 - 50           | 37 - 50         | 37 - 50           | 37 - 50       |
| Gas consumption G20 (H gas) <sup>(1)</sup>                                                                             | min-max     | m <sup>3</sup> /h | 0.9 - 4.4         | 1.3 - 6.6       | 1.5 - 9.1         | 2.1 - 11.3    |
| Gas consumption G31 (propane) <sup>(1)</sup>                                                                           | min-max     | m <sup>3</sup> /h | 0.4 - 1.7         | 0.5 - 2.5       | 0.9 - 3.5         | 0.9 - 4.4     |
| Gas resistance between boiler connec-<br>tion point and measurement point on the<br>gas valve unit (measured with G20) | max         | mbar              | 1.0               | 2.0             | 2.5               | 3.0           |
| NOx annual emissions G20 (H gas)<br>EN15502 O2 = 0%                                                                    | Hs          | mg/kWh            | 42                | 48              | 53                | 41            |
| NOx annual emissions G20 (H gas) O2 = 0%                                                                               | Hs          | mg/kWh            | 42                | 48              | 53                | 41            |
| CO annual emissions G20 (H gas) O2 = 0%                                                                                | Hs          | mg/kWh            | 62                | 71              | 78                | 84            |
| NOx annual emission G31 (propane)<br>O2 = 0%                                                                           | Hs          | mg/kWh            | 62                | 68              | 56                | 51            |
| CO annual emission G31 (propane)<br>O2 = 0%                                                                            | Hs          | mg/kWh            | 104               | 119             | 90                | 90            |
| Flue gas quantity                                                                                                    | min-max     | kg/h              | 14 - 69           | 21 - 104        | 28 - 138          | 36 - 178      |
| Flue gas temperature                                                                                                   | min-max     | °C                | 30 - 67           | 30 - 68         | 30 - 68           | 30 - 72       |
| Maximum counter pressure                                                                                               |             | Pa                | 150               | 100             | 160               | 220           |
| Central heating chimney efficiency (Hi) (80/60°C) at 20°C amb.                                                         |             | %                 | 99.1              | 99.2            | 97.9              | 97.1          |
| Central heating chimney losses (Hi)<br>(80/60°C) at 20°C amb.                                                          |             | %                 | 0.9               | 0.8             | 2.1               | 2.9           |
| <ul> <li>(1) Gas consumption based on lower heating<br/>88.00 MJ/m3</li> </ul>                                         | value under | standard cond     | ditions: T=288.15 | K, p=1013.25 mb | oar. Gag 30.33; G | 25 29.25; G31 |

#### Tab.77 Central heating circuit data

| AMC Pro                        |                    |      | 45         | 65         | 90         | 115        |
|--------------------------------|--------------------|------|------------|------------|------------|------------|
| Water content                  |                    | I    | 4.3        | 6.4        | 9.4        | 9.4        |
| Water operating pressure       | min                | bar  | 0.8        | 0.8        | 0.8        | 0.8        |
| Water operating pressure (PMS) | max                | bar  | 4.0        | 4.0        | 4.0        | 4.0        |
| Water temperature              | max                | °C   | 110.0      | 110.0      | 110.0      | 110.0      |
| Operating temperature          | max                | °C   | 90.0       | 90.0       | 90.0       | 90.0       |
| Hydraulic resistance (ΔT=20K)  |                    | mbar | 114        | 163        | 153        | 250        |
| Casing-related losses          | ΔT 30°C<br>ΔT 50°C | W    | 101<br>201 | 110<br>232 | 123<br>254 | 123<br>254 |

#### Tab.78 Electrical data

| AMC Pro                                                              |                  |     | 45  | 65  | 90  | 115 |  |
|----------------------------------------------------------------------|------------------|-----|-----|-----|-----|-----|--|
| Supply voltage                                                       |                  | VAC | 230 | 230 | 230 | 230 |  |
| Power consumption - Full load central heating <sup>(1)</sup>         | max              | W   | 75  | 89  | 114 | 182 |  |
| Power consumption - Part load central heating (30%) <sup>(1)</sup>   | min              | W   | 22  | 29  | 30  | 36  |  |
| Power consumption - Minimal load cen-<br>tral heating <sup>(1)</sup> | min              | W   | 20  | 26  | 26  | 32  |  |
| Power consumption - Stand-by (Psb) <sup>(1)</sup>                    | max              | W   | 6   | 7   | 7   | 6   |  |
| Electrical protection index                                          |                  | IP  | X4D | X4D | X4D | X4D |  |
| Fuses (slow)                                                         | Main<br>CU-GH08  | A   | 2.5 | 2.5 | 2.5 | 2.5 |  |
| (1) without pump                                                     | (1) without pump |     |     |     |     |     |  |

#### Tab.79 Other data

| AMC Pro                                                           |       | 45   | 65   | 90   | 115  |
|-------------------------------------------------------------------|-------|------|------|------|------|
| Total weight including packaging                                  | kg    | 60.5 | 66.5 | 76.5 | 76.5 |
| Minimum mounting weight <sup>(1)</sup>                            | kg    | 50   | 56   | 65.2 | 65.2 |
| Average acoustic level at a distance of one metre from the boiler | dB(A) | 45.1 | 46.7 | 51.6 | 51.1 |
| (1) Without front panel.                                          |       |      |      |      |      |

#### Tab.80 Technical parameters

| AMC Pro                                                                                  |                       |    | 45   | 65   | 90   | 115   |
|------------------------------------------------------------------------------------------|-----------------------|----|------|------|------|-------|
| Condensing boiler                                                                        |                       |    | Yes  | Yes  | Yes  | Yes   |
| Low-temperature boiler <sup>(1)</sup>                                                    |                       |    | No   | No   | No   | No    |
| B1 boiler                                                                                |                       |    | No   | No   | No   | No    |
| Cogeneration space heater                                                                |                       |    | No   | No   | No   | No    |
| Combination heater                                                                       |                       |    | No   | No   | No   | No    |
| Rated heat output                                                                        | Prated                | kW | 41   | 62   | 84   | 104   |
| Useful heat output at nominal heat output and high temperature operation <sup>(2)</sup>  | <i>P</i> <sub>4</sub> | kW | 40.8 | 61.5 | 84.2 | 103.9 |
| Useful heat output at 30% of rated heat output and low temperature regime <sup>(1)</sup> | <i>P</i> <sub>1</sub> | kW | 13.7 | 20.5 | 27.9 | 34.7  |
| Seasonal space heating energy efficien-                                                  | $\eta_s$              | %  | 94   | 94   | -    | -     |
| су                                                                                       |                       |    |      |      |      |       |
| Useful efficiency at rated heat output and high temperature regime <sup>(2)</sup>        | $\eta_4$              | %  | 89.3 | 89.4 | 88.2 | 87.5  |
| Useful efficiency at 30% of rated heat output and low temperature regime <sup>(1)</sup>  | η1                    | %  | 99.6 | 99.5 | 97.4 | 97.3  |
| Auxiliary electricity consumption                                                        |                       |    |      |      |      |       |

| AMC Pro                                                                                                    |                   |        | 45    | 65    | 90    | 115   |
|----------------------------------------------------------------------------------------------------|-------------------|--------|-------|-------|-------|-------|
| Full load                                                                                                    | elmax             | kW     | 0.075 | 0.100 | 0.124 | 0.184 |
| Part load                                                                                                    | elmin             | kW     | 0.020 | 0.029 | 0.030 | 0.036 |
| Standby mode                                                                                                    | P <sub>SB</sub>   | kW     | 0.006 | 0.007 | 0.007 | 0.006 |
| Other items                                                                                                    |                   |        |       |       |       |       |
| Standby heat loss                                                                                                    | P <sub>stby</sub> | kW     | 0.101 | 0.110 | 0.123 | 0.123 |
| Ignition burner power consumption                                                                                                    | Pign              | kW     | -     | -     | -     | -     |
| Annual energy consumption                                                                                                    | Q <sub>HE</sub>   | GJ     | 125   | 188   | -     | -     |
| Sound power level, indoors                                                                                                    | L <sub>WA</sub>   | dB     | 53    | 55    | 60    | 59    |
| Emissions of nitrogen oxides                                                                                                    | NOX               | mg/kWh | 42    | 48    | 53    | 41    |
| (1) Low temperature means 30 °C for condensing boilers, 37 °C for low temperature boilers and 50 °C (at heater inlet) for other heating<br>appliances. |                   |        |       |       |       |       |

(2) High temperature operation means 60 °C return temperature at heater inlet and 80 °C feed temperature at heater outlet.

Contract See The

The back cover for contact details.

### 10.3 Circulating pump

A circulation pump is not supplied with this boiler. Take the boiler resistance and system resistance into account when selecting a pump The graphs show the hydraulic resistance at various water flow rates. The table shows some significant nominal flow data and the corresponding hydraulic resistance.

If possible, install the pump directly under the boiler on the return connection.

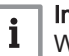

#### | Important

When the circutating pump is managed by the boiler control unit, the de-airation program must be turned ON via parameter **AP101**.

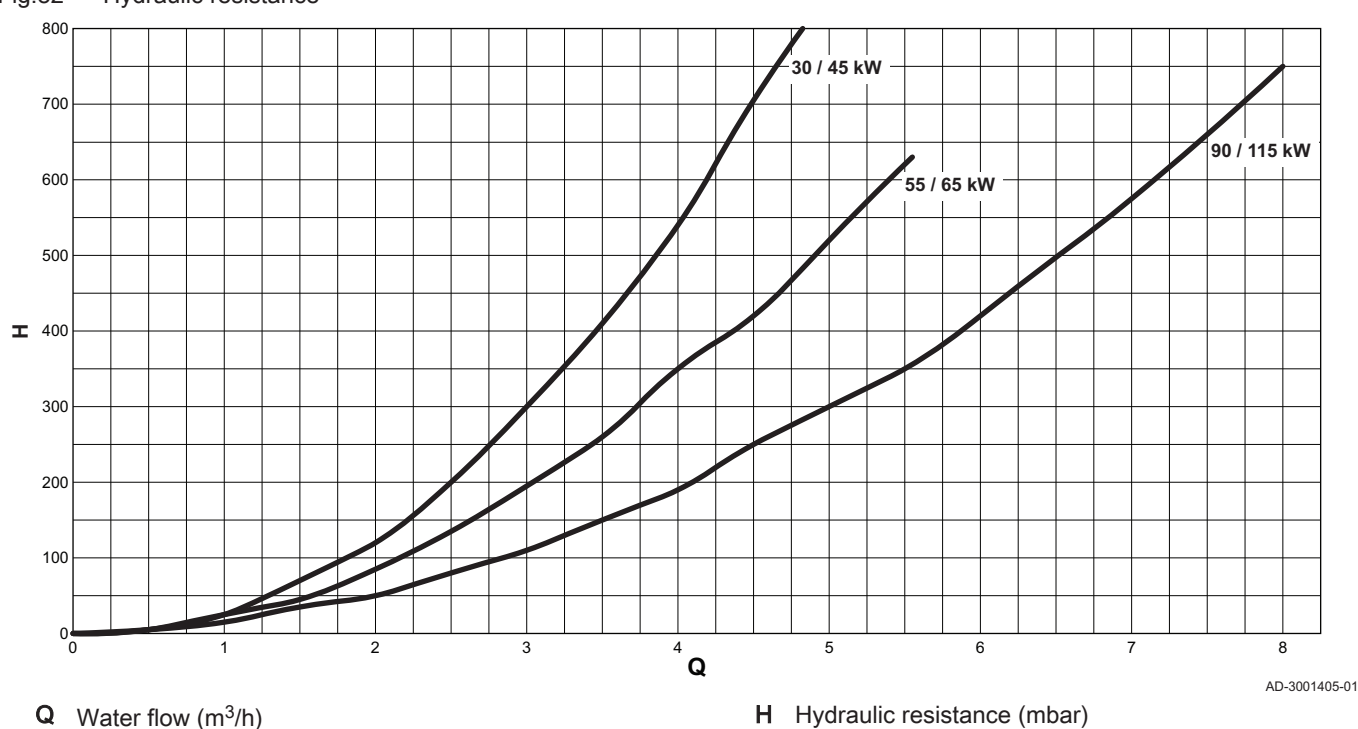

Fig.82 Hydraulic resistance

#### Tab.81 Nominal flow data

|                                           | Unit              | 45   | 65   | 90   | 115           |
|-------------------------------------------|-------------------|------|------|------|---------------|
| <b>Q</b> at ΔT = 10°C                     | m³/h              | 3,50 | 5,28 | 7,20 | 9,0           |
| <b>H</b> at ΔT = 10°C                     | mbar              | 456  | 652  | 612  | 1000          |
| <b>Q</b> at ΔT = 20°C                     | m³/h              | 1,75 | 2,64 | 3,60 | 4,50          |
| <b>H</b> at ΔT = 20°C                     | mbar              | 114  | 163  | 153  | 250           |
| <b>Q</b> at ΔT = 35°C                     | m <sup>3</sup> /h | -    | -    | -    | 2,55          |
| H at ∆T = 35°C                            | mbar              | -    | -    | -    | 72            |
| $\mathbf{Q}$ at $\Delta T = 40^{\circ} C$ | m <sup>3</sup> /h | 0,90 | 1,32 | 1,80 | not permitted |
| H at $\Delta T = 40^{\circ}C$             | mbar              | 30   | 45   | 40   | not permitted |

## 11 Appendix

#### 11.1 **ErP** information

#### 11.1.1 **Product fiche**

#### Tab.82 Product fiche

| De Dietrich – AMC Pro                                                               |    | 45  | 65  | 90   | 115  |
|-------------------------------------------------------------------------------------|----|-----|-----|------|------|
| Seasonal space heating energy efficiency class                                      |    | Α   | А   | _(1) | _(1) |
| Rated heat output (Prated or Psup)                                                  | kW | 41  | 62  | 84   | 104  |
| Seasonal space heating energy efficiency                                            | %  | 94  | 94  | -    | -    |
| Annual energy consumption                                                           | GJ | 125 | 188 | -    | -    |
| Sound power level L <sub>WA</sub> indoors                                           | dB | 53  | 55  | 60   | 59   |
| (1) For CH boilers and boilers over 70 kW, no ErP information needs to be provided. |    |     |     |      |      |

See 

For specific precautions about assembling, installing and maintaining: Safety, page 6

#### Fig.83 Package sheet for boilers indicating the space heating energy efficiency of the package

| Seasonal space heating energy efficiency of boiler                                                                                                    |                                                                                                    | (1)              |
|----------------------------------------------------------------------------------------------------|----------------------------------------------------------------------------------------------------|------------------|
|                                                                                                    |                                                                                                    | ʻl' %            |
| Temperature control<br>from fiche of temperature control                                                                                                    |                                                                                                    | 2                |
| Supplementary boiler<br>from fiche of boiler                                                                                                    | Seasonal space heating energy efficiency (in %)                                                                                                    | 3<br>±%          |
| Solar contribution<br>from fiche of solar device<br>Collector size (in m <sup>2</sup> )<br>('III' x + 'IV' x (1)<br>(1) If tank rating is above A, use 0.95 | Collector efficiency (in<br>%)<br>(x = 0.95, A = 0.91, B = 0.86, C = 0.83, D - G = 0.81<br>(x = 0.95, A = 0.91, B = 0.86, C = 0.83, D - G = 0.81<br>(x = 0.95, A = 0.91, B = 0.86, C = 0.83, D - G = 0.81 | <u>(4)</u><br>+% |
| Supplementary heat pump<br>from fiche of heat pump                                                                                                    | Seasonal space heating energy efficiency (in %)                                                                                                    | <u>(5)</u><br>+% |
| Solar contribution AND Supplementary heat pump<br>select smaller value                                                                                      | (4) (5)<br>5 x OR 0.5 x =                                                                                                    | <u>6</u><br>%    |
| Seasonal space heating energy efficiency of package                                                                                                    | ge                                                                                                    | (7)<br>%         |
| Seasonal space heating energy efficiency class of p                                                                                                    | backage                                                                                                    |                  |
| G F E D ≤30% ≥34% ≥36% ≥                                                                                                    | C       B       A       A <sup>+</sup> A <sup>+++</sup> A <sup>+++</sup> 275%       ≥82%       ≥90%       ≥98%       ≥125%       ≥150%                                                                    |                  |
| Boiler and supplementary heat pump installed with from fiche of heat pump                                                                                   | low temperature heat emitters at 35°C ?<br>(7)<br>+ (50 x 'II') =                                                                                                    | <b>%</b>         |

The energy efficiency of the package of products provided for in this fiche may not correspond to its actual energy efficiency once installed in a building, as this efficiency is influenced by further factors such as heat loss in the distribution system and the dimensioning of the products in relation to building size and characteristics.

AD-3000743-01

- I The value of the seasonal space heating energy efficiency of the preferential space heater, expressed in %.
- II The factor for weighting the heat output of preferential and supplementary heaters of a package as set out in the following table.
- III The value of the mathematical expression: 294/(11 · Prated), whereby 'Prated' is related to the preferential space heater.
- IV The value of the mathematical expression 115/(11 · Prated), whereby 'Prated' is related to the preferential space heater.

#### Tab.83 Weighting of boilers

| Psup / (Prated + Psup) <sup>(1)(2)</sup>                                                                                                    | II, package without hot water storage tank | II, package with hot water storage tank |  |  |  |
|----------------------------------------------------------------------------------------------------|--------------------------------------------|-----------------------------------------|--|--|--|
| 0                                                                                                    | 0                                          | 0                                       |  |  |  |
| 0.1                                                                                                    | 0.3                                        | 0.37                                    |  |  |  |
| 0.2                                                                                                    | 0.55                                       | 0.70                                    |  |  |  |
| 0.3                                                                                                    | 0.75                                       | 0.85                                    |  |  |  |
| 0.4                                                                                                    | 0.85                                       | 0.94                                    |  |  |  |
| 0.5                                                                                                    | 0.95                                       | 0.98                                    |  |  |  |
| 0.6                                                                                                    | 0.98                                       | 1.00                                    |  |  |  |
| ≥ 0.7                                                                                                    | 1.00                                       | 1.00                                    |  |  |  |
| <ul><li>(1) The intermediate values are calculated by linear interpolation between the two adjacent values.</li><li>(2) Prated is related to the preferential space heater or combination heater.</li></ul> |                                            |                                         |  |  |  |

#### 11.2 EC declaration of conformity

The unit complies with the standard type described in the EC declaration of conformity. It has been manufactured and commissioned in accordance with European directives.

The original declaration of conformity is available from the manufacturer.

11 Appendix

11 Appendix

## © Copyright

All technical and technological information contained in these technical instructions, as well as any drawings and technical descriptions supplied, remain our property and shall not be multiplied without our prior consent in writing. Subject to alterations.

#### **DE DIETRICH**

### FRANCE

Direction de la Marque 57, rue de la Gare - F-67580 Mertzwiller

S 03 88 80 27 00 13 88 80 27 99

www.dedietrich-thermique.fr

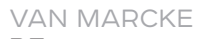

BE

Weggevoerdenlaan 5 B- 8500 KORTRIJK

Section 32 (0)56/23 75 11 www.vanmarcke.be

DE DIETRICH THERMIQUE Iberia s.L.u ES

C/Salvador Espriu, 11 08908 L'HOSPITALET de LLOBREGAT

+34 935 475 850

info@dedietrich-calefaccion.es

www.dedietrich-calefaccion.es

MEIER TOBLER AG

СН

Bahnstrasse 24 - CH - 8603 SCHWERZENBACH

Sec. +41 (0) 44 806 41 41

info@meiertobler.ch

+41 (0)8 00 846 846 Servicelin www.meiertobler.ch

MEIER TOBLER SA СН

Chemin de la Veyre-d'En-Haut B6, CH -1806 St-Légier-La-Chiésaz

Section 41 (0) 21 943 02 22 info@meiertobler.ch @

+41 (0)8 00 846 846 Serviceline

www.meiertobler.ch

**DE DIETRICH** 

Technika Grzewcza sp. z o.o.

PL

ul. Północna 15-19, 54-105 Wrocław Sec. +48 71 71 27 400

Infocentra 0.35 zł/mir

@ biuro@dedietrich.pl

801 080 881

www.facebook.com/DeDietrichPL www.dedietrich.pl

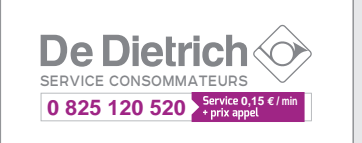

ООО «БДР ТЕРМИЯ РУС» RU

129164, Россия, г. Москва Зубарев переулок, д. 15/1 Бизнес-центр «Чайка Плаза»,офис 309

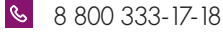

info@dedietrich.ru www.dedietrich.ru

NEUBERG S.A.

LU

39 rue Jacques Stas - B.P.12 L- 2549 LUXEMBOURG

Section 401 401 401 401 401 www.neuberg.lu

www.dedietrich-heating.com

DE DIETRICH SERVICE

AT

6 0800 / 201608 freecall www.dedietrich-heiztechnik.com

DUEDI S.r.I IT.

Distributore Ufficiale Esclusivo De Dietrich-Thermique Italia Via Passatore, 12 12010 San Defendente di Cervasca CUNEO

| Ċ | +39 0171 | 857170 |
|---|----------|--------|
|   |          |        |

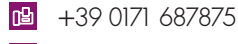

info@duediclima.it www.duediclima.it

#### DE DIETRICH

CN

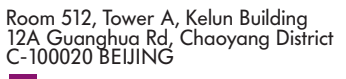

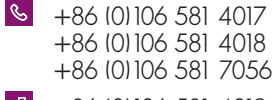

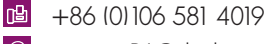

@ contactBJ@dedietrich.com.cn

www.dedietrich-heating.com

BDR THERMEA Czech Republic s.r.o

CZ

Jeseniova 2770/56 - 130 00 Praha 3 S +420 271 001 627 @ dedietrich@bdrthermea.cz www.dedietrich.cz

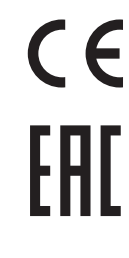

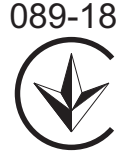

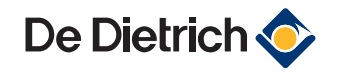

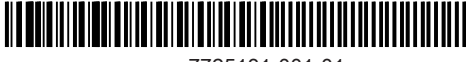

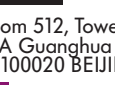